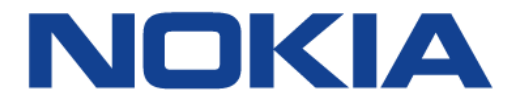

# 7368 Intelligent Services Access Manager CPE

### 7368 ISAM CPE A-240Z-A Product Guide

3FE-46615-AAAA-TCZZA

Issue: 01

Nokia — Proprietary and confidential Use pursuant to applicable agreements

Nokia is a registered trademark of Nokia Corporation. Other products and company names mentioned herein may be trademarks or tradenames of their respective owners.

The information presented is subject to change without notice. No responsibility is assumed for inaccuracies contained herein.

© 2017 Nokia.

Contains proprietary/trade secret information which is the property of Nokia and must not be made available to, or copied or used by anyone outside Nokia without its written authorization. Not to be used or disclosed except in accordance with applicable agreements.

# **1** Preface

This preface provides general information about the documentation set for CPEs.

## 1.1 Scope

This documentation set provides information about safety, features and functionality, ordering, hardware installation and maintenance, and software installation procedures for the current release.

## 1.2 Audience

This documentation set is intended for planners, administrators, operators, and maintenance personnel involved in installing, upgrading, or maintaining the CPEs.

## 1.3 Required knowledge

The reader must be familiar with general telecommunications principles.

## **1.4 Acronyms and initialisms**

The expansions and optional descriptions of most acronyms and initialisms appear in the glossary.

## **1.5** Assistance and ordering phone numbers

Nokia provides global technical support through regional call centers. Phone numbers for the regional call centers are available at the following URL: <u>http://support.alcatel-lucent.com</u>.

For ordering information, contact your Nokia sales representative.

### **1.6 Nokia quality processes**

Nokia's CPE quality practices are in compliance with TL 9000 requirements. These requirements are documented in the Fixed Networks Quality Manual 3FQ-30146-6000-QRZZA. The quality practices adequately ensure that technical requirements and customer end-point requirements are met. The customer or its representatives may be allowed to perform on-site quality surveillance audits, as agreed upon during contract negotiations

## 1.7 Safety information

For safety information, see the appropriate safety guidelines chapter.

#### 1.8 Documents

Documents are available using ALED or OLCS.

#### Procedure 1 To download a ZIP file package of the customer documentation

- 1 Navigate to <u>http://support.alcatel-lucent.com</u> and enter your user name and password. If you are a new user and require access to this service, please contact your Nokia sales representative.
- 2 From the Technical Content for drop-down menu, choose the product.
- 3 Click on Downloads: Electronic Delivery.
- 4 Choose Documentation from the drop-down menu and click Next.
- 5 Select the image from the drop-down menu and click Next.
- **6** Follow the on-screen directions to download the file.

Individual PDFs of customer documents are also accessible through the Nokia Customer Support website.

- 1 Navigate to http://support.alcatel-lucent.com and enter your user name and password. If you are a new user and require access to this service, please contact your Nokia sales representative.
- 2 From the Technical Content for drop-down menu, choose the product.
- 3 Click on Manuals and Guides to display a list of customer documents by title and part number. You can filter this list using the Release drop-down menu.
- 4 Click on the PDF to open or save the file.

#### **Special information** 1.9

The following are examples of how special information is presented in this document.

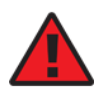

Danger — Danger indicates that the described activity or situation may result in serious personal injury or death; for example, high voltage or electric shock hazards.

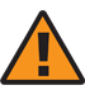

Warning — Warning indicates that the described activity or situation may, or will, cause equipment damage or serious performance problems.

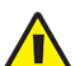

Caution — Caution indicates that the described activity or

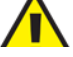

situation may, or will, cause service interruption.

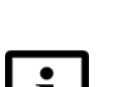

Note — A note provides information that is, or may be, of special interest.

#### 1.9.1 Procedures with options or substeps

When there are options in a procedure, they are identified by letters. When there are required substeps in a procedure, they are identified by roman numerals.

#### Procedure 3 Example of options in a procedure

At step 1, you can choose option a or b. At step 2, you must do what the step indicates.

- 1 This step offers two options. You must choose one of the following:
  - a This is one option.
  - **b** This is another option.
- 2 You must perform this step.

#### Procedure 4 Example of required substeps in a procedure

At step 1, you must perform a series of substeps within a step. At step 2, you must do what the step indicates.

- 1 This step has a series of substeps that you must perform to complete the step. You must perform the following substeps:
  - i This is the first substep.
  - ii This is the second substep.
  - iii This is the third substep.
- 2 You must perform this step.

#### 1.10 Multiple PDF document search

You can use Adobe Reader Release 6.0 and later to search multiple PDF files for a common term. Adobe Reader displays the results in a single display panel. The results are grouped by PDF file, and you can expand the entry for each file.

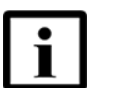

**Note** — The PDF files in which you search must be in the same folder.

#### Procedure 5 To search multiple PDF files for a common term

- 1 Open Adobe Acrobat Reader.
- 2 Choose Edit $\rightarrow$ Search from the Acrobat Reader main menu. The Search PDF panel appears.
- 3 Enter the search criteria.
- 4 Click on the All PDF Documents In radio button.
- 5 Select the folder in which to search using the drop-down menu.
- 6 Click on the Search button.

Acrobat Reader displays the search results. You can expand the entries for each document by clicking on the + symbol.

Preface

# **Table of contents**

| 1              | Preface                                                      | 3        |
|----------------|--------------------------------------------------------------|----------|
| 1.1            | Scope                                                        | 3        |
| 1.2            | Audience                                                     | 3        |
| 1.3            | Required knowledge                                           | 3        |
| 1.4            | Acronyms and initialisms                                     | 3        |
| 1.5            | Assistance and ordering phone numbers                        | 3        |
| 1.6            | Nokia quality processes                                      | 4        |
| 1.7            | Safety information                                           | 4        |
| 1.8            | Documents                                                    | 4        |
| 1.9            | Special information                                          | 5        |
| 1.9.1          | Procedures with options or substeps                          | 6        |
| 1.10           | Multiple PDF document search                                 | 7        |
| 2              | ETSI CPE safety guidelines                                   | 17       |
| 2.1            | Safety instructions                                          | 17       |
| 2.1.1          | Safety instruction boxes                                     | 17       |
| 2.1.2          | Safety-related labels                                        | 18       |
| 2.2            | Safety standards compliance                                  | 19       |
| 2.2.1          | EMC, EMI, and ESD compliance                                 | 19       |
| 2.2.2          | Equipment safety standard compliance                         | 19       |
| 2.2.3          | Environmental standard compliance                            | 20       |
| 2.2.4          | Resistibility requirements compliance                        | 20       |
| 2.2.5          | Acoustic noise emission standard compliance                  | 20       |
| 2.3            | Electrical safety guidelines                                 | 20       |
| 2.3.1          | Power supplies                                               | 20       |
| 2.3.2          | Cabling                                                      |          |
| 2.3.3          | Protective earth                                             |          |
| 2.4            | ESD safety guidelines                                        |          |
| 2.5            | Environmental requirements                                   |          |
| 3              | ETSI environmental and CRoHS guidelines                      | 23       |
| 3.1            | Environmental labels                                         | 23       |
| 3.1.1          | Overview                                                     | 23       |
| 3.1.2          | Environmental related labels                                 | 23       |
| 3.1.2.1        | Products below Maximum Concentration Value (MCV) label       | 23       |
| 3.1.2.2        | Products containing hazardous substances above Maximum Conce | ntration |
| 2.2            | Value (MCV) label                                            |          |
| 0.Z<br>0.0     | Other environmental requirements                             | 20<br>26 |
| 0.0<br>2 2 1   | CPE environmental requirements                               | 20       |
| 222            | Storago                                                      | 20       |
| 3.3.Z<br>3.3.2 | Transportation                                               |          |
| 334            | Stationary use                                               |          |
| 335            | Thermal limitations                                          | 20<br>26 |
| 336            | Material content compliance                                  | 20<br>27 |
| 3.3.7          | End-of-life collection and treatment                         |          |
|                |                                                              |          |

#### 7368 ISAM CPE A-240Z-A Product Guide

| 4       | ANSI CPE safety guidelines                               | .29  |
|---------|----------------------------------------------------------|------|
| 4.1     | Safety instructions                                      | . 29 |
| 4.1.1   | Safety instruction boxes in customer documentation       | . 29 |
| 4.1.2   | Safety-related labels                                    | . 30 |
| 4.2     | Safety standards compliance                              | . 31 |
| 4.2.1   | EMC, EMI, and ESD standards compliance                   | .31  |
| 4.2.2   | Equipment safety standard compliance                     | . 32 |
| 4.2.3   | Environmental standards compliance                       | . 32 |
| 4.2.4   | Resistibility requirements compliance                    | . 32 |
| 4.3     | Electrical safety guidelines.                            | . 33 |
| 4.3.1   | Power supplies                                           | . 33 |
| 4.3.2   | Cabling                                                  | . 33 |
| 4.3.3   | Protective earth                                         | . 33 |
| 4.4     | ESD safety guidelines                                    | . 33 |
| 4.5     | Environmental requirements                               | . 34 |
| 5       | A-2407-A unit data sheet                                 | 35   |
| 51      | A-2407-A part numbers and identification                 | 36   |
| 5.2     | A-2407-A general description                             | .37  |
| 5.2.1   | TR-069 object support for WiEi parameters                | . 39 |
| 522     | TR69 authentication using TLS and CA certificates        | 39   |
| 523     | TR-104 parameter extension support for voice service     | 40   |
| 5.3     | A-2407-A software and installation feature support       | 40   |
| 5.4     | A-2407-A interfaces and interface capacity               | 40   |
| 541     | A-2407-A connections and components                      | 41   |
| 5.5     | A-240Z-A LEDs                                            | . 42 |
| 5.6     | A-240Z-A detailed specifications                         | . 43 |
| 5.7     | A-240Z-A functional blocks                               | . 44 |
| 5.8     | A-240Z-A standards compliance                            | . 45 |
| 5.8.1   | Responsible party                                        | . 46 |
| 5.8.2   | Energy-related products standby and off modes compliance | .46  |
| 5.8.3   | FCC statement                                            | . 47 |
| 5.8.4   | FCC Radiation Exposure Statement                         | . 47 |
| 5.9     | A-240Z-A special considerations                          | . 47 |
| 5.9.1   | Wi-Fi service                                            | . 48 |
| 5.9.1.1 | Wi-Fi standards and certifications                       | . 48 |
| 5.9.1.2 | Wi-Fi GUI features                                       | . 48 |
| 5.9.2   | A-240Z-A CPE considerations and limitations              | . 48 |
| 6       | Install an A-240Z-A CPE                                  | .49  |
| 6.1     | Purpose                                                  | . 49 |
| 6.2     | General                                                  | . 49 |
| 6.3     | Prerequisites                                            | . 49 |
| 6.4     | Recommended tools                                        | . 49 |
| 6.5     | Safety information                                       | . 50 |
| 6.6     | Procedure                                                | . 51 |
| 7       | Replace an A-240Z-A CPE                                  | .53  |
| 7.1     | Purpose                                                  | . 53 |
| 7.2     | General                                                  | . 53 |
| 7.3     | Prerequisites                                            | . 53 |

| 7.4<br>7.5 | Recommended tools<br>Safety information   |                 |
|------------|-------------------------------------------|-----------------|
| 7.6<br>8   | Procedure                                 | 54<br><b>57</b> |
| 8.1        | General                                   |                 |
| 8.2        | GUI configuration                         |                 |
| 8.2.1      | Login                                     | 57              |
| 8.2.2      | Device and connection status              | 58              |
| 8.2.3      | Network configuration                     |                 |
| 8.2.4      | Security configuration                    |                 |
| 8.2.5      | Application configuration                 | 100             |
| 8.2.6      | Maintenance                               | 110             |
| 8.2.7      | RG troubleshooting counters               | 122             |
| 8.2.8      | Smart Home configuration                  | 124             |
| 8.3        | IOT application software package download | 129             |

7368 ISAM CPE A-240Z-A Product Guide

# **List of figures**

| <b>2</b><br>Figure 1 | ETSI CPE safety guidelines<br>PSE certification               | <b>17</b><br>19 |
|----------------------|---------------------------------------------------------------|-----------------|
| 3                    | ETSI environmental and CRoHS guidelines                       | 23              |
| Figure 2             | Products below MCV value label                                | 24              |
| Figure 3             | Products above MCV value label                                | 25              |
| Figure 4             | Recycling/take back/disposal of product symbol                | 27              |
| <b>4</b><br>Figure 5 | ANSI CPE safety guidelines                                    | <b>29</b><br>31 |
|                      |                                                               |                 |
| 5                    |                                                               |                 |
| Figure 6             | A-240Z-A CPE in its stand                                     |                 |
| Figure 7             | A-240Z-A CPE physical connections                             |                 |
| Figure 8             | A-2402-A CPE LEDS                                             | 42              |
| Figure 9             |                                                               | 11              |
| Figure 10            | $\Delta_{-}2407-\Delta_{-}11S$ safety label                   |                 |
| Figure 11            | A-240Z-A GO salety label A-240Z-A European (ELI) safety label |                 |
| Figure 12            | A-240Z-A Australian (AU) safety label                         |                 |
| 6                    | Install on A-2407-A CPE                                       | 40              |
| Figure 13            | A-2407-A CPE connections                                      | <b>49</b><br>51 |
|                      |                                                               |                 |
| Figure 14            | A-240Z-A CPE connections                                      | 53              |
|                      |                                                               |                 |
| 8                    | Configure an A-2402-A CPE                                     | 5/              |
| Figure 15            | Web login window                                              |                 |
| Figure 16            | Device Information window                                     |                 |
| Figure 17            | LAN status window                                             | 61              |
| Figure 18            | WAN status window                                             | 63              |
| Figure 19            | WAN status IPv6 window                                        | 65              |
| Figure 20            | Dongle Status window                                          |                 |
| Figure 21            | Home networking information window                            | 69              |
| Figure 22            | LAN ports statistics window                                   |                 |
| Figure 23            | Voice information window                                      | 12              |
| Figure 24            | LAN Network window                                            |                 |
| Figure 25            | LAN IPV6 network window.                                      |                 |
| Figure 26            |                                                               |                 |
| Figure 27            | Wireless 2 40Uz petwork window                                |                 |
| Figure 20            | Wireless 2.40 Tz network window                               | רס<br>רס        |
| Figure 29            | Wireless 30072 Helwork Wirldow                                | రచ<br>ం౯        |
| Figure 30            | Pouting notwork window                                        |                 |
| Figure 22            | DNS potwork window                                            | 00<br>00        |
| Figure 32            | TR-060 petwork window                                         | 00<br>מס        |
| Figure 34            | Firewall window                                               |                 |
| i iyule 34           |                                                               |                 |

#### 7368 ISAM CPE A-240Z-A Product Guide

| Figure 35 | MAC filter window                  |     |
|-----------|------------------------------------|-----|
| Figure 36 | IP filter window                   |     |
| Figure 37 | URL Filter window                  |     |
| Figure 38 | Parental Control window            |     |
| Figure 39 | DMZ and ALG window                 |     |
| Figure 40 | Access Control window              |     |
| Figure 41 | Port forwarding window             |     |
| Figure 42 | Port Triggering window             |     |
| Figure 43 | DDNS window                        |     |
| Figure 44 | NTP window                         | 105 |
| Figure 45 | USB window                         | 106 |
| Figure 46 | UPnP and DLNA window               |     |
| Figure 47 | Voice setting window               |     |
| Figure 48 | Password window                    | 111 |
| Figure 49 | Speed Test window                  | 112 |
| Figure 50 | Device management window           | 113 |
| Figure 51 | Uplink Management window           |     |
| Figure 52 | Dongle management window           |     |
| Figure 53 | Backup and Restore window          |     |
| Figure 54 | Firmware upgrade window            | 117 |
| Figure 55 | Reboot window                      | 118 |
| Figure 56 | Factory default window             |     |
| Figure 57 | Diagnostics window                 | 120 |
| Figure 58 | Log window                         | 121 |
| Figure 59 | RG Troubleshooting Counters window |     |
| Figure 60 | Smart Home Status window           |     |
| Figure 61 | Smart Home Configuration window    |     |
| Figure 62 | Smart Home Maintenance window      |     |
|           |                                    |     |

# **List of tables**

| <b>2</b><br>Table 1                                                        | ETSI CPE safety guidelines<br>Safety labels                                                                                                    | <b>17</b><br>18                               |
|----------------------------------------------------------------------------|----------------------------------------------------------------------------------------------------|-----------------------------------------------|
| 4                                                                          | ANSI CPE safety guidelines                                                                                                    | 29                                            |
| Table 2                                                                    | Safety labels                                                                                                    | 30                                            |
| <b>5</b><br>Table 3<br>Table 4<br>Table 5<br>Table 6<br>Table 7<br>Table 8 | A-240Z-A unit data sheet<br>Identification of A-240Z-A CPEs<br>A-240Z-A power supply<br>A-240Z-A CPE interface connection capacity<br>A-240Z-A CPE physical connections<br>A-240Z-A CPE LEDs<br>A-240Z-A CPE physical specifications<br>A-240Z-A CPE physical specifications | <b>35</b><br>36<br>37<br>40<br>41<br>42<br>43 |
| Table 10                                                                   | A-240Z-A CPE power consumption specifications                                                                                                    | 43<br>44                                      |
| Table 11                                                                   | Responsible party contact information                                                                                                    | 46                                            |
| Table 12                                                                   | A-240Z-A CPE considerations and limitations                                                                                                    | 48                                            |
| 8                                                                          | Configure an A-240Z-A CPE                                                                                                    | 57                                            |
| Table 13                                                                   | Device Information parameters                                                                                                    | 59                                            |
| Table 14                                                                   | LAN status parameters                                                                                                    | 61                                            |
| Table 15                                                                   | WAN status parameters                                                                                                    | 63                                            |
| Table 16                                                                   | WAN status IPv6 parameters                                                                                                    | 65                                            |
| Table 17                                                                   | Dongle Status parameters                                                                                                    | 68                                            |
| Table 18                                                                   | Home networking parameters                                                                                                    | 69                                            |
| Table 19                                                                   | Voice Information parameters                                                                                                    | 72                                            |
| Table 20                                                                   | LAN network parameters                                                                                                    | 74                                            |
| Table 21                                                                   | LAN IPv6 network parameters                                                                                                    | 76                                            |
| Table 22                                                                   | WAN network parameters                                                                                                    | 78                                            |
| Table 23                                                                   | WAN DHCP parameters                                                                                                    | 80                                            |
| Table 24                                                                   | Wireless 2.4GHz network parameters                                                                                                    | 81                                            |
| Table 25                                                                   | Wireless 5GHz network parameters                                                                                                    | 84                                            |
| Table 26                                                                   | Routing network parameters                                                                                                    | 87                                            |
| Table 27                                                                   | DNS network parameters                                                                                                    | 88                                            |
| Table 28                                                                   | TR-069 network parameters                                                                                                    | 89                                            |
| Table 29                                                                   | Firewall parameters                                                                                                    | 92                                            |
| Table 30                                                                   | MAC filter parameters                                                                                                    | 93                                            |
| Table 31                                                                   | IP filter parameters                                                                                                    | 94                                            |
| Table 32                                                                   | URL Filter parameters                                                                                                    | 95                                            |
| Table 33                                                                   | Parental control parameters                                                                                                    | 96                                            |
| Table 34                                                                   | DMZ and ALG parameters                                                                                                    | 97                                            |
| Table 35                                                                   | Access control parameters                                                                                                    | 99                                            |
| Table 36                                                                   | Port forwarding parameters 1                                                                                                    | 01                                            |
| Table 37                                                                   | Port triggering parameters                                                                                                    | 02                                            |
| Table 38                                                                   | DDNS parameters                                                                                                    | 04                                            |
| Table 39                                                                   | USB parameters 1                                                                                                    | 06                                            |
| Table 40                                                                   | Voice setting parameters1                                                                                                    | 09                                            |

#### 7368 ISAM CPE A-240Z-A Product Guide

| Table 41 | Password parameters                    | 111 |
|----------|----------------------------------------|-----|
| Table 42 | Device management parameters           |     |
| Table 43 | Dongle management parameters           |     |
| Table 44 | RG Troubleshooting Counters parameters | 123 |
| Table 45 | Smart Home Status parameters           |     |
| Table 46 | Smart Home Configuration parameters    |     |
| Table 47 | Smart Home maintenance parameters      |     |

# 2 ETSI CPE safety guidelines

This chapter provides information about the mandatory regulations that govern the installation and operation of CPEs.

### 2.1 Safety instructions

This section describes the safety instructions that are provided in the CPE customer documentation and on the equipment.

#### 2.1.1 Safety instruction boxes

The safety instruction boxes are provided in the CPE customer documentation. Observe the instructions to meet safety requirements.

The following is an example of the Danger box.

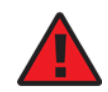

**Danger** — Possibility of personal injury.

The Danger box indicates that the described activity or situation may pose a threat to personal safety. It calls attention to a situation or procedure which, if not correctly performed or adhered to, may result in death or serious physical harm.

Do not proceed beyond a Danger box until the indicated conditions are fully understood and met.

The following is an example of the Warning box.

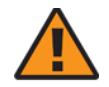

Warning 2 — Possibility of data loss.

Warning 1 — Possibility of equipment damage.

The Warning box indicates that the described activity or situation may, or will, cause equipment damage, loss of data, or serious performance problems. It identifies a possible equipment-damaging situation or provides essential information to avoid the degradation of system operations or data.

Do not proceed beyond a warning until the indicated conditions are fully understood and met.

The following is an example of the Caution box.

**Caution 1** — Possibility of service interruption.

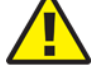

**Caution 2** — Service interruption.

The Caution box indicates that the described activity or situation may, or will, cause service interruption.

Do not proceed beyond a caution until the indicated conditions are fully understood and met.

The following is an example of the Note box.

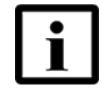

Note — Information of special interest.

The Note box provides information that assists the personnel working with CPEs. It does not provide safety-related instructions.

#### 2.1.2 Safety-related labels

The CPE equipment is labeled with the specific safety instructions and compliance information that is related to a variant of the CPE. Observe the instructions on the safety labels.

Table 1 provides sample safety labels on the CPE equipment.

Table 1Safety labels

| Description | Label text                                                                                      |
|-------------|-------------------------------------------------------------------------------------------------|
| ESD warning | Caution: This assembly contains an electrostatic sensitive device.                              |
| PSE marking | These power supplies are Japan PSE certified and compliant with Japan VCCI emissions standards. |

Figure 1 shows the PSE certification.

#### *Figure 1* PSE certification

| Warning | This is a Class B product based on the standard of the Voluntary Control Council for Interference from Information Technology Equipment (VCCI). If this is used near a radio or television receiver in a domestic environment, it may cause radio interference. Install and use the equipment according to the instruction manual. |
|---------|----------------------------------------------------------------------------------------------------|
| 警告      | VCCI準拠クラスB機器(日本)<br>この機器は、Information Technology EquipmentのVoluntary Control Council for Interference (VCCI)<br>の規格に準拠したクラスB製品です。この機器をラジオやテレビ受信機の近くで使用した場合、<br>混信を発生する恐れがあります。本機器の設置および使用に際しては、取扱い説明書に従って<br>ください。                                                                                                    |

19841

### 2.2 Safety standards compliance

This section describes the CPE compliance with the European safety standards.

#### 2.2.1 EMC, EMI, and ESD compliance

The CPE equipment complies with the following EMC, EMI, and ESD requirements:

- EN 300-386 V1.5.1: Electromagnetic Compatibility and Radio Spectrum Matters (ERM): Telecommunications Network Equipment; Electromagnetic Compatibility (EMC) requirements; Electrostatic Discharge (ESD) requirements
- EN 55022 (2006): Class B, Information Technology Equipment, Radio Disturbance Characteristics, limits and methods of measurement
- EN 55024 (2010): Information Technology Equipment, Immunity Characteristics, limits and methods of measurement
- European Council Directive 2004/108/EC
- EN 300-386 V1.4.1: 2008
- EN 55022:2006 Class B (CPEs)

#### 2.2.2 Equipment safety standard compliance

The CPE equipment complies with the requirements of EN 60950-1, Safety of Information Technology Equipment for use in a restricted location (per R-269).

#### 2.2.3 Environmental standard compliance

The CPE equipment complies with the EN 300 019 European environmental standards.

#### 2.2.4 Resistibility requirements compliance

The CPE equipment complies with the requirements of ITU Recommendation K.21 for resistibility of telecommunication equipment installed in customer premises to over voltage and overcurrents.

#### 2.2.5 Acoustic noise emission standard compliance

The CPE equipment complies with EN 300 753 acoustic noise emission limit and test methods.

### 2.3 Electrical safety guidelines

This section provides the electrical safety guidelines for the CPE equipment.

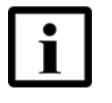

**Note 1** — The CPEs comply with the U.S. National Electrical Code. However, local electrical authorities have jurisdiction when there are differences between the local and U.S. standards.

Note 2 — The CPEs comply with BS EN 61140.

#### 2.3.1 Power supplies

The use of any non-Nokia approved power supplies or power adapters is not supported or endorsed by Nokia. Such use will void any warranty or support contract with Nokia. Such use greatly increases the danger of damage to equipment or property.

#### 2.3.2 Cabling

The following are the guidelines regarding cables used for the CPE equipment:

- All cables must be approved by the relevant national electrical code.
- The cables for outdoor installation of CPEs must be suitable for outdoor use.
- POTS wiring run outside the subscriber premises must comply with the requirements of local electrical codes. In some markets, the maximum allowed length of the outside run is 140 feet (43 m). If the outside run is longer, NEC requires primary protection at both the exit and entry points for the wire.

#### 2.3.3 Protective earth

Earthing and bonding of the CPEs must comply with the requirements of local electrical codes.

### 2.4 ESD safety guidelines

The CPE equipment is sensitive to ESD. Operations personnel must observe the following ESD instructions when they handle the CPE equipment.

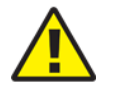

**Caution** — This equipment is ESD sensitive. Proper ESD protections should be used when you enter the TELCO Access portion of the CPE.

During installation and maintenance, service personnel must wear wrist straps to prevent damage caused by ESD.

### 2.5 Environmental requirements

See the CPE technical specification documentation for more information about temperature ranges.

During operation in the supported temperature range, condensation inside the CPE caused by humidity is not an issue. To avoid condensation caused by rapid changes in temperature and humidity, Nokia recommends:

- The door of the CPE not be opened until temperature inside and outside the enclosure has stabilized.
- If the door of the CPE must be opened after a rapid change in temperature or humidity, use a dry cloth to wipe down the metal interior to prevent the risk of condensation.
- When high humidity is present, installation of a cover or tent over the CPE helps prevent condensation when the door is opened.

# 3 ETSI environmental and CRoHS guidelines

This chapter provides information about the ETSI environmental China Restriction of Hazardous Substances (CRoHS) regulations that govern the installation and operation of CPEs. This chapter also includes environmental operation parameters of general interest.

## 3.1 Environmental labels

This section describes the environmental instructions that are provided with the customer documentation, equipment, and location where the equipment resides.

#### 3.1.1 Overview

CRoHS is applicable to Electronic Information Products (EIP) manufactured or sold and imported in the territory of the mainland of the People's Republic of China. EIP refers to products and their accessories manufactured by using electronic information technology, including electronic communications products and such subcomponents as batteries and cables.

#### 3.1.2 Environmental related labels

Environmental labels are located on appropriate equipment. The following are sample labels.

# 3.1.2.1 Products below Maximum Concentration Value (MCV) label

Figure 2 shows the label that indicates a product is below the maximum concentration value, as defined by standard SJ/T11363-2006 (Requirements for Concentration Limits for Certain Hazardous Substances in Electronic Information Products). Products with this label are recyclable. The label may be found in this documentation or on the product.

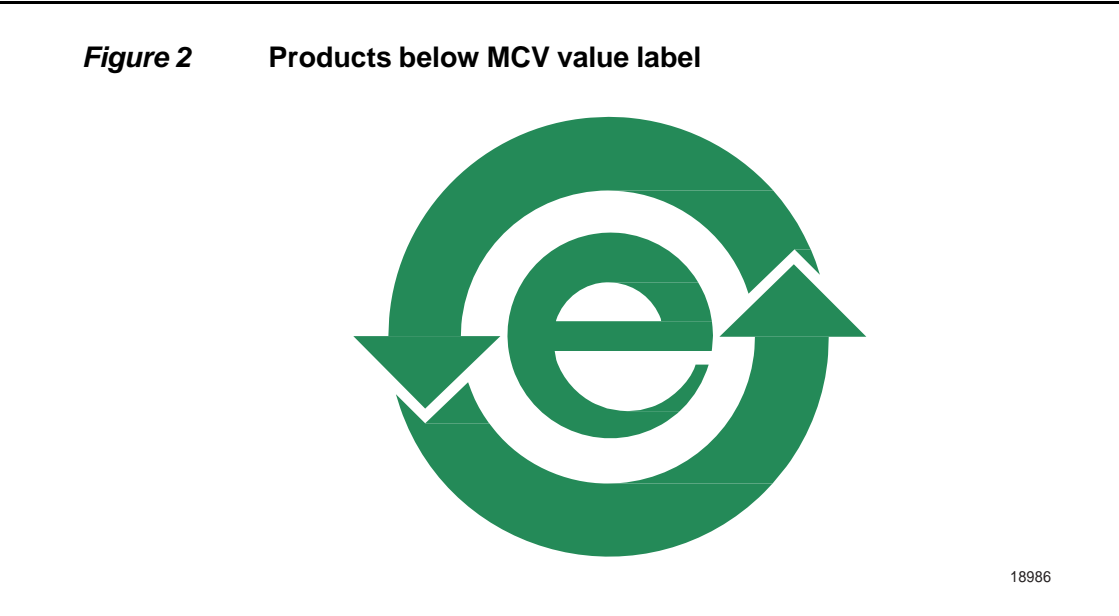

#### 3.1.2.2 Products containing hazardous substances above Maximum Concentration Value (MCV) label

Figure 3 shows the label that indicates a product is above the maximum concentration value, as defined by standard SJ/T11363-2006 (Requirements for Concentration Limits for Certain Hazardous Substances in Electronic Information Products). The number contained inside the label indicates the Environment-Friendly User Period (EFUP) value. The label may be found in this documentation or on the product.

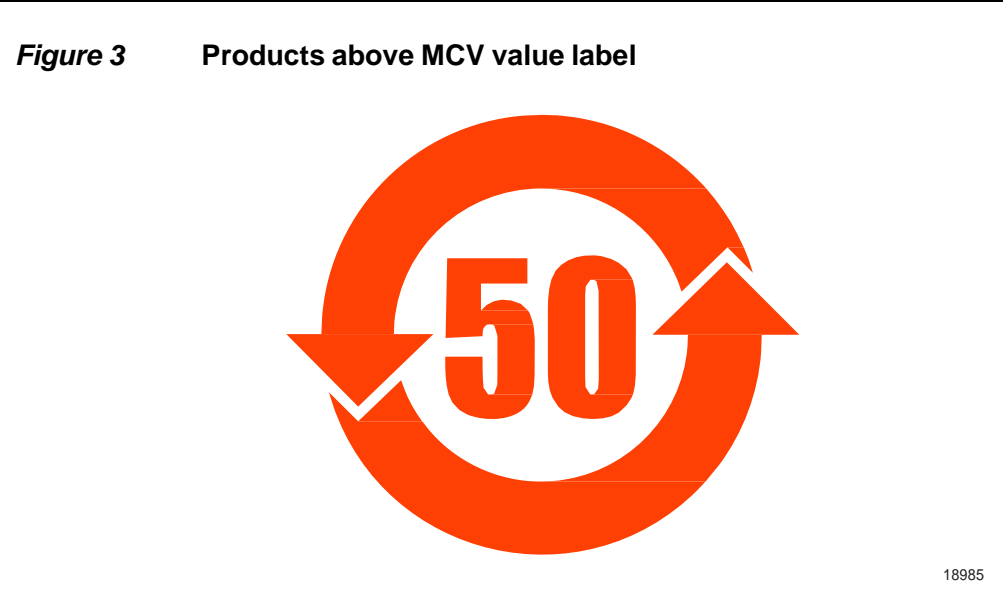

Together with major international telecommunications equipment companies, Nokia has determined it is appropriate to use an EFUP of 50 years for network infrastructure equipment and an EFUP of 20 years for handsets and accessories. These values are based on manufacturers' extensive practical experience of the design, manufacturing, maintenance, usage conditions, operating environments, and physical condition of infrastructure and handsets after years of service. The values reflect minimum values and refer to products operated according to the intended use conditions. See "Hazardous Substances Table (HST)" for more information.

## 3.2 Hazardous Substances Table (HST)

This section describes the compliance of the OLT and CPE equipment to the CRoHS standard when the product and subassemblies contain hazardous substances beyond the MCV value. This information is found in this user documentation where part numbers for the product and subassemblies are listed. It may be referenced in other OLT and CPE documentation.

In accordance with the People's Republic of China Electronic Industry Standard Marking for the Control of Pollution Caused by Electronic Information Products (SJ/T11364-2006), customers may access the Nokia Hazardous Substance Table, in Chinese, from the following location:

 <u>http://www.alcatel-sbell.com.cn/wwwroot/images/upload/private/1/media/ChinaRo</u> <u>HS.pdf</u>

#### 3.3 Other environmental requirements

Observe the following environmental requirements when handling the P-OLT or CPE equipment.

#### 3.3.1 CPE environmental requirements

See the CPE technical specification documentation for more information about temperature ranges.

#### 3.3.2 Storage

According to ETS 300-019-1-1 - Class 1.1, storage of OLT equipment must be in Class 1.1, weather-protected, temperature-controlled locations.

#### 3.3.3 Transportation

According to EN 300-019-1-2 - Class 2.3, transportation of the OLT equipment must be in packed, public transportation with no rain on packing allowed.

#### 3.3.4 Stationary use

According to EN 300-019-1-3 - Class 3.1/3.2/3.E, stationary use of OLT equipment must be in a temperature-controlled location, with no rain allowed, and with no condensation allowed.

#### 3.3.5 Thermal limitations

When the OLT is installed in the CO or CEV, install air filters on the P-OLT. The thermal limitations for OLT operation in a CO or CEV are:

- operating temperature: 5°C to 40°C (41°F to 104°F)
- short-term temperature: -5°C to 50°C (23°F to 122°F)
- operating relative humidity: 5% to 85%
- short-term relative humidity: 5% to 95%, but not to exceed 0.024 kg of water/kg

#### 3.3.6 Material content compliance

European Union (EU) Directive 2002/95/EC, "Restriction of the use of certain Hazardous Substances" (RoHS), restricts the use of lead, mercury, cadmium, hexavalent chromium, and certain flame retardants in electrical and electronic equipment. This Directive applies to electrical and electronic products placed on the EU market after 1 July 2006, with various exemptions, including an exemption for lead solder in network infrastructure equipment. Nokia products shipped to the EU after 1 July 2006 comply with the EU RoHS Directive.

Nokia has implemented a material/substance content management process. The process is described in: Nokia process for ensuring RoHS Compliance (1AA002660031ASZZA). This ensures compliance with the European Union Directive 2011/65/EU on the Restriction of the Use of Certain Hazardous Substances in Electrical and Electronic Equipment (RoHS2). With the process equipment is assessed in accordance with the Harmonised Standard EN50581:2012 (CENELEC) on Technical documentation for the assessment of electrical and electronic products with respect to the restriction of hazardous substances.

#### 3.3.7 End-of-life collection and treatment

Electronic products bearing or referencing the symbol shown in Figure 4, when put on the market within the European Union (EU), shall be collected and treated at the end of their useful life, in compliance with applicable EU and local legislation. They shall not be disposed of as part of unsorted municipal waste. Due to materials that may be contained in the product, such as heavy metals or batteries, the environment and human health may be negatively impacted as a result of inappropriate disposal.

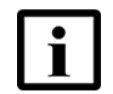

**Note** — In the European Union, a solid bar under the symbol for a crossed-out wheeled bin indicates that the product was put on the market after 13 August 2005.

Figure 4

Recycling/take back/disposal of product symbol

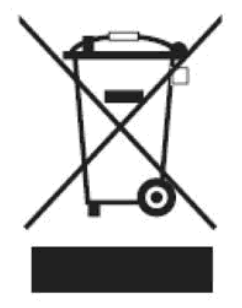

At the end of their life, the OLT and CPE products are subject to the applicable local legislations that implement the European Directive 2012/19EU on waste electrical and electronic equipment (WEEE).

There can be different requirements for collection and treatment in different member states of the European Union.

In compliance with legal requirements and contractual agreements, where applicable, Nokia will offer to provide for the collection and treatment of Nokia products bearing the logo shown in Figure 4 at the end of their useful life, or products displaced by Nokia equipment offers. For information regarding take-back of equipment by Nokia, or for more information regarding the requirements for recycling/disposal of product, contact your Nokia account manager or Nokia take back support at sustainability.global@nokia.com.

# 4 ANSI CPE safety guidelines

This chapter provides information about the mandatory regulations that govern the installation and operation of CPEs in the North American or ANSI market.

### 4.1 Safety instructions

This section describes the safety instructions that are provided in the CPE customer documentation and on the equipment.

# 4.1.1 Safety instruction boxes in customer documentation

The safety instruction boxes are provided in the CPE customer documentation. Observe the instructions to meet safety requirements.

The following is an example of the Danger box.

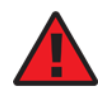

**Danger** — Possibility of personal injury.

The Danger box indicates that the described activity or situation may pose a threat to personal safety. It calls attention to a situation or procedure which, if not correctly performed or adhered to, may result in death or serious physical harm.

Do not proceed beyond a Danger box until the indicated conditions are fully understood and met.

The following is an example of the Warning box.

Warning 1 — Possibility of equipment damage.

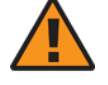

Warning 2 — Possibility of data loss.

The Warning box indicates that the described activity or situation may, or will, cause equipment damage, loss of data, or serious performance problems. It identifies a possible equipment-damaging situation or provides essential information to avoid the degradation of system operations or data.

Do not proceed beyond a warning until the indicated conditions are fully understood and met.

The following is an example of the Caution box.

Caution 1 — Possibility of service interruption.

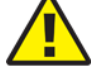

**Caution 2**— Service interruption.

The Caution box indicates that the described activity or situation may, or will, cause service interruption.

Do not proceed beyond a caution until the indicated conditions are fully understood and met.

The following is an example of the Note box.

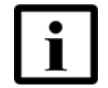

Note — Information of special interest.

The Note box provides information that assists the personnel working with CPEs. It does not provide safety-related instructions.

#### 4.1.2 Safety-related labels

The CPE equipment is labeled with specific safety compliance information and instructions that are related to a variant of the CPE. Observe the instructions on the safety labels.

Table 2 provides examples of the text in the various CPE safety labels.

| Description              | Label text                                                                                                    |
|--------------------------|----------------------------------------------------------------------------------------------------|
| ETL compliance           | Communication service equipment US listed. Type 3R enclosure - Rainproof.                                                                                                    |
| TUV compliance           | Type 3R enclosure - Rainproof.                                                                                                    |
| ESD warning              | Caution: This assembly contains electrostatic sensitive device.                                                                                                    |
| FCC standards compliance | Tested to comply with FCC standards for home or office use.                                                                                                    |
| CDRH compliance          | Complies with 21 CFR 1040.10 and 1040.11.                                                                                                    |
| Operation conditions     | This device complies with Part 15 of the FCC Rules. Operation is subject to the following two conditions: (1) this device may not cause harmful interference, and (2) this device must accept any interference received, including interference that may cause undesired operation. |
| CE marking               | There are various CE symbols for CE compliance.                                                                                                    |

Table 2 Safety labels

Figure 5 shows a sample safety label on the CPE equipment.

Figure 5

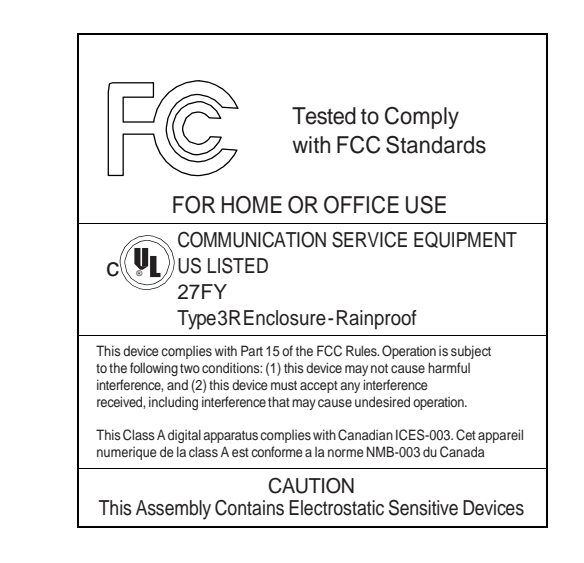

Sample safety label on the CPE equipment

18533

### 4.2 Safety standards compliance

This section describes the CPE compliance with North American safety standards.

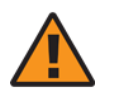

**Warning** — Changes or modifications to this unit not expressly approved by the party responsible for compliance could void the user's authority to operate the equipment.

#### 4.2.1 EMC, EMI, and ESD standards compliance

The CPE equipment complies with the following requirements:

- Federal Communications Commission (FCC) CFR 47, Part 15, Subpart B, Class A requirements for OLT equipment
- GR-1089-CORE requirements, including:
  - Section 3 Electromagnetic Interference, Emissions Radiated and Conducted
  - Section 3 Immunity, Radiated and Conducted
  - Section 2 ESD Discharge Immunity: System Level Electrostatic Discharge and EFT Immunity: Electrically Fast Transients

This equipment has been tested and found to comply with the limits for a Class B digital device, pursuant to Part 15 of the FCC Rules. These limits are designed to provide reasonable protection against harmful interference in a residential installation. This equipment generates, uses and can radiate radio frequency energy and, if not installed and used in accordance with the instructions, may cause harmful interference to radio communications.

However, there is no guarantee that interference will not occur in a particular installation. If this equipment does cause harmful interference to radio or television reception, which can be determined by turning the equipment off and on, the user is encouraged to try to correct the interference by one or more of the following measures:

- Reorient or relocate the receiving antenna.
- Increase the separation between the equipment and receiver.
- Connect the equipment into an outlet on a circuit different from that to which the receiver is needed.
- Consult the dealer or an experienced radio/TV technician for help.

#### 4.2.2 Equipment safety standard compliance

The CPE equipment complies with the requirements of UL60950-1, Outdoor CPEs to "Communication Service Equipment" (CSE) and Indoor CPEs to Information Technology Equipment (ITE).

#### 4.2.3 Environmental standards compliance

The CPE equipment complies with the following standards:

- GR-63-CORE (NEBS): requirements related to operating, storage, humidity, altitude, earthquake, office vibration, transportation and handling, fire resistance and spread, airborne contaminants, illumination, and acoustic noise
- GR-487-CORE: requirements related to rain, chemical, sand, and dust
- GR-487 R3-82: requirements related to condensation
- GR-3108: Requirements for Network Equipment in the Outside Plant (OSP)
- TP76200: Common Systems Equipment Interconnections Standards

#### 4.2.4 Resistibility requirements compliance

The CPE equipment complies with the requirements of ITU Recommendation K.21 for resistibility of telecommunication equipment installed in customer premises to overvoltage and overcurrents.

#### 4.3 Electrical safety guidelines

This section provides the electrical safety guidelines for the CPE equipment.

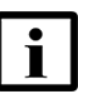

**Note** — The CPEs comply with the U.S. National Electrical Code. However, local electrical authorities have jurisdiction when there are differences between the local and U.S. standards.

#### 4.3.1 Power supplies

The use of any non-Nokia approved power supplies or power adapters is not supported or endorsed by Nokia. Such use will void any warranty or support contract with Nokia. Such use greatly increases the danger of damage to equipment or property.

#### 4.3.2 Cabling

The following are the guidelines regarding cables used for the CPE equipment:

- Use only cables approved by the relevant national electrical code.
- Use cables suitable for outdoor use for outdoor installation of CPEs.
- The CPEs have been evaluated for use with external POTS wiring without primary protection that may not exceed 140 ft (43 m) in reach. However, the power cable must not exceed 100 ft (31 m).

#### 4.3.3 Protective earth

Earthing and bonding of the CPEs must comply with the requirements of NEC article 250 or local electrical codes.

### 4.4 ESD safety guidelines

The CPE equipment is sensitive to ESD. Operations personnel must observe the following ESD instructions when they handle the CPE equipment.

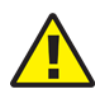

**Caution** — This equipment is ESD sensitive. Proper ESD protections should be used when entering the TELCO Access portion of the CPE.

3FE-46615-AAAA-TCZZA

During installation and maintenance, service personnel must wear wrist straps to prevent damage caused by ESD.

Nokia recommends that you prepare the site before you install the CPE equipment. In addition, you must control relative humidity, use static dissipating material for furniture or flooring, and restrict the use of air conditioning.

#### 4.5 Environmental requirements

See the CPE technical specification documentation for temperature ranges for CPEs.

During operation in the supported temperature range, condensation inside the CPE caused by humidity is not an issue. To avoid condensation caused by rapid changes in temperature and humidity, Nokia recommends:

- The door of the CPE not be opened until temperature inside and outside the enclosure has stabilized.
- If the door of the CPE must be opened after a rapid change in temperature or humidity, use a dry cloth to wipe down the metal interior to prevent the risk of condensation.
- When high humidity is present, installation of a cover or tent over the CPE helps prevent condensation when the door is opened.

# 5 A-240Z-A unit data sheet

- **5.1** A-240Z-A part numbers and identification
- 5.2 A-240Z-A general description
- **5.3** A-240Z-A software and installation feature support
- **5.4** A-240Z-A interfaces and interface capacity
- 5.5 A-240Z-A LEDs
- **5.6** A-240Z-A detailed specifications
- 5.7 A-240Z-A functional blocks
- **5.8** A-240Z-A standards compliance
- **5.9** A-240Z-A special considerations

## 5.1 A-240Z-A part numbers and identification

Table 3 provides part numbers and identification information for the A-240Z-A CPE.

#### Table 3Identification of A-240Z-A CPEs

| Ordering part<br>number                           | Provisioning<br>number | Description                                                                                                    | CLEC       | CPR | ECI/<br>Bar<br>code |
|---------------------------------------------------|------------------------|----------------------------------------------------------------------------------------------------|------------|-----|---------------------|
| 3FE 46615 AA<br>(CPE only;<br>no power<br>supply) | 3FE 46615 AA           | CPE with 1 GE uplink, 2 POTS ports, 4 10/100/1000<br>Base-T Ethernet interfaces, and 802.11ac 4x4 and<br>802.11n 2x2 WiFi radio with on/off switch.<br>This CPE has 2 USB 2.0 ports.<br>This CPE has integrated ZigBee and Z-Wave (US) band<br>chip sets for use in wireless home automation systems.                                        | BVMF510BRA |     |                     |
| 3FE 46615 AB<br>(CPE only;<br>no power<br>supply) | 3FE 46615 AB           | CPE with 1 GE uplink, 2 POTS ports, 4 10/100/1000<br>Base-T Ethernet interfaces, and 802.11ac 4x4 and<br>802.11n 2x2 WiFi radio with on/off switch.<br>This CPE has 2 USB 2.0 ports.<br>This CPE has integrated ZigBee and Z-Wave (EU band<br>chip sets for use in wireless home automation systems.                                         |            | _   | _                   |
| 3FE 46615 AC<br>(CPE only;<br>no power<br>supply) | 3FE 46615 AC           | CPE with 1 GE uplink, 2 POTS ports, 4 10/100/1000<br>Base-T Ethernet interfaces, and 802.11ac 4x4 and<br>802.11n 2x2 WiFi radio with on/off switch.<br>This CPE has 2 USB 2.0 ports.<br>This CPE has integrated ZigBee and Z-Wave (AUS band)<br>chip sets for use in wireless home automation systems.                                       | _          | _   | _                   |
| 3FE 46614 AA                                      | 3FE 46615 AA           | CPE with 1 GE uplink, 2 POTS ports, 4 10/100/1000<br>Base-T Ethernet interfaces, and 802.11ac 4x4 and<br>802.11n 2x2 WiFi radio with on/off switch.<br>This CPE has 2 USB 2.0 ports.<br>This CPE has integrated ZigBee and Z-Wave (US band)<br>chip sets for use in wireless home automation systems.<br>Includes power supply with US plug. | BVMF510BRA | _   |                     |
| 3FE 46614 BA                                      | 3FE 46615 AB           | CPE with 1 GE uplink, 2 POTS ports, 4 10/100/1000<br>Base-T Ethernet interfaces, and 802.11ac 4x4 and<br>802.11n 2x2 WiFi radio with on/off switch.<br>This CPE has 2 USB 2.0 ports.<br>This CPE has integrated ZigBee and Z-Wave (EU band)<br>chip sets for use in wireless home automation systems.<br>Includes power supply with EU plug. | _          | _   | _                   |
| 3FE 46614 CA                                      | 3FE 46615 AB           | CPE with 1 GE uplink, 2 POTS ports, 4 10/100/1000<br>Base-T Ethernet interfaces, and 802.11ac 4x4 and<br>802.11n 2x2 WiFi radio with on/off switch.<br>This CPE has 2 USB 2.0 ports.<br>This CPE has integrated ZigBee and Z-Wave (EU band)<br>chip sets for use in wireless home automation systems.<br>Includes power supply with UK plug. | _          | _   |                     |

(1 of 2)
## 7368 ISAM CPE A-240Z-A Product Guide

### A-240Z-A unit data sheet

| Ordering part<br>number | Provisioning<br>number | Description                                                                                                    | CLEC | CPR | ECI/<br>Bar<br>code |
|-------------------------|------------------------|----------------------------------------------------------------------------------------------------|------|-----|---------------------|
| 3FE 46614 DA            | 3FE 46615 AC           | CPE with 1 GE uplink, 2 POTS ports, 4 10/100/1000<br>Base-T Ethernet interfaces, and 802.11ac 4x4 and<br>802.11n 2x2 WiFi radio with on/off switch.<br>This CPE has 2 USB 2.0 ports.<br>This CPE has integrated ZigBee and Z-Wave (AUS band)<br>chip sets for use in wireless home automation systems.<br>Includes power supply with AUS plug. | _    |     |                     |

(2 of 2)

Table 4 provides the detail for the power supply for the A-240Z-A.

## Table 4A-240Z-A power supply

| Power/UPS model                     | Power UPS and cabling part number information                                                                                                    | Customer<br>category or<br>country<br>compliance<br>tested for                         | Notes                              |
|-------------------------------------|----------------------------------------------------------------------------------------------------|----------------------------------------------------------------------------------------|------------------------------------|
| Fuhua AC/DC switching power adapter | <ul> <li>(1) Part number: 1AF30114 AAAA</li> <li>(2) AC power cord, 1AB07676xxxx:</li> <li>0098: Australia</li> <li>0099: United Kingdom</li> <li>0100: Europe</li> <li>0101: United States</li> </ul> | ANSI municipality<br>United States,<br>Canada<br>Common<br>European Union<br>countries | 12V, 36W, 3A, 6kV surge protection |

# 5.2 A-240Z-A general description

The A-240Z-A CPE is the answer for home networking delivered by Gigabit Ethernet. The device is a fully integrated residential gateway with the latest Wi-Fi technology that allows for a full gigabit experience toward every device with limited wiring and boxes.

The A-240Z-A has built-in concurrent dual-band Wi-Fi® 802.11b/g/n and 802.11ac networking with triple play capability that simplifies the home equipment experience.

A-240Z-A CPEs contain integrated ZigBee and Z-Wave chip sets for use in wireless home automation systems. These Zigbee and Z-wave interfaces can connect to a wide range of Internet of Things (IOT) devices.

For information about configuring home automation files, see the section "Smart Home configuration" in the chapter "Configure an A-240Z-A CPE".

A-240Z-A CPEs can also be configured using the Nokia Smart Home Mobile App, which can be downloaded on both iOS and Android devices.

Additional information about Smart Home configuration, including instructions for the Nokia Digital ONU mobile application, can be found by visiting: <u>https://resources.nokia.com/asset/200375</u>.

The A-240Z-A is a compact CPE that can easily fit on a desk or shelf. For dimensions, see section 5.6. Figure 6 shows the A-240Z-A in its stand.

## Figure 6 A-240Z-A CPE in its stand

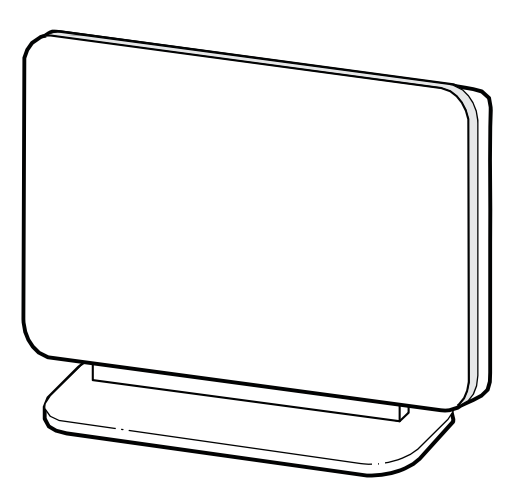

26017

A-240Z-A CPEs provide the following functions:

- GE Ethernet uplink
- Zigbee and Zwave interfaces
- Concurrent 802.11n 2x2 MIMO in 2.4GHz and 802.11ac 4x4 MIMO in 5GHz
- auto-negotiation for speed and duplex on a port by port basis
- Bridged mode or routed mode per LAN port
- Advanced data features: VLAN tag manipulation, classification, and filtering
- Traffic classification and QoS capability
- Analog Telephone Adapter (ATA) function integrated based on SIP (RFC3261) and H.248, with various CLASS services supported, including Caller ID, Call Waiting, Call Forwarding, and Call Transfer
- 5 REN per line
- Multiple voice Codec
- MDI/MDIX auto-negotiation
- Line Rate L2 traffic
- Internal Switch
- UPnP IGD2.0 support
- Internal DHCP server, with configurable DHCP pool and gateway
- 64/128 WEP encryption
- WPA, WPA-PSK/TKIP

- WPA2, WPA2-PSK/AES
- support for multiple SSIDs (private and public instances); contact your Nokia representative for further details.
- LED on/off button (on back of ONT)
- WPS LED buttons for 2.4G and 5G
- Ethernet-based Point-to-Point (PPPoE)
- Network Address Translation (NAT)
- Network Address Port Translation (NAPT)
- ALG and UPnP port forwarding
- DMZ
- IP/MAC filter
- Multi-level firewall
- DNS server
- DHCP client/server
- support for HT40 mode for increased channel bandwidth
- support for up to 32 simultaneous wireless connections
- External USB HD (Hard Drive) support, accessible to all LAN devices
- support for AIS with DOWN MEP
- remote software image download

## 5.2.1 TR-069 object support for WiFi parameters

The ONT supports the status retrieval and configuration of the following Wi-Fi parameters via TR-069:

- channel
- SSID
- password for WPA and WEP
- Tx power (transmission rate in dBm)

These are the same TR-069 object parameters that are supported in the GUI. For more information, see Tables 24 and 25 in the chapter "Configure an A-240Z-A CPE".

## 5.2.2 TR69 authentication using TLS and CA certificates

A-240Z-A ONTs support TLS, as well as ACS authentication using SHA-256 pre-installed certificates.

If the URL is set to the https://... format, by default, the connection will use TLS without authentication mode. The ONT can also authenticate the ACS using a pre-installed CA certificate.

# 5.2.3 TR-104 parameter extension support for voice service

A proprietary attribute has been added to the TR-104 Voice Service object structure to enable the ACS to configure the name of the embedded GSIP XML file to be selected.

The TR-104 Voice Service Object is: InternetGatewayDevice.Services.VoiceService.{i}.Capabilities.SIP.

The proprietary attribute is: X\_ALU-COM\_XML\_File\_Name\_Path.

# 5.3 A-240Z-A software and installation feature support

For information on installing or replacing the A-240Z-A see:

- Install an A-240Z-A CPE
- Replace an A-240Z-A CPE

For information on the following topics, see the 7368 ISAM CPE Product Overview Guide:

- CPE and MDU general descriptions of features and functions
- Ethernet interface specifications
- POTS interface specifications
- Wi-Fi specifications
- SLID entry via Ethernet port
- CPE management using a CPE interface

# 5.4 A-240Z-A interfaces and interface capacity

Table 5 describes the supported interfaces and interface capacity for A-240Z-A CPEs.

## Table 5 A-240Z-A CPE interface connection capacity

| CPE type                | Maximu | m capacity        |                             |                    |      |       |       |                |           |
|-------------------------|--------|-------------------|-----------------------------|--------------------|------|-------|-------|----------------|-----------|
| and model               | POTS   | 10/ 100<br>BASE-T | 10/ 100/1000<br>1000 BASE-T | RF video<br>(CATV) | MoCA | VDSL2 | E1/T1 | Local<br>craft | GE uplink |
| A-240Z-A <sup>(1)</sup> | 2      | _                 | 4                           | _                  | —    | _     | —     | _              | 1         |

Note

<sup>(1)</sup> The A-240Z-A CPEs provide Wi-Fi service that is enabled and disabled using a Wi-Fi on/off switch.

3FE-46615-AAAA-TCZZA

## 5.4.1 A-240Z-A connections and components

Figure 7 shows the physical connections for A-240Z-A CPEs.

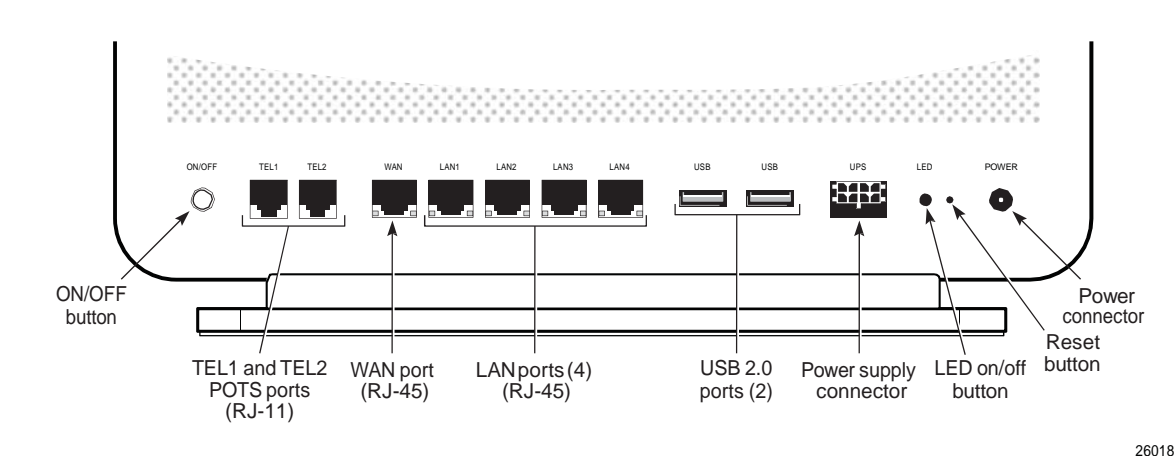

## *Figure 7* A-240Z-A CPE physical connections

Table 6 describes the physical connections for A-240Z-A CPEs.

### Table 6 A-240Z-A CPE physical connections

| Connection <sup>(1)</sup> | Description                                                                                                    |  |
|---------------------------|----------------------------------------------------------------------------------------------------|--|
| On/Off button             | This button turns the CPE on or off.                                                                                                    |  |
| POTS ports                | This connection is provided through RJ-11 ports. Up to two POTS connections are supported. The POTS ports support voice services.                                                                                               |  |
| WAN port                  | This connection is provided through an RJ-45 GE interface.                                                                                                    |  |
| Ethernet ports (LAN)      | This connection is provided through Ethernet RJ-45 connectors. Up to four 10/100/1000 Base-T Ethernet interfaces are supported. The Ethernet ports can support both data and in-band video services on all four interfaces.     |  |
| USB ports                 | This connection is provided through 2 USB 2.0 ports. The maximum combined current is 1000mA. The throughput for each port is 90 Mbps. The CPE supports external USB hard drives that can be made accessible to all LAN devices. |  |
| UPS (power supply) input  | This connection is provided through a UPS connector.                                                                                                    |  |
| LED ON/Off button         | This button is used to turn all LEDs on or off.                                                                                                    |  |
| Reset button              | Pressing the Reset button for less than 10 seconds reboots the CPE; pressing the Reset button for 10 seconds resets the CPE to the factory defaults, except for the LOID and SLID.                                              |  |
| Power input               | This connection is provided through the power connector. A power cable fitted with a barrel connector is used to make the connection.                                                                                           |  |

#### Note

<sup>(1)</sup> The primary path for the earth ground for these CPEs is provided by the 12V Return signal in the power connector.

# 5.5 A-240Z-A LEDs

Figure 8 shows the A-240Z-A CPE LEDs.

## Figure 8 A-240Z-A CPE LEDs

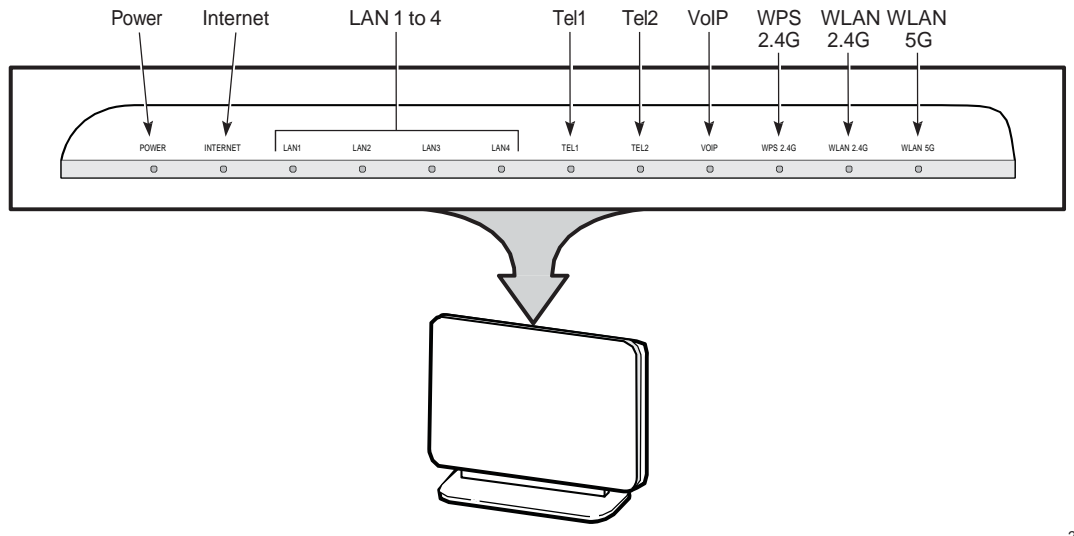

26019

Table 7 provides LED descriptions for A-240Z-A CPEs.

## Table 7A-240Z-A CPE LEDs

| Indicator  | LED color and behavior                              | LED behavior description                                                                                                    |
|------------|-----------------------------------------------------|----------------------------------------------------------------------------------------------------|
| Power      | Green solid                                         | Power on                                                                                                    |
|            | Off                                                 | Power off                                                                                                    |
|            | Red solid (default<br>until software is<br>running) | CPE is operating on battery power, or light failed on startup (for example corrupt flash), or self test failed on startup, or self test failed during regular operation.                                      |
| INTERNET   | Green solid                                         | HSI WAN is connected: a) the device has an IP address assigned from IPCP, DHCP, or static, and no traffic has been detected; b) the session is dropped due to idle timeout but the PON link is still present. |
|            | Green flashing                                      | PPPoE or DHCP connection in progress                                                                                                    |
|            | Off                                                 | HSI WAN is not connected: a) there is no physical interface connection; b) the device is in bridged mode without an assigned IP address; c) the session has been dropped for reasons other than idle timeout. |
| LAN 1 to 4 | Green solid                                         | Ethernet is linked                                                                                                    |
|            | Green flashing                                      | LAN activity is present (in either direction)                                                                                                    |
|            | Off                                                 | Ethernet is not connected, or no power to CPE                                                                                                    |

(1 of 2)

| Indicator           | LED color and behavior                      | LED behavior description                                                                                                    |
|---------------------|---------------------------------------------|----------------------------------------------------------------------------------------------------|
| TEL 1 to 2          | Green solid<br>Green flashing<br>Off        | Telephone on POTS port has been provisioned and phone is off hook<br>Telephone on POTS port is in 'call in' or 'talking' condition, or battery is low<br>Telephone on POTS port is on hook, or battery missing or no power to CPE |
| VOIP                | Green solid<br>Off                          | VOIP service is built up and can provide service<br>VOIP service is not built up or out of service, or no power to CPE                                                                                                    |
| WPS 2.4G<br>and 5G  | Green solid<br>Green flashing<br>Off<br>RED | WPS is enabled or WPS negotiation is successful<br>WPS is in progress<br>WPS is disabled, or no power to CPE<br>WPS error or session overlap                                                                                      |
| WLAN<br>2.4G and 5G | Green solid<br>Green flashing<br>Off        | WLAN link is enabled (up)<br>Traffic is passing on the WLAN link<br>WLAN link is disabled (down)                                                                                                    |

(2 of 2)

# 5.6 A-240Z-A detailed specifications

Table 8 lists the physical specifications for A-240Z-A CPEs.

## Table 8 A-240Z-A CPE physical specifications

| Description                            | Specification       |
|----------------------------------------|---------------------|
| Width                                  | 10.8 in. (273.5 mm) |
| Height                                 | 6.8 in. (173 mm)    |
| Depth                                  | 3.0 in. (76.6 mm)   |
| Weight [within $\pm$ 0.5 lb (0.23 kg)] | 2.1 lb (.94 kg)     |

Table 9 lists the power consumption specifications for A-240Z-A CPE.

## Table 9 A-240Z-A CPE power consumption specifications

| Maximum power<br>(Not to exceed) | Condition                                                                                  | Minimum<br>power | Condition                                                 |
|----------------------------------|--------------------------------------------------------------------------------------------|------------------|-----------------------------------------------------------|
| 25 W                             | 2 POTS off-hook, 4 10/100/1000<br>Base-T Ethernet, Wi-Fi operational,<br>USB not connected | 8.9 W            | 2 POTS on-hook, other interfaces/services not provisioned |

Table 10 lists the environmental specifications for A-240Z-A CPE.

| Mounting<br>method | Temperature range and humidity                                                                                | Altitude                                                                 |
|--------------------|----------------------------------------------------------------------------------------------------|--------------------------------------------------------------------------|
| On desk or shelf   | Operating: 23°F to 113°F (-5°C to 45°C)<br>ambient temperature<br>5% to 85% relative humidity, non-condensing | Contact your Nokia technical support representative for more information |
|                    | Storage: -4°F to 158°F (-20°C to 70C)                                                                         |                                                                          |

#### Table 10A-240Z-A CPE environmental specifications

# 5.7 A-240Z-A functional blocks

A-240Z-A CPEs are single-residence CPEs that support Wireless (Wi-Fi) service. Wi-Fi service on these CPEs is compliant with the IEEE 802.11 standard. In addition to the Wi-Fi service, these CPEs transmit Ethernet packets to four RJ-45 Ethernet ports and voice traffic to two RJ-11 POTS ports. These CPEs also feature USB and power connectors.

Figure 9 shows the functional blocks for A-240Z-A CPE.

#### *Figure 9* Single-residence Wi-Fi CPE with Gigabit Ethernet and POTS and without RF video

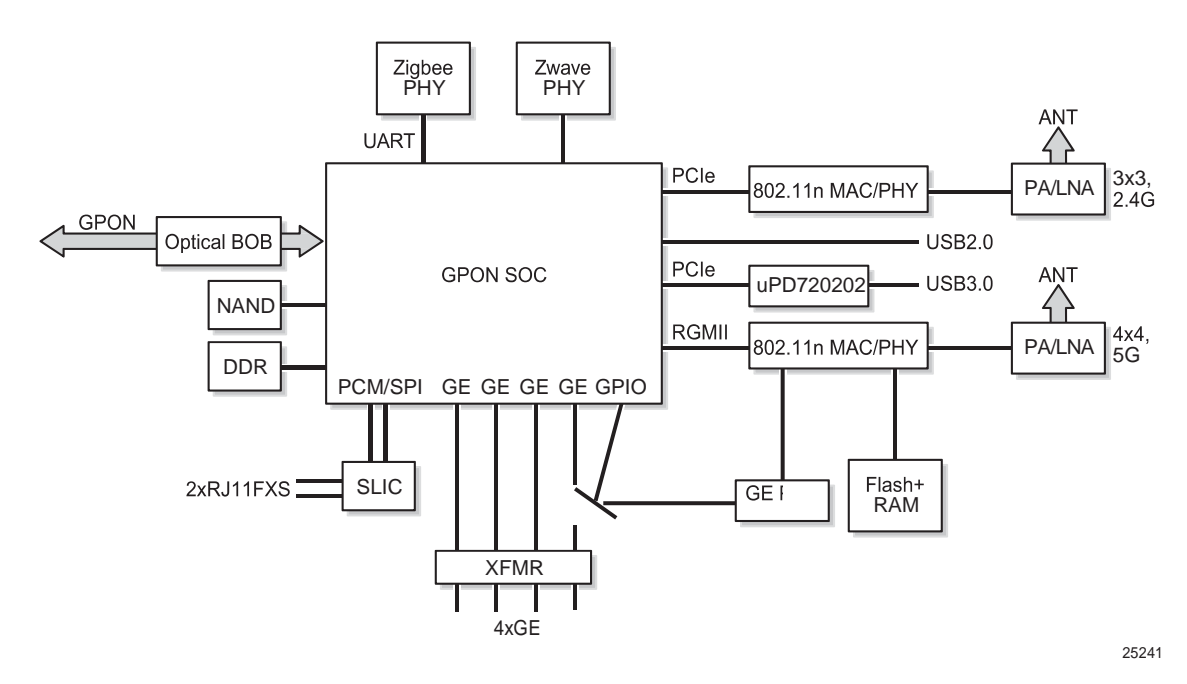

# 5.8 A-240Z-A standards compliance

A-240Z-A CPEs are compliant with the following standards:

- IEEE 802.1D (QoS), 802.1p (bridging), 802.1q (VLAN)
- IEEE 802.3 (2012) (Ethernet standard)
- IEEE 802.11ac 4x4 (WiFi 5G) and 802.11b/g/n 2x2 (WiFi 2.4G)
- G.711, G.722, G.723, G.726, G.729 A, B (voice)
- ITU-T 1.552 for POTS ports

Figure 10 shows the US safety label for the A-240Z-A CPE.

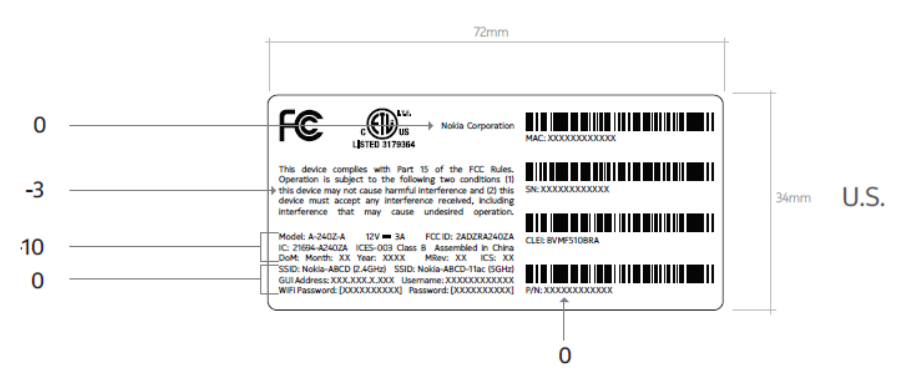

Figure 10 A-240Z-A US safety label

Figure 11 shows the European (EU) safety label for the A-240Z-A CPE.

*Figure 11* A-240Z-A European (EU) safety label

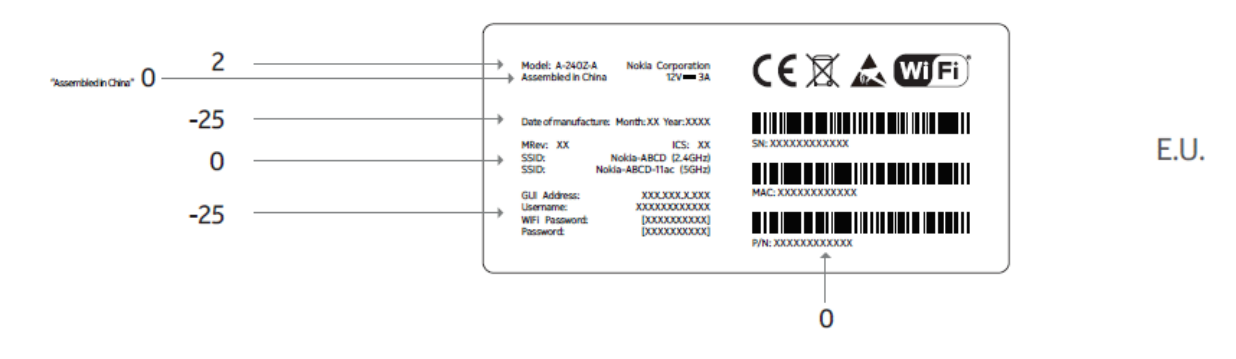

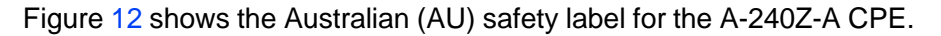

Au

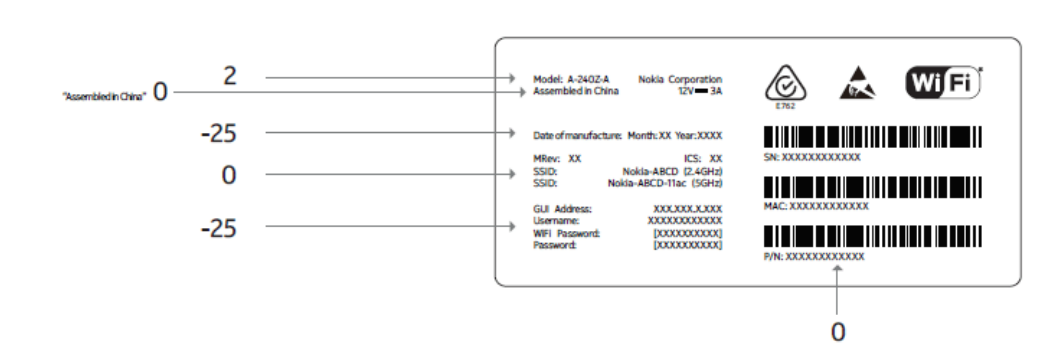

*Figure 12* A-240Z-A Australian (AU) safety label

## A-240Z-A Label location

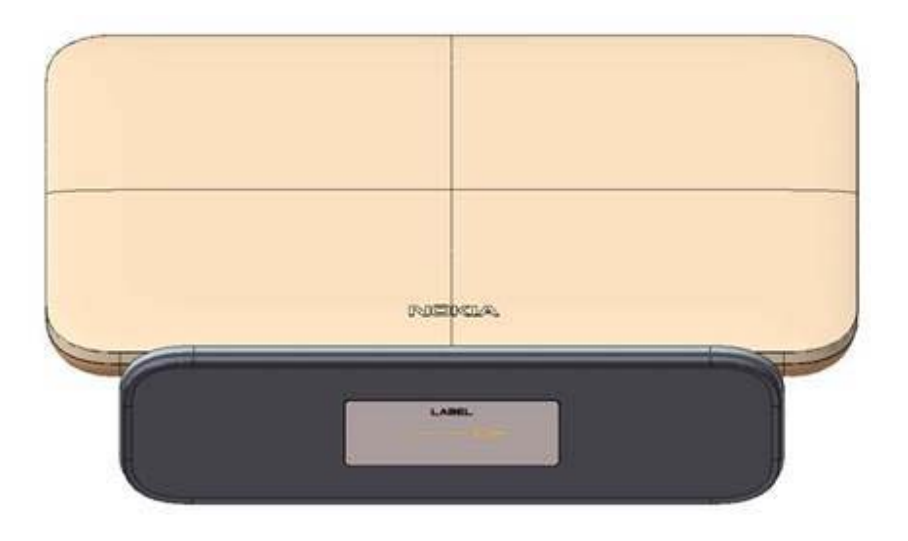

## 5.8.1 Responsible party

Table 11 lists the party in the US responsible for this CPE.

Table 11Responsible party contact information

| Legal Company name | Nokia USA Inc.                                |
|--------------------|-----------------------------------------------|
| Address            | 2301 SUGAR BUSH RD. STE 300, RALEIGH,NC 27612 |
| Phone, Fax         | +1 919 850 6000                               |

# 5.8.2 Energy-related products standby and off modes compliance

Hereby, Nokia declares that the A-240Z-A CPEs are in compliance with the essential 3FE-46615-AAAA-TCZZA Issue: 01 requirements and other relevant provisions of Directive 2009/125/EC together with Commission Regulation (EC) No 1275/2008 and Commission Regulation (EC) No 801/2013.

The A-240Z-A CPES qualify as equipment with high network availability (HiNA) functionality. Since the main purpose of A-240Z-A CPEs is to provide network functionality with HiNA 7 days /24 hours, the modes Off/Standby, Power Management, and Networked Standby are inappropriate.

For information about the type and number of network ports, see "A-240Z-A interfaces and interface capacity" in this chapter.

For information about power consumption, see "A-240Z-A detailed specifications" in this chapter.

#### 5.8.3 Canadian Additional Statement:

This device complies with Industry Canada's licence-exempt RSSs. Operation is subject to the following two conditions:

(1) This device may not cause interference; and(2) This device must accept any interference, including interference that may cause undesired operation of the device.

Le présent appareil est conforme aux CNR d'Industrie Canada applicables aux appareils radio exempts de licence. L'exploitation est autorisée aux deux conditions

suivantes : (1) l'appareil ne doit pas produire de brouillage, et (2) l'utilisateur de l'appareil doit accepter tout brouillage radioélectrique subi, même si le brouillage est

susceptible d'en compromettre le fonctionnement.

To satisfy IC RF exposure requirements, a separation distance of 20 cm or more should be maintained between the antenna of this device and persons during device operation.

To ensure compliance, operations at closer than this distance is not recommended.

Les antennes installées doivent être situées de facon à ce que la population ne puisse

y être exposée à une distance de moin de 20 cm. Installer les antennes de facon à ce

que le personnel ne puisse approcher à 20 cm ou moins de la position centrale de

antenne. La FCC des éltats-unis stipule que cet appareil doit être en tout temps éloigné d'au moins 20 cm des personnes pendant son functionnement.

i. the device for operation in the band 5150–5250 MHz is only for indoor use to reduce the potential for harmful interference to co-channel mobile satellite systems:4

les dispositifs fonctionnant dans la bande de 5 150 à 5 250 MHz sont réservés uniquement pour une utilisation à l'intérieur afin de réduire les risques de brouillage préjudiciable aux systèmes de satellites mobiles utilisant les mêmes canaux:

ii. for devices with detachable antenna(s), the maximum antenna gain permitted for devices in the bands 5250-5350 MHz and 5470-5725 MHz shall be such that the equipment still complies with the e.i.r.p. limit;

pour les dispositifs munis d'antennes amovibles, le gain maximal d'antenne permis pour les dispositifs utilisant les bandes de 5 250 à 5 350 MHz et de 5 470

à 5 725 MHz doit être conforme à la limite de la p.i.r.e;

iii. for devices with detachable antenna(s), the maximum antenna gain permitted for devices in the band 5725-5850 MHz shall be such that the equipment still complies with the e.i.r.p. limits as appropriate; and pour les dispositifs munis d'antennes amovibles, le gain maximal d'antenne permis (pour les dispositifs utilisant la bande de 5 725 à 5 850 MHz) doit être conforme à la limite de la p.i.r.e. spécifiée pour l'exploitation point à point et l'exploitation non point à point, selon le cas;

iv. where applicable, antenna type(s), antenna models(s), and worst-case tilt angle(s) necessary to remain compliant with the e.i.r.p. elevation mask requirement set forth in section 6.2.2.3 shall be clearly indicated. les pires angles d'inclinaison nécessaires pour rester conforme à l'exigence de la p.i.r.e. applicable au masque d'élévation, et énoncée à la section 6.2.2.3), doivent être clairement indiqués.

## 5.8.4 FCC statement

This equipment has been tested and found to comply with the limits for a Class B digital device, pursuant to part 15 of the FCC Rules. These limits are designed to provide reasonable protection against harmful interference in a residential installation. This equipment generates, uses and can radiate radio frequency energy and, if not installed and used in accordance with the instructions, may cause harmful interference to radio communications. However, there is no guarantee that interference will not occur in a particular installation. If this equipment does cause harmful interference to radio or television reception, which can be determined by turning the equipment off and on, the user is encouraged to try to correct the interference by one or more of the following measures:

- Reorient or relocate the receiving antenna.
- Increase the separation between the equipment and receiver.
- Connect the equipment into an outlet on a circuit different from that to which the receiver is connected.
- Consult the dealer or an experienced radio/TV technician for help.

## 5.8.5 FCC Radiation Exposure Statement

This device complies with FCC radiation exposure limits set forth for an uncontrolled environment and it also complies with Part 15 of the FCC RF Rules. This equipment must be installed and operated in accordance with provided instructions and the antenna(s) used for this transmitter must be installed to provide a separation distance of at least 20 cm from all persons and must not be co-located or operating in conjunction with any other antenna or transmitter. End-users and installers must be provided with antenna installation instructions and consider removing the no-collocation statement.

This device complies with Part 15 of the FCC Rules. Operation is subject to the following two conditions:

- 1 this device may not cause harmful interference, and
- 2 this device must accept any interference received, including interference that may cause undesired operation.

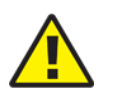

**Caution** — Any changes or modifications not expressly approved by the party responsible for compliance could void the user's authority to operate the equipment.

# 5.9 A-240Z-A special considerations

This section describes the special considerations for A-240Z-A CPEs.

## 5.9.1 Wi-Fi service

A-240Z-A CPEs feature Wi-Fi service as well as voice and data services. Wi-Fi is a wireless networking technology that uses radio waves to provide wireless HSI and network connections. This CPE complies with the IEEE 802.11 standards, which the Wi-Fi Alliance defines as the basis for Wi-Fi technology.

## 5.9.1.1 Wi-Fi standards and certifications

The Wi-Fi service on A-240Z-A CPEs supports the following IEEE standards and Wi-Fi Alliance certifications:

- compliant with IEEE 802.11 standards
- certified for IEEE 802.11b/g/n standards
- WPA support including WPA-PSK
- certified for WPA2-Personal and WPA2-Enterprise

## 5.9.1.2 Wi-Fi GUI features

A-240Z-A CPEs have HTML-based Wi-Fi configuration GUIs.

## 5.9.2 A-240Z-A CPE considerations and limitations

Table 12 lists the considerations and limitations for A-240Z-A CPEs.

Table 12A-240Z-A CPE considerations and limitations

| Considerations and limitations                                                                                                    |
|----------------------------------------------------------------------------------------------------|
| Call History Data collection (CPECALLHST) is supported, except for the following parameters:<br>RTP packets (discarded), far-end RTCP and RTCP-XR participation, RTCP average and peak round trip delay,<br>MOS, average jitter, number of jitter-buffer over-runs and under runs. |
| Some voice features are configurable on a per CPE basis, including Call Waiting, Call Hold, 3-Way Calling, and Call Transfer.                                                                                                    |
| The following voice features / GSIP parameters are configurable on a per-Client/ per-CPE basis (not per-Subscriber):  Enable Caller ID and Enable Caller Name ID  Diviting and the associated Interview and Critical timers and Enter key parameters                               |
| <ul> <li>Warmline timer is enabled per subscriber, but the warmline timer value is configured per CPE and must have a lower value than the Permanent time</li> <li>Miscellaneous timers: Permanent, Timed-release, Reanswer, Error-tone, and CW-alert timers</li> </ul>            |
| <ul> <li>Features / functions: Message waiting mode, WMWI refresh interval, DTMF volume level</li> <li>Service Codes for the following features: CCW, Call Hold and Warmline</li> </ul>                                                                                            |

# 6 Install an A-240Z-A CPE

- 6.1 Purpose
- 6.2 General
- 6.3 Prerequisites
- 6.4 Recommended tools
- 6.5 Safety information
- 6.6 Procedure

## 6.1 Purpose

This chapter provides the steps to install an A-240Z-A CPE.

## 6.2 General

The steps listed in this chapter describe mounting and cabling for an A-240Z-A CPE.

# 6.3 Prerequisites

You need the following items before beginning the installation:

• all required cables

# 6.4 Recommended tools

You need the following tools for the installation:

- #2 Phillips screwdriver
- 1/4 in. (6 mm) flat blade screwdriver
- wire strippers
- RJ-45 cable plug crimp tool
- voltmeter or multimeter
- drill and drill bits
- paper clip

## 6.5 Safety information

Read the following safety information before installing the unit.

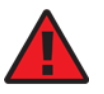

**Danger 1**— Hazardous electrical voltages and currents can cause serious physical harm or death. Always use insulated tools and follow proper safety precautions when connecting or disconnecting power circuits.

**Danger 2** — Make sure all sources of power are turned off and have no live voltages present on feed lines or terminals. Use a voltmeter to measure for voltage before proceeding.

**Danger 3**— Always contact the local utility company before connecting the enclosure to the utilities.

Caution — Keep indoor CPEs out of direct sunlight. Prolonged

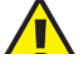

exposure to direct sunlight can damage the unit.

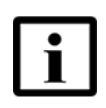

**Note 1** — Observe the local and national laws and regulations that may be applicable to this installation.

Note 2 — Observe the following:

- The CPE should be installed in accordance with the applicable requirements of the NEC or CEC. Local authorities and practices take precedent when there is conflict between the local standard and the NEC or CEC.
- The CPE must be installed by qualified service personnel.
- Indoor CPEs must be installed with cables that are suitably rated and listed for indoor use.
- See the detailed specifications in the A-240Z-A unit data sheet for the temperature ranges for these CPEs.

# 6.6 Procedure

Use this procedure to install an A-240Z-A CPE.

Place the CPE unit on a flat surface, such as a desk or shelf.

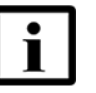

1

**Note** — The A-240Z-A cannot be stacked with another CPE or with other equipment. The CPE mounting requirements are:

- allow a minimum 100 mm clearance above the top cover
- allow a minimum 50 mm clearance from the side vents
- do not place any heat source directly above the top cover or below the bottom cover
- 2 Review the connection locations as shown in Figures 13.

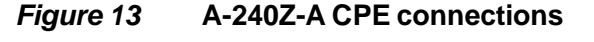

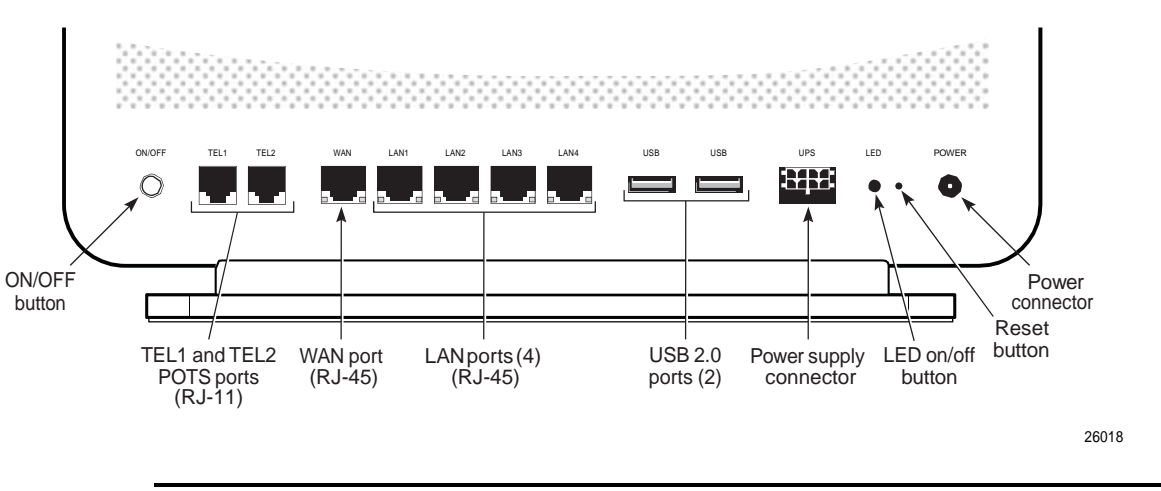

**3** Connect the Ethernet cables to the RJ-45 ports; see Figure 13 for the location of the RJ-45 ports.

4 Connect the WAN cable to the RJ-45 WAN port; see Figure 13 for the location of the RJ-45 WAN port.

5 Route the POTS cables directly to the RJ-11 ports as per local practices.

The POTS port to the left is labeled TEL1 for Line 1 while the port on the right is labeled TEL2 for Line 2, as shown in Figure 13.

6 Connect the power cable to the power connector.

7 If applicable, install the power supply according to manufacturer specifications.

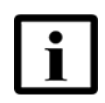

**Note** — Observe the following:

- Units must be powered by a Listed or CE approved and marked limited power source power supply with a minimum output rate of 12 V dc, 1.25 A.
- 8 Power up the CPE unit by using the power switch.
- **9** Verify the CPE LEDs and voltage status; see the 7368 Hardware and Cabling Installation *Guide*.
- 10 Activate and test the services; see the 7368 Hardware and Cabling Installation Guide.
- 11 If necessary, reset the CPE.
  - i Locate the Reset button on an A-240Z-A CPE as shown in Figure 13.
  - ii Insert the end of a straightened paper clip or other narrow object into the hole in the Reset button to reset the CPE.

**12** STOP. This procedure is complete.

# 7 Replace an A-240Z-A CPE

- 7.1 Purpose
- 7.2 General
- 7.3 Prerequisites
- 7.4 Recommended tools
- 7.5 Safety information
- 7.6 Procedure

## 7.1 Purpose

This chapter provides the steps to replace an A-240Z-A CPE.

# 7.2 General

The steps listed in this chapter describe mounting and cabling for an A-240Z-A CPE.

# 7.3 Prerequisites

You need the following items before beginning the installation:

• all required cables

# 7.4 Recommended tools

You need the following tools for replacing the CPE:

- #2 Phillips screwdriver
- 1/4 in. (6 mm) flat blade screwdriver
- wire strippers
- RJ-45 cable plug crimp tool
- voltmeter or multimeter
- drill and drill bits

# 7.5 Safety information

Read the following safety information before replacing the unit.

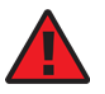

**Danger 1**— Hazardous electrical voltages and currents can cause serious physical harm or death. Always use insulated tools and follow proper safety precautions when connecting or disconnecting power circuits.

**Danger 2** — Make sure all sources of power are turned off and have no live voltages present on feed lines or terminals. Use a voltmeter to measure for voltage before proceeding.

**Danger 3**— Always contact the local utility company before connecting the enclosure to the utilities.

Caution — Keep indoor CPEs out of direct sunlight. Prolonged

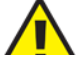

exposure to direct sunlight can damage the unit.

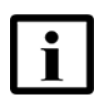

**Note 1** — Observe the local and national laws and regulations that may be applicable to this installation.

Note 2 — Observe the following:

- The CPE should be installed in accordance with the applicable requirements of the NEC or CEC. Local authorities and practices take precedent when there is conflict between the local standard and the NEC or CEC.
- The CPE must be installed by qualified service personnel.
- Indoor CPEs must be installed with cables that are suitably rated and listed for indoor use.
- See the detailed specifications in the A-240Z-A unit data sheet for the CPE temperature ranges for these CPEs.

# 7.6 Procedure

Use this procedure to replace an A-240Z-A CPE.

```
1 Deactivate the CPE services at the P-OLT.
```

i Use the RTRV-CPE command to verify the CPE status and th associated services. Record the serial number of the CPE displayed in the command output.

Example:

RTRV-CPE::CPE-1-1-1-1;

ii If the CPE is in service, place the CPE in OOS state.

Example:

ED-CPE::CPE-1-1-1-1;

2 Power down the unit by using the on/off power switch. See Figure 14 for the connections on the A-240Z-A CPE.

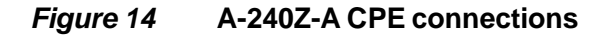

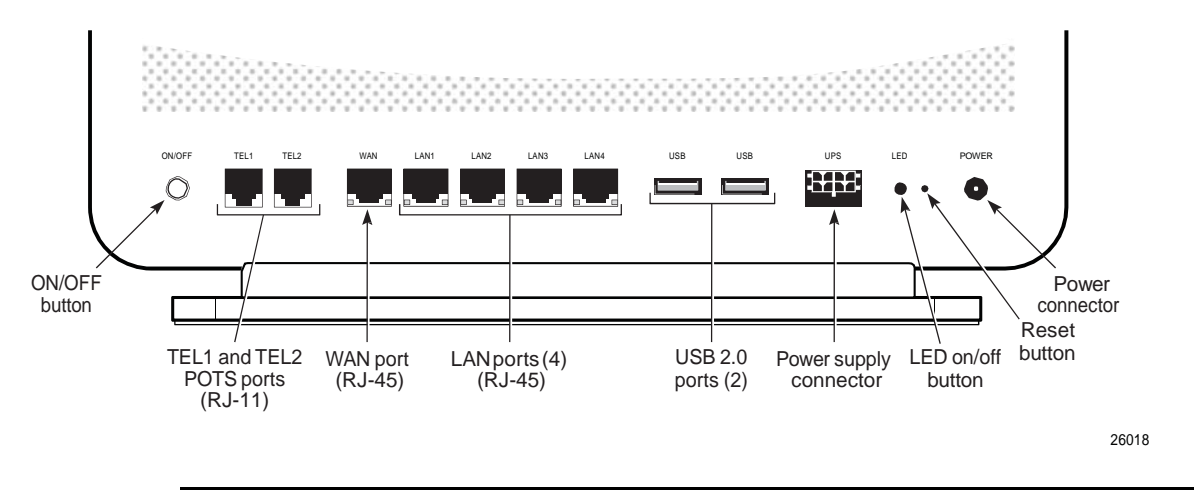

- 3 Disconnect the POTS, WAN, Ethernet, and power cables from the CPE; see Figure 14 for the connector locations on the A-240Z-A CPE.
- 4 If applicable, disconnect the UPS.
- 5 Replace the CPE with the new unit. The CPE can be placed on any flat surface, such as a desk or shelf.
- 6 Connect the Ethernet cables directly to the RJ-45 ports; see Figure 14 for the location of the RJ-45 ports.
- 7 Connect the WAN cable directly to the RJ-45 port; see Figure 14 for the location of the RJ-45 WAN port.
- 8 Connect the POTS cables directly to the RJ-11 ports as per local practices; see Figure 14 for the location of the RJ-11 ports.

The RJ-11 port to the left is labeled TEL1 for Line 1 while the port on the right is labeled TEL2 for Line 2.

- 9 Connect the power cable to the power connector.
- **10** If applicable, install the power supply according to manufacturer specifications.

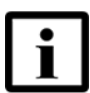

**Note** — Observe the following:

- Units must be powered by a Listed or CE approved and marked limited power source power supply with a minimum output rate of 12 V dc, 1.25 A.
- **11** Power up the unit by using the power switch.
- 12 Verify the CPE LEDs and voltage status; see the 7368 Hardware and Cabling Installation *Guide*.
- 13 Activate and test the services; see the 7368 Hardware and Cabling Installation Guide.
- 14 If necessary, reset the CPE.
  - i Locate the Reset button on an A-240Z-A CPE as shown in Figure 14.
  - ii Insert the end of a straightened paper clip or other narrow object into the hole in the Reset button to reset the CPE.
- **15** STOP. This procedure is complete.

# 8 Configure an A-240Z-A CPE

- 8.1 General
- 8.2 GUI configuration
- 8.3 IOT application software package download

## 8.1 General

Please refer to the configuration information provided with your OLT for the software configuration procedure for an A-240Z-A CPE.

For HTTP configuration procedures, please refer to the 7368 ISAM CPE Configuration, Management, and Troubleshooting Guide.

# 8.2 GUI configuration

Use the procedures below to use the web-based GUI for the A-240Z-A.

The A-240Z-A is used as an Ethernet gateway to connect devices in the home to the Internet. The GUI provides a variety of features for the home network including routing and firewall capability. By using the GUI, users can connect all smart equipment in their home, including personal computers, set-top boxes, mobile phones, and other consumer electronics devices, to the Internet.

## 8.2.1 Login

Use the procedure below to login to the web-based GUI for the A-240Z-A.

## Procedure 6 Login to web-based GUI

1 Open a web browser and enter the IP address of the CPE in the address bar.

The login window appears.

The default gateway IP address is http://192.168.1.1. You can connect to this IP address using your web browser after connecting your PC to one of Ethernet ports of the CPE. The static IP address of your PC must be in the same 192.168.1.x subnet as the CPE.

2 Enter your username and password in the Log in window, as shown in Figure 15.

The default user name is admin. The default password is a random number, which is included in the CPE kit.

## *Figure 15* Web login window

| Etherne  | t Gateway |
|----------|-----------|
| Username |           |
| Password |           |
| Login    | Reset     |

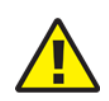

**Caution** — Pressing the Reset button for less than 10 seconds reboots the CPE; pressing the Reset button for 10 seconds resets the CPE to the factory defaults.

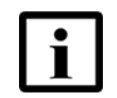

**Note** — If you forget the current username and password, press the reset button for 5 s and the default values for the username and password will be recovered at startup.

3 Click Login. The Device Information screen appears.

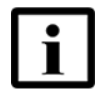

**Note** — To help protect the security of your Internet connection, the application displays a pop-up reminder to change both the Wi-Fi password and the CPE password.

To increase password security, use a minimum of 10 characters, consisting of a mix of numbers and upper and lower case letters.

## 8.2.2 Device and connection status

A-240Z-A CPEs support the retrieval of a variety of device and connection information, including:

- device information
- LAN status

<sup>4</sup> STOP. This procedure is complete.

- WAN status
- WAN status IPv6
- dongle status
- home networking information
- statistics
- voice information

## Procedure 7 Device information retrieval

1 Select Status > Device Information from the top-level menu in the Ethernet Gateway window, as shown in Figure 16.

### *Figure 16* Device Information window

| NOKIA              | Ethernet Gateway          | Logout English [Espaol        |
|--------------------|---------------------------|-------------------------------|
|                    | Status>Device Information |                               |
| Status             |                           |                               |
| Device Information | Device Name               | A-240Z-A                      |
| LAN Status         | Vendor                    | Nokia                         |
| WAN Status         | Vendor                    | Hora                          |
| WAN Status IPv6    | Serial Number             | ALCL30303030                  |
| Dongle Status      | Hardware Version          | 3FE46615ABAA                  |
| Home Networking    | Boot Version              | U-Boot Feb-22-201709:11:23    |
| Statistics         | Software Version          | 3EE46864EEGA30                |
| Voice Information  | Solware version           | 01 24000411 0/100             |
| Network            | Chipset                   | BCM6838                       |
| Security           | Lot Number                | Nov 30 2000                   |
| Application        | Device Running Time       | 0 hours 10 minutes 56 seconds |
| Maintenance        | Device rearing fille      |                               |
| RG Troubleshooting |                           | Refresh                       |
| SmartHome          |                           |                               |

Table 13 describes the fields in the Device Information window.

#### Table 13Device Information parameters

| Field            | Description                 |
|------------------|-----------------------------|
| Device Name      | Name on the CPE             |
| Vendor           | Name of the vendor          |
| Serial Number    | Serial number of the CPE    |
| Hardware version | Hardware version of the CPE |

(1 of 2)

## Configure an A-240Z-A CPE

### 7368 ISAM CPE A-240Z-A Product Guide

| Field               | Description                                                                       |
|---------------------|-----------------------------------------------------------------------------------|
| Boot version        | Boot version of the CPE                                                           |
| Software version    | Software version of the CPE                                                       |
| Chipset             | Chipset of the CPE                                                                |
| Lot Number          | Production date of the CPE                                                        |
| Device Running Time | Amount of time the device has run since last reset in hours, minutes, and seconds |

## (2 of 2)

- 2 Click Refresh to update the displayed information.
- **3** STOP. This procedure is complete.

## Procedure 8 LAN status retrieval

1 Select Status > LAN Status from the top-level menu in the Ethernet Gateway window, as shown in Figure 17.

## *Figure 17* LAN status window

| NOKIA                     | Ethernet Gateway           |               | Lo                | ogout Engli  | sh <u> Espaol</u> |
|---------------------------|----------------------------|---------------|-------------------|--------------|-------------------|
|                           | Status>LAN Status          |               |                   |              |                   |
| Status Device Information | Wireless Information       | 1             |                   |              |                   |
| LAN Status                | Wireless Status            |               |                   | on           |                   |
| WAN Status                | Wireless Channel           |               |                   | 1            |                   |
| WAN Status IPv6           | SSID1 Name 👻               |               | Ν                 | JOKIA-3030-1 |                   |
| Dongle Status             | Wireless Encryption Status |               |                   | WPA-PSK      |                   |
| Home Networking           | Wireless Rx Packets        |               |                   | 412          |                   |
| Statistics                | Wireless Tx Packets        |               |                   | 291          |                   |
| Network                   | Wireless Rx Bytes          |               |                   | 57364        |                   |
| Security                  | Wireless Tx Bytes          |               |                   | 27905        |                   |
| Application               | Power Transmission(mW)     |               |                   | 4294967295   |                   |
| RG Troubleshooting        | Ethernet Informatior       | ı             |                   |              |                   |
|                           | Ethernet Status Up         |               |                   |              |                   |
|                           | Ethernet IP Address        |               | 192.168.1.1       |              |                   |
|                           | Ethernet Subnet Mask       | 255.255.255.0 |                   |              |                   |
|                           | Ethernet MAC Address       |               | 30:30:30:30:30:30 |              |                   |
|                           | Ethernet Rx Packets        |               | 4240              |              |                   |
|                           | Ethernet Tx Packets        |               | 4431              |              |                   |
|                           | Ethernet Rx Bytes          |               | 336354            |              |                   |
|                           | Ethernet Tx Bytes          |               |                   | 838948       |                   |
|                           | Information                | LAN1          | LAN2              | LAN3         | LAN4              |
|                           | Status                     | Down          | Down              | Down         | Up                |
|                           |                            |               |                   |              |                   |

Table 14 describes the fields in the LAN status window.

## Table 14LAN status parameters

| Field                | Description                                 |  |
|----------------------|---------------------------------------------|--|
| Wireless Information |                                             |  |
| Wireless Status      | Indicates whether the wireless is on or off |  |
| Wireless Channel     | Wireless channel number                     |  |

(1 of 2)

| Field                      | Description                                              |
|----------------------------|----------------------------------------------------------|
| SSID Name                  | Name of each SSID                                        |
| Wireless Encryption Status | Encryption type used on the wireless connection          |
| Wireless Rx Packets        | Number of packets received on the wireless connection    |
| Wireless Tx Packets        | Number of packets transmitted on the wireless connection |
| Wireless Rx Bytes          | Number of bytes received on the wireless connection      |
| Wireless Tx Bytes          | Number of bytes transmitted on the wireless connection   |
| Power Transmission (mW)    | Power of the wireless transmission, in mW                |
| Ethernet Information       |                                                          |
| Ethernet Status            | Indicates whether the Ethernet connection is on or off   |
| Ethernet IP Address        | IP address of the Ethernet connection                    |
| Ethernet Subnet Mask       | Subnet Mask of the Ethernet connection                   |
| Ethernet MAC Address       | MAC address of the Ethernet connection                   |
| Ethernet Rx Packets        | Number of packets received on the Ethernet connection    |
| Ethernet Tx Packets        | Number of packets transmitted on the Ethernet connection |
| Ethernet Rx Bytes          | Number of bytes received on the Ethernet connection      |
| Ethernet Tx Bytes          | Number of bytes transmitted on the Ethernet connection   |

(2 of 2)

- 2 Click Refresh to update the displayed information.
- **3** STOP. This procedure is complete.

## Procedure 9 WAN status retrieval

1 Select Status > WAN Status from the top-level menu in the Ethernet Gateway window, as shown in Figure 18.

| NOKIA              | Ethernet Gateway       | Logout Engl     | ish [Espaol |
|--------------------|------------------------|-----------------|-------------|
|                    | Status>WAN Status      |                 |             |
| Status             | WAN Connection List    |                 |             |
| Device Information |                        |                 |             |
| LAN Status         | Connection Mode        | PPPoE           |             |
| WAN Status         | Enable/Disable         | 1               |             |
| WAN Status IPv6    | DECORDENCE<br>AND ANT  |                 |             |
| Dongle Status      | VLAN                   | 881             |             |
| Home Networking    | WAN Link Status        | Up              |             |
| Statistics         | BRAS Connection Status | Connected       |             |
| Voice Information  | IDv4 Addross           |                 |             |
| Network            | IFV4 Address           |                 |             |
| Security           | Netmask                | 255.255.255.255 |             |
| Application        | Gateway                |                 |             |
| Maintenance        | Primary DNS            |                 |             |
| BG Troubleshooting | and a second           |                 |             |
| SmartHome          | Second DNS             |                 |             |
|                    | Ethernet Link Status   | Down            |             |
|                    | Tx Packets             | 3               |             |
|                    | Rx Packets             | 0               |             |
|                    | Tx Dropped             | 0               |             |
|                    | Rx Dropped             | 0               |             |
|                    | Err Packets            | 0               |             |
|                    |                        | Refresh         |             |

*Figure 18* WAN status window

Table 15 describes the fields in the WAN status window.

## Table 15WAN status parameters

| Field               | Description                                                                                                    |
|---------------------|----------------------------------------------------------------------------------------------------|
| WAN connection list | Drop-down menu listing all WAN connections. The connection shown is the connection for which WAN status will be shown. |
| Connection Mode     | Connection mode of the WAN connection                                                                                  |
| Enable/Disable      | Select this checkbox to enable the WAN connection                                                                      |
| VLAN                | VLAN ID                                                                                                    |

(1 of 2)

### 7368 ISAM CPE A-240Z-A Product Guide

| Field                  | Description                                              |
|------------------------|----------------------------------------------------------|
| WAN Link Status        | Whether the WAN link is up or down                       |
| BRAS Connection Status | Whether the BRAS is connected or disconnected            |
| IPv4 Address           | IPv4 address                                             |
| Netmask                | Netmask                                                  |
| Gateway                | IPv4 gateway address                                     |
| Primary DNS            | Primary Domain Name Server                               |
| Second DNS             | Secondary Domain Name Server                             |
| Ethernet Link Status   | Whether the PON link is up or down                       |
| Tx Packets             | Number of packets transmitted on the WAN connection      |
| Rx Packets             | Number of packets received on the WAN connection         |
| Tx Dropped             | Number of packets dropped on the transmit WAN connection |
| Rx Dropped             | Number of packets dropped on the receive WAN connection  |
| Err Packets            | Number of errored packets on the WAN connection          |

## (2 of 2)

2 Click Refresh to update the displayed information.

**3** STOP. This procedure is complete.

## Procedure 10 WAN status IPv6 retrieval

1 Select Status > WAN Status IPv6 from the top-level menu in the Ethernet Gateway window, as shown in Figure 19.

| NOKIA              | Ethernet Gateway       |     | Logout | English [Espaol |  |
|--------------------|------------------------|-----|--------|-----------------|--|
|                    | Status>WAN Status IPv6 |     |        |                 |  |
| Status             | WAN Connection List    |     |        |                 |  |
| Device Information |                        |     |        |                 |  |
| LAN Status         | Enable/Disable         |     |        |                 |  |
| WAN Status         | VLAN                   |     |        |                 |  |
| WAN Status IPv6    |                        |     |        |                 |  |
| Dongle Status      | WAN Link Status        |     |        |                 |  |
| Home Networking    | IPv6 address           |     |        |                 |  |
| Statistics         | IPv6 Prefix            |     |        |                 |  |
| Voice Information  |                        |     |        |                 |  |
| Network            | IPv6 Gateway           |     |        |                 |  |
| Security           | Primary DNS            |     |        |                 |  |
| Application        | Second DNS             |     |        |                 |  |
| Maintenance        | Ethernet Link Status   |     |        |                 |  |
| SmartHome          | Tx Packets             |     |        |                 |  |
|                    | Rx Packets             |     |        |                 |  |
|                    | Tx Dropped             |     |        |                 |  |
|                    | Rx Dropped             |     |        |                 |  |
|                    | Err Packets            |     |        |                 |  |
|                    |                        | Ref | resh   |                 |  |

Figure 19 WAN status IPv6 window

Table 16 describes the fields in the WAN status IPv6 window.

### Table 16WAN status IPv6 parameters

| Description                                                                                                    |
|----------------------------------------------------------------------------------------------------|
| Drop-down menu listing all WAN connections. The connection shown is the connection for which WAN status will be shown. |
| Select this checkbox to enable the WAN connection                                                                      |
| VLAN ID                                                                                                    |
| Whether the WAN link is up or down                                                                                     |
| IPv6 address that identifies the device and its location                                                               |
| IPv6 prefix                                                                                                    |
| IPv6 gateway address                                                                                                   |
|                                                                                                    |

(1 of 2)

## Configure an A-240Z-A CPE

### 7368 ISAM CPE A-240Z-A Product Guide

| Field                | Description                                              |
|----------------------|----------------------------------------------------------|
| Primary DNS          | Primary Domain Name Server                               |
| Second DNS           | Secondary Domain Name Server                             |
| Ethernet Link Status | Whether the PON link is up or down                       |
| Tx Packets           | Number of packets transmitted on the WAN connection      |
| Rx Packets           | Number of packets received on the WAN connection         |
| Tx Dropped           | Number of packets dropped on the transmit WAN connection |
| Rx Dropped           | Number of packets dropped on the receive WAN connection  |
| Err Packets          | Number of errored packets on the WAN connection          |

(2 of 2)

2 Click Refresh to update the displayed information.

**3** STOP. This procedure is complete.

## Procedure 11 Dongle status retrieval

1 Select Status > Dongle Status from the top-level menu in the Ethernet Gateway window, as shown in Figure 20.

| NOKIA                         | Ethernet Gateway     | Logout English [Espaol |
|-------------------------------|----------------------|------------------------|
| S                             | Status>Dongle Status |                        |
| Status                        |                      |                        |
| Device Information            | USB Dongle           |                        |
| LAN Status                    | USB Dongle Status:   | NotPresent             |
| WAN Status<br>WAN Status IPv6 | IMEI:                |                        |
| Dongle Status                 | Access Technology:   |                        |
| Home Networking               | Network In Use:      |                        |
| Statistics                    | RSSI(dBm):           | 0                      |
| Network                       |                      |                        |
| Security                      | SIM card             |                        |
| Application                   | Status               |                        |
| Maintenance                   |                      |                        |
| RG Troubleshooting            | IMSI:                |                        |
| SmartHome                     | ICCID:               |                        |
|                               | MSISDN:              |                        |
|                               | Statistics           |                        |
|                               | Bytes Sent:          | 0                      |
|                               | Bytes Received:      | 0                      |
|                               | Packet Sent:         | 0                      |
|                               | Packet Received:     | 0                      |
|                               |                      |                        |

*Figure 20* Dongle Status window

Table 17 describes the fields in the Dongle Status window.

| Field      | Description                                                                       |
|------------|-----------------------------------------------------------------------------------|
| USB Dongle | Displays the USB dongle information:                                              |
|            | USB Dongle Status                                                                 |
|            | • IMEI                                                                            |
|            | Access Technology                                                                 |
|            | Network in Use                                                                    |
|            | RSSI (dBm)                                                                        |
| SIM card   | Displays the SIM card information                                                 |
|            | Status                                                                            |
|            | • IMSI                                                                            |
|            | • ICCID                                                                           |
|            | MSISDN                                                                            |
| Statistics | Displays the number of bytes, sent and received, and the packet sent and received |

## Table 17Dongle Status parameters

2 Click Refresh to update the displayed information.

**3** STOP. This procedure is complete.

## Procedure 12 Home networking information retrieval

1 Select Status > Home Networking from the top-level menu in the Ethernet Gateway window, as shown in Figure 21.

Figure 21 Home networking information window

| NOKIA                             | Etherr                        | net Gateway    |                |                   | Logou             | it <u>English (Esp</u> | aol        |  |
|-----------------------------------|-------------------------------|----------------|----------------|-------------------|-------------------|------------------------|------------|--|
| S                                 | Status>Home N                 | etworking      |                |                   |                   |                        |            |  |
| Status<br>Device Information      | Local                         | Interfac       | e              |                   |                   |                        |            |  |
| AN Status                         |                               | Connectio      | n Type         | Connected Devices |                   | Setting                | Setting    |  |
| AN Status IPv6                    | Ethernet<br>Wireless (2.4GHz) |                | 1              |                   | Setting           |                        |            |  |
| ongie Status                      | Wireless (5GHz)               |                | 1              |                   | Setting           |                        |            |  |
| tatistics<br>loice Information    | Wirel                         | ess Sett       | ngs (2.4G      | Hz)               |                   |                        |            |  |
| Network                           | Network                       | Name N         | 0KIA-3030-1    | NOKIA-3030-2      | NOKIA-30          | 30-3 NOKIA             | -3030-4    |  |
| Application                       | Access                        | Point 30:3     | 0:30:30:30:3a  | 62:30:30:30:30:3  | 3b 62:30:30:30    | 0:30:38 62:30:30       | ):30:30:39 |  |
| Maintenance<br>RG Troubleshooting | Wirel                         | ess Sett       | ngs (5GH:      | z)                |                   |                        |            |  |
| SmartHome                         | Network                       | Name NO        | IA-3030-11ac   | NOKIA-3030-11a    | D-2 NOKIA-3030    | -11ac-3 NOKIA-3        | 030-11ac-4 |  |
|                                   | Access                        | Point 30:3     | 0:30:30:30:3e  | 6a:30:30:30:30:   | 3f 6a:30:30:30    | ):30:3c 6a:30:31       | 0:30:30:3d |  |
|                                   | Loca                          | Devices        | <b>i</b> .     |                   |                   |                        |            |  |
|                                   | Status                        | Connection Typ | e Device Name  | IPv4 Address      | Hardware Address  | IP Address Allocation  | Delete     |  |
|                                   | Active                        | Ethernet       | CV0027745N0    | 192.168.1.100     | 00:4c:00:00:47:8e | Static                 | Delete     |  |
|                                   | Inactive                      | Wireless (5GH  | z) CV0003628N1 | 192.168.1.2       | 48:51:b7:ac:cd:e4 | Static                 | Delete     |  |

Table 18 describes the fields in the Home networking window.

### Table 18Home networking parameters

| Field             | Description                                                          |
|-------------------|----------------------------------------------------------------------|
| Local Interface   |                                                                      |
| Ethernet          | Table displays the number of Ethernet connections and their settings |
| Wireless          | Table displays the number of wireless connections and their settings |
| Wireless Settings |                                                                      |
| Network Name      | Name of the wireless network                                         |

(1 of 2)

| Field Desc   |                                                    | Description                                                                                                    |  |
|--------------|----------------------------------------------------|----------------------------------------------------------------------------------------------------|--|
| Access Point |                                                    | Hexadecimal address of the wireless access point                                                                                                    |  |
| Lo           | ocal Devices                                       |                                                                                                    |  |
| Та           | able entry                                         | Each entry indicates the status (active or inactive), connection type, device name, IP address, hardware address, and IP address allocation of each connected local device. |  |
| 2 0          | f 2)                                               |                                                                                                    |  |
| 2            | Click Delete                                       | to delete a particular local device connection.                                                                                                    |  |
| 3            | Click Refresh to update the displayed information. |                                                                                                    |  |
| 4            | STOP. This                                         | procedure is complete.                                                                                                    |  |

## Procedure 13 Statistics retrieval

1 Select Status > Statistics from the top-level menu in the Ethernet Gateway window.

Statistics are available for LAN ports and WLAN ports.

Figure 22 shows the statistics for the LAN ports.
| NUKIA                                                                       | Ethernet Gateway           |      |      | Logout | English [Espaol |
|-----------------------------------------------------------------------------|----------------------------|------|------|--------|-----------------|
| s                                                                           | Status>Statistics          |      |      |        |                 |
| Status<br>Device Information<br>LAN Status<br>WAN Status<br>WAN Status IPv6 | LAN WAN                    |      |      |        | Refresh         |
| Dongle Status<br>Home Networking                                            | COUNTERS                   | LAN1 | LAN2 | LAN3   | LAN4            |
| Statistics                                                                  | Bytes Sent                 | 0    | 0    | 0      | 1129794         |
| Voice Information                                                           | Bytes Received             | 0    | 0    | 0      | 428747          |
| Network                                                                     | Packets Sent               | 0    | 0    | 0      | 5297            |
|                                                                             | Packets Received           | 0    | 0    | 0      | 5040            |
| a Security                                                                  | Errors Sent                | 0    | 0    | 0      | 0               |
| *Application                                                                | Unicast Packets Sent       | 0    | 0    | 0      | 5240            |
| Maintenance                                                                 | Unicast Packets Received   | 0    | 0    | 0      | 4824            |
| BG Troubleshooting                                                          | Discard Packets Sent       | 0    | 0    | 0      | 0               |
| *SmartHome                                                                  | Discard Packets Received   | 0    | 0    | 0      | 0               |
|                                                                             | Multicast Packets Sent     | 0    | 0    | 0      | 36              |
|                                                                             | Multicast Packets Received | 0    | 0    | 0      | 168             |
|                                                                             | Broadcast Packets Sent     | 0    | 0    | 0      | 21              |
|                                                                             | Broadcast Packets Received | 0    | 0    | 0      | 48              |
|                                                                             |                            |      |      |        |                 |

*Figure 22* LAN ports statistics window

2 STOP. This procedure is complete.

# Procedure 14 Voice information retrieval

1 Select Status > Voice Information from the top-level menu in the Ethernet Gateway window, as shown in Figure 23.

*Figure 23* Voice Information window

| NOKIA                          | Ethernet Gateway                           |          | Logout | English  Espaol |   |
|--------------------------------|--------------------------------------------|----------|--------|-----------------|---|
|                                | Status>Voice Information                   |          |        |                 |   |
| Status                         | Line                                       | Line 1   |        |                 | • |
| WAN Status<br>WAN Status IPv6  | Line Status<br>Soft Switch<br>Phone Number | Disabled |        |                 |   |
| Home Networking<br>Statistics  | Register Status                            |          |        |                 |   |
| Voice Information              | Register Error Code                        |          |        |                 |   |
| Security Application           | Register Error Reason                      |          |        |                 |   |
| Maintenance RG Troubleshooting | User Agent IP                              |          |        |                 |   |
| <sup>⋬</sup> SmartHome         |                                            | Refrest  | 1      |                 |   |

Table 19 describes the fields in the Voice Information window.

# Table 19Voice Information parameters

| Field                       | Description                                                               |
|-----------------------------|---------------------------------------------------------------------------|
| Line                        | Select the POTS line: 1 or 2                                              |
| Line Status                 | Status of the selected POTS line: IDLE, Off Hook, or On Hook              |
| Softswitch <sup>(1)</sup>   | Proxy IP address; blank if the line is not registered                     |
| Phone number <sup>(1)</sup> | Phone number configured for the selected telephone line                   |
| Register Status             | Registration status of the selected POTS port: registered or unregistered |
| Register Error Code         | Error code for the unregistered POTS port                                 |
| Register Error Reason       | Error reason for the unregistered POTS port                               |

#### Note

<sup>(1)</sup> This field is only visible at the admin level; it is not visible at the userAdmin level.

- 2 Click Refresh to update the displayed information.
- **3** STOP. This procedure is complete.

# 8.2.3 Network configuration

A-240Z-A CPEs also support network configuration, including:

- LAN
- LAN IPv6
- WAN
- WAN DHCP
- Wireless 2.4G
- Wireless 5G
- wireless schedule
- routing
- DNS
- TR-069

# Procedure 15 LAN networking configuration

1 Select Network > LAN from the top-level menu in the Ethernet Gateway window, as shown in Figure 24.

| NOKIA               | Ethernet Gateway      | Logout English (Espaol                 |
|---------------------|-----------------------|----------------------------------------|
|                     | Network>LAN           |                                        |
| €Status<br>●Network | IPv4 Address          | 192.168.1.1                            |
| LAN                 | Subnet Mask           | 255.255.255.0                          |
| LAN_IPv6            | DHCP Enable           |                                        |
| WAN<br>WAN DHCP     | DHCP Start IP Address | 192.168.1.2                            |
| Wireless (2.4GHz)   | DHCP End IP Address   | 192.168.1.253                          |
| Wireless (5GHz)     | DHCP Lease Time       | 1440                                   |
| Wireless Schedule   |                       | (2~129600 mins, or 0 means 1 day)mins. |
| IP Routing          | Primary DNS           |                                        |
| DNS                 |                       |                                        |
| TR-069              | Secondary DNS         |                                        |
| Security            |                       | Save Refresh                           |
| Application         |                       |                                        |
| Maintenance         |                       |                                        |
| RG Troubleshooting  | Static DHCP Entry     |                                        |
| SmartHome           | MAC Address           |                                        |
|                     | IDv4 Address          |                                        |
|                     | IF ¥4 MUUICSS         |                                        |
|                     |                       | Add                                    |
|                     | MáC Address           | IPv/ åddross Delete                    |

Figure 24LAN network window

Table 20 describes the fields in the LAN network window.

### Table 20LAN network parameters

| Field                 | Description                         |
|-----------------------|-------------------------------------|
| IPv4 Address          | IP Address of the CPE               |
| Subnet Mask           | Subnet mask of the CPE              |
| DHCP enable           | Select this checkbox to enable DHCP |
| DHCP Start IP Address | Starting DHCP IP address            |
| DHCP End IP Address   | Ending DHCP IP address              |
| DHCP Lease Time       | DHCP lease time (in min)            |

| Field                   | Description                                      |
|-------------------------|--------------------------------------------------|
| Primary DNS             | Primary domain name server                       |
| Secondary DNS           | Secondary domain name server                     |
| Static DHCP MAC Address | MAC address to associate to the LAN              |
| Static DHCP IP Address  | IP address to associate to the bound MAC address |

# (2 of 2)

- 2 Configure the LAN.
- 3 Click Save.
- 4 Bind a MAC address to the LAN by entering the MAC and IP addresses in the Static DHCP Entry fields and then clicking Add. Repeat for all MAC addresses to be bound.
- 5 STOP. This procedure is complete.

# Procedure 16 LAN IPv6 networking configuration

1 Select Network > LAN\_IPv6 from the top-level menu in the Ethernet Gateway window, as shown in Figure 25.

Figure 25 LAN IPv6 network window

| NOKIA              | Ethernet Gateway                      | Logout English [Espaol |   |
|--------------------|---------------------------------------|------------------------|---|
|                    | Network>LAN_IPv6                      |                        |   |
| ●Status            |                                       |                        |   |
| Network            | IPv6 LAN Host Conf                    | iguration              |   |
| LAN                | DNS Server                            | HGWProxy               | - |
| LAN_IPv6           |                                       | WANConnection          |   |
| WAN                | Prefix Config                         | WAINCONNECTION         |   |
| WAN DHCP           | Interface                             | none                   | - |
| Wireless (2.4GHz)  |                                       |                        |   |
| Wireless (5GHz)    | DHCPv6 Server Pool                    |                        |   |
| Wireless Schedule  |                                       |                        |   |
| IP Routing         | DHCP Start IP Address                 | 0:0:0:2                |   |
| DNS                | DHCP End IP Address                   | 0:0:0:255              |   |
| TR-069             |                                       |                        |   |
| Security           | and a fair and a second second second |                        |   |
| Application        | DHCP                                  |                        |   |
| Maintenance        |                                       |                        |   |
| RG Troubleshooting | through DHCP                          | ¥.                     |   |
| SmartHome          | Maximum interval for periodic DA      | 600                    |   |
|                    | messages                              |                        |   |
|                    | Minimum interval for periodic RA      | 200                    |   |

Table 21 describes the fields in the LAN IPv6 network window.

### Table 21 LAN IPv6 network parameters

| Field         | Description                                                                                                    |
|---------------|----------------------------------------------------------------------------------------------------|
| DNS Server    | Choose a DNS server from the drop-down menu.                                                                                                    |
| prefix config | Choose a prefix config option from the drop-down menu, either<br>WANConnection (prefix will be obtained from the WAN) or Static (enables you<br>to enter the prefix). |
| prefix        | This field appears if you selected the "Static" option for the "prefix config" field.<br>Type a connection.                                                           |
| Interface     | This field appears if you selected the Wan Connection option for the "prefix config" field. Choose a WAN connection interface from the drop-down menu.                |

| Field                                     | Description                                                                                                    |
|-------------------------------------------|----------------------------------------------------------------------------------------------------|
| DHCP Start IP Address                     | Enter the starting DHCP IP address.                                                                                       |
| DHCP End IP Address                       | Enter the ending DHCP IP address.                                                                                         |
| Whether the address info through DCHP     | Select this checkbox to enable address information retrieval through DHCP.                                                |
| Whether other info obtained through DHCP  | Select this checkbox to enable retrieval of other information through DHCP.                                               |
| Maximum interval for periodic RA messages | Enter the maximum interval (in seconds) for periodic Router Advertisement messages. The interval range is from 4 to 1800. |
| Minimum interval for periodic RA messages | Enter the minimum interval (in seconds) for periodic Router Advertisement messages. The interval range is from 4 to 1800. |

(2 of 2)

- 2 Choose a DNS server, prefix config, and interface.
- **3** Select or enter the DHCP configuration information.
- 4 Enter the maximum and minimum intervals for RA messages.
- 5 Click Save/Apply.
- 6 STOP. This procedure is complete.

# Procedure 17 WAN networking configuration

Figure 26

1 Select Network > WAN from the top-level menu in the Ethernet Gateway window, as shown in Figure 26.

| NOKIA                   | Ethernet Gateway    | Logout English (Espaol  | ! |
|-------------------------|---------------------|-------------------------|---|
|                         | Network>WAN         |                         |   |
| Status<br>Network       | WAN Connection List | 2_VOIP_B_VID_882        | • |
| LAN                     | Access Type         | ETHERNET                | • |
| LAN_IPv6                | Connection Type     | ●IPoE ◎PPPoE            |   |
| WAN<br>WAN DHCP         | IP mode             | IPv4                    | • |
| Wireless (2.4GHz)       | Enable/Disable      | V                       |   |
| Wireless (5GHz)         | NAT                 |                         |   |
| Wireless Schedule       | Service             | VOIP TR-069 NTERNET PTV |   |
| DNS                     | Enable VLAN         | V                       |   |
| TR-069                  | VLAN ID             | 882                     |   |
| Security<br>Application | VLAN PRI            | 5                       |   |
| Maintenance             | WAN IP Mode         | DHCP                    | - |
| RG Troubleshooting      | Manual DNS          |                         |   |

Table 22 describes the fields in the WAN network window.

WAN network window

### Table 22WAN network parameters

| Field               | Description                                                                      |
|---------------------|----------------------------------------------------------------------------------|
| WAN Connection List | Choose a WAN connection from the drop-down menu to set the connection parameters |
| Access Type         | Choose an access type from the drop-down menu                                    |
| Connection Type     | Select a connection type: IPoE or PPPoE                                          |
| IP Mode             | Choose an IP mode from the drop-down menu: IPv4 or IPv6                          |
| Enable/Disable      | Select this checkbox to enable the WAN connection                                |
| NAT                 | Select this checkbox to enable NAT                                               |
| Service             | Select the checkboxes to enable service types for this connection                |
| Enable VLAN         | Select this checkbox to enable VLAN                                              |
| VLAN ID             | Enter the VLAN ID                                                                |

| Field Description      |                                           |
|------------------------|-------------------------------------------|
| VLAN PRI               | Enter the VLAN PRI                        |
| WAN IP Mode            | Choose an IP mode from the drop-down menu |
| Manual DNS Enter a DNS |                                           |
| (2 of 2)               | a specific WAN connection                 |
|                        | a specific ward connection.               |
| 3 Click Sav            | ə.                                        |
|                        |                                           |

# Procedure 18 WAN DHCP configuration

1 Select Network > WAN DHCP from the top-level menu in the Ethernet Gateway window, as shown in Figure 27.

| NOKIA              | Ethernet Gateway           | Logout English [Espaol |
|--------------------|----------------------------|------------------------|
|                    | Network>WAN DHCP           |                        |
|                    | WAN Connection List        |                        |
| Network            | WAN Connection List        | 2_40#_5_465_002        |
| LAN                | DHCP Option 50 Persistent  |                        |
| LAN_IPv6           | Enable DHCP Option 60      | V                      |
| WAN                | Vendor Class Identifier 60 | TIVO                   |
| WAN DHCP           |                            |                        |
| Wireless (2.4GHz)  | Enable DHCP Option 61      |                        |
| Wireless (5GHz)    |                            | Save Refresh           |
| Wireless Schedule  |                            |                        |
| IP Routing         |                            |                        |
| DNS                |                            |                        |
| TR-069             |                            |                        |
| Security           |                            |                        |
| Application        |                            |                        |
| Maintenance        |                            |                        |
| BG Troubleshooting |                            |                        |
| SmartHome          |                            |                        |

Figure 27 WAN DHCP window

Table 23 describes the fields in the WAN DHCP window.

| Field                      | Description                                                             |
|----------------------------|-------------------------------------------------------------------------|
| WAN Connection List        | Choose a WAN connection from the drop-down menu                         |
| DHCP Option 50 persistent  | Select this checkbox to enable DHCP Option 50                           |
| Enable DHCP Option 60      | Select this checkbox to enable DHCP Option 60 (vendor class identifier) |
| Vendor Class Identifier 60 | Enter the identifier for the vendor class                               |
| Enable DHCP Option 61      | Select this checkbox to enable DHCP Option 61 (client identifier)       |

# Table 23WAN DHCP parameters

- 2 Configure a WAN DHCP option.
- 3 Click Save.
- 4 STOP. This procedure is complete.

# Procedure 19 Wireless 2.4G networking configuration

1 Select Network > Wireless 2.4GHz from the top-level menu in the Ethernet Gateway window, as shown in Figure 28.

Figure 28 Wireless 2.4GHz network window

| NOKIA              | Ethernet Gateway          | Logout            | English [Espaol |
|--------------------|---------------------------|-------------------|-----------------|
|                    | Network>Wireless (2.4GHz) |                   |                 |
| Status             | Enable                    | V                 |                 |
| LAN                | Mode                      | auto(b/g/n)       | -               |
| LAN_IPv6           | Bandwidth                 | 20MHz             | •               |
| WAN                | Channel                   | Auto              | •               |
| Wireless (2.4GHz)  | Transmitting Power        | 100%              | •               |
| Wireless (5GHz)    | WMM                       | Enable            | •               |
| Wireless Schedule  | Total MAX Users           | 32                |                 |
| DNS                |                           |                   |                 |
| TR-069             | SSID Configur             | ation             |                 |
| Security           | COLD COLLIGAN             |                   |                 |
| Application        | SSID Select               | SSID1             | <b>`</b>        |
| Maintenance        | SSID Name                 | NOKIA-3030-1      |                 |
| RG Troubleshooting | Enable SSID               | Enable            | •               |
| SmartHome          | SSID Broadcast            | Enable            | •               |
|                    | Port Mode                 | Route             |                 |
|                    | FOILMODE                  |                   |                 |
|                    | MAX Users                 | 32                |                 |
|                    | Encryption Mode           | WPA/WPA2 Personal | •               |
|                    | WPA Version               | WPA/WPA2          | •               |
|                    | WPA Encryption Mode       | TKIP/AES          | -               |
|                    | WPA Key                   | ••••••            |                 |
|                    |                           | Show password     |                 |
|                    | Enable WPS                | Disable           | •               |

Table 24 describes the fields in the Wireless 2.4GHz network window.

### Table 24Wireless 2.4GHz network parameters

| Field  | Description                         |
|--------|-------------------------------------|
| Enable | Select this checkbox to enable WiFi |

| Field                  | Description                                                                                                   |
|------------------------|----------------------------------------------------------------------------------------------------|
| Mode                   | Choose a Wi-Fi mode from the drop-down menu:<br>• auto (b/g/n)<br>• b<br>• g<br>• n<br>• b/g                  |
| Channel                | Choose a channel from the drop-down menu or choose Auto to have the channel automatically assigned            |
| Bandwidth              | Choose 20 MHz or 40 MHz from the drop-down menu.                                                              |
| Transmitting Power     | Choose the percentage transmitting power from the drop-down menu                                              |
| WMM                    | Select this checkbox to enable or disable wireless multi media                                                |
| Total MAX Users        | Enter the total number of MAX users                                                                           |
| SSID Select            | Choose the SSID from the drop-down menu                                                                       |
| SSID Name              | Enter the SSID name                                                                                           |
| Enable SSID            | Enable or disable SSID from this drop-down menu                                                               |
| SSID Broadcast         | Enable or disable SSID broadcast from this drop-down menu                                                     |
| Port Mode              | Choose a port mode from the drop-down menu: <ul> <li>Route</li> <li>Bridge</li> </ul>                         |
| Encryption Mode        | Choose an encryption mode from the drop-down menu:  OPEN  WEP  WPA/WPA2 Personal  WPA/WPA2 Enterprise         |
| WPA Version            | Choose a WPA version from the drop-down menu: <ul> <li>WPA1</li> <li>WPA2</li> <li>WPA1/WPA2</li> </ul>       |
| WPA Encryption<br>Mode | Choose a WPA encryption mode from the drop-down menu: <ul> <li>TKIP</li> <li>AES</li> <li>TKIP/AES</li> </ul> |
| WPA Key                | Enter the WPA key                                                                                             |
| Enable WPS             | Enable or disable WPS from this drop-down menu                                                                |
| WPS Mode               | Select a WPS mode from the drop-down menu: PBC (Push Button Connect) or PIN (Personal Identification Number)  |

#### (2 of 2)

2 Configure the WiFi connection.

**3** If you have enabled and configured WPS, click WPS connect.

- 4 Click Save.
- 5 STOP. This procedure is complete.

# Procedure 20 Wireless 5G networking configuration

1 Select Network > Wireless 5GHz from the top-level menu in the Ethernet Gateway window, as shown in Figure 29.

*Figure 29* Wireless 5GHz network window

| NOKIA                                  | Ethernet Gateway                | Logout Englis   | h <u>[Espaol</u> |
|----------------------------------------|---------------------------------|-----------------|------------------|
|                                        | Network>Wireless (5GHz)         |                 |                  |
| Status                                 | Enable                          | V               |                  |
| LAN                                    | Bandwidth                       | 80MHz           | •                |
| LAN_IPv6                               | Channel                         | Auto            | •                |
| WAN                                    | Transmitting Power              | 100%            | •                |
| WAN DHCP                               | WMM                             | Enable          |                  |
| Wireless (2.4GHz)                      |                                 | Diable          |                  |
| Wireless (5GHz)                        | Enable MU-MIMO                  | Lisable         |                  |
| Wireless Schedule<br>IP Routing<br>DNS | Total MAX Users<br>DFS re-entry | 32<br>Enable    | •                |
| rR-069                                 | SSID Configur                   | ration          |                  |
| Application                            | SSID Select                     | SSID5           | -                |
| Maintenance                            | SSID Name                       | NOKIA-3030-11ac |                  |
| RG Troubleshooting                     | Enable SSID                     | Enable          | •                |
|                                        | SSID Broadcast                  | Enable          | -                |
|                                        | Port Mode                       | Route           | -                |
|                                        | MAX Users                       | 32              |                  |
|                                        | Encryption Mode                 | WPA2-AES        | •                |
|                                        | WPA Key                         | ******          |                  |
|                                        |                                 | Show password   |                  |
|                                        | Enable WPS                      | Disable         | -                |

Table 25 describes the fields in the Wireless 5GHZ network window.

| Field              | Description                                                                                                    |
|--------------------|----------------------------------------------------------------------------------------------------|
| Enable             | Select this checkbox to enable WiFi                                                                                                    |
| Bandwidth          | Choose from:<br>• 20 MHz<br>• 40 MHz<br>• 80 MHz                                                                                                    |
| Channel            | Choose a channel from the drop-down menu or choose Auto to have the channel automatically assigned                                                                                                    |
| Transmitting Power | <ul> <li>Choose a percentage for the transmitting power from the drop-down menu:</li> <li>Low (20%)</li> <li>Medium (40%)</li> <li>High (60%)</li> <li>Maximum (100%)</li> </ul>                                                                                                    |
| WMM                | Select this checkbox to enable or disable wireless multi media                                                                                                    |
| Enable MU-MIMO     | Choose Enable or disable MU-MIMO from this drop-down menu<br>The default is Enable, which enables users and wireless terminals to<br>communicate with each other.<br>MU-MIMO may decrease Wi-Fi performance for clients who do not support it,<br>in which case Nokia recommends that you choose Disable. |
| Total MAX Users    | Enter the total number of MAX users                                                                                                    |
| DFS re-entry       | Select this checkbox to enable or disable DFS re-entry                                                                                                    |
| SSID Select        | Choose the SSID from the drop-down menu                                                                                                    |
| SSID Name          | Change the name of the selected SSID                                                                                                    |
| Enable SSID        | Choose Enable or disable SSID from this drop-down menu                                                                                                    |
| SSID Broadcast     | Choose Enable or disable SSID broadcast from this drop-down menu                                                                                                    |
| Port Mode          | Choose Route or Bridge from the drop-down menu                                                                                                    |
| MAX Users          | Enter the number of MAX users                                                                                                    |
| Encryption Mode    | Choose an encryption mode from the drop-down menu: <ul> <li>OPEN</li> <li>WEP</li> <li>WPA/WPA2 Personal</li> <li>WPA/WPA2 Enterprise <sup>(1)(2)</sup></li> </ul>                                                                                                    |
| WPA Key            | Enter the WPA key                                                                                                    |
| Enable WPS         | Choose Enable or disable WPS from this drop-down menu                                                                                                    |

### Table 25Wireless 5GHz network parameters

#### Notes

- <sup>(1)</sup> When Encryption Mode is set to "WPA/WPA2 Enterprise", the following options are no longer available: WPA version, WPA encryption mode, WPA key, Enable WPS, WPS mode.
- <sup>(2)</sup> When Encryption Mode is set to "WPA/WPA2 Enterprise", the following options become available: Primary RADIUS server, port and password; Secondary RADIUS server, port, and password; RADIUS accounting port.

- 2 Configure the Wireless connection.
- 3 If you have enabled and configured WPS, click WPS connect.
- 4 Click Save.
- 5 STOP. This procedure is complete.

# Procedure 21 Wireless scheduling

1 Select Network > Wireless Schedule from the top-level menu in the Ethernet Gateway window, as shown in Figure 30.

### *Figure 30* Wireless Schedule window

| NOKIA               | Ethernet Gateway          |                     | Logout          | English  Espaol |
|---------------------|---------------------------|---------------------|-----------------|-----------------|
|                     | Network>Wireless Schedule |                     |                 |                 |
| ●Status             | Wireless Mode             |                     |                 |                 |
| Network             |                           |                     |                 |                 |
| LAN                 | Schedule Function         |                     |                 |                 |
| LAN_IPv6            |                           |                     |                 |                 |
| WAN                 | Current Time              | 01/01/197           | 0 10:51:14 AM   |                 |
| WAN DHCP            |                           |                     |                 |                 |
| Wireless (2.4GHz)   |                           |                     |                 |                 |
| Wireless (5GHz)     | Turn off the Wirele       | ss signal by the fo | ollowing rules  |                 |
| Wireless Schedule   | Start                     | End                 | Recurrence Pa   | ttern           |
| IP Routing          |                           |                     | rtoodironoo r o |                 |
| DNS                 |                           |                     |                 |                 |
| TR-069              |                           |                     |                 | +               |
| Security            |                           |                     |                 |                 |
| Application         |                           |                     |                 |                 |
| Maintenance         |                           |                     |                 |                 |
| BRG Troubleshooting |                           |                     |                 |                 |
|                     |                           |                     |                 |                 |

- 2 Select the Schedule Function checkbox to turn the wireless signal off for the configured period.
- **3** Click the plus sign (+) to add a scheduling rule.

A separate panel displays for configuring wireless schedule rules.

- 4 Enter a start time and end time for the period in which you want the wireless signal off.
- 5 Choose Everyday or Individual Days from the drop-down menu.
- 6 If you chose Individual Days, select the checkboxes for the desired days.

The Recurrence Pattern shows the rules created to date.

- 7 If desired, click the plus sign (+) to add more rules.
- 8 Click Save Changes.
- **9** STOP. This procedure is complete.

### Procedure 22 Routing configuration

1 Select Network > Routing from the top-level menu in the Ethernet Gateway window, as shown in Figure 31.

#### Figure 31 Routing network window

| NUKIA               |        | Ethe           | rnet C  | Gateway    |          |         |           |          |       | 1    | Logout   | E      | nglish   E | Espaol   |      |
|---------------------|--------|----------------|---------|------------|----------|---------|-----------|----------|-------|------|----------|--------|------------|----------|------|
|                     | Networ | k>IP R         | outing  |            |          |         |           |          |       |      |          |        |            |          |      |
| ●Status<br>●Network |        | Enable         | Routin  | g          |          | V       |           |          |       |      |          |        |            |          |      |
| LAN                 |        | Destina        | tion IP | Address    |          |         |           |          |       |      |          |        |            |          |      |
| LAN_IPv6            |        | Destina        | tion Ne | tmask      |          |         |           |          |       |      |          |        |            |          |      |
| WAN                 |        | Gatewa         | v       |            |          |         | 0.0.0.0   |          |       |      |          |        |            |          |      |
| WAN DHCP            |        | outona         | ,       |            |          |         |           |          |       |      |          |        |            |          |      |
| Wireless (2.4GHz)   |        | IPV4 Interface |         |            |          | 2_VOIP_ | _B_VID_88 | 2        |       |      |          |        | _          | -        |      |
| Wireless (5GHz)     |        | Forward        | ding Po | licy       |          |         | No Polic  | y:-1     |       |      |          |        |            | -        | help |
| Wireless Schedule   |        | ID(Id)         | Source  | MacExclude | Protocol | Sourc   | e Source  | SExclude | Dest  | Dest | DExclude | Source | Source     | SExclude | Dest |
| IP Routing          |        |                | MAC     |            |          | 1 011   | MdA       |          | 1 OIL | WIGA |          | "      | Mask       |          |      |
| DNS                 |        | •              |         |            |          |         |           |          |       |      |          |        |            |          | ,    |
| TR-069              |        |                |         |            |          |         |           | Add      |       |      |          |        |            |          |      |
| Security            |        |                |         |            |          |         |           |          |       |      |          |        |            |          |      |
| Application         |        |                |         |            |          |         |           |          |       |      |          |        |            |          |      |
|                     |        |                |         |            |          |         |           |          |       |      |          |        |            |          |      |
| Maintenance         |        |                |         |            |          |         |           |          |       |      |          |        |            |          |      |
| Maintenance         |        | IP Rout        | ting Ta | hle        |          |         |           |          |       |      |          |        |            |          |      |

Table 26 describes the fields in the Routing network window.

### Table 26Routing network parameters

| Field                  | Description                                                                                  |
|------------------------|----------------------------------------------------------------------------------------------|
| Enable Routing         | Select this checkbox to enable routing                                                       |
| Destination IP Address | Enter the destination IP address                                                             |
| Destination Netmask    | Enter the destination network mask                                                           |
| Gateway                | Enter the gateway address                                                                    |
| IPv4 Interface         | Choose a WAN connection previously created in the WAN network window from the drop-down menu |
| Forwarding Policy      | Choose a forwarding policy from the drop-down menu                                           |

- 2 Enter the routing information.
- 3 Click Add.
- 4 STOP. This procedure is complete.

# Procedure 23 DNS configuration

1 Select Network > DNS from the top-level menu in the Ethernet Gateway window, as shown in Figure 32.

|                    | Ethernet Gateway |            | Logout Englis | h <u> Espaol</u> |
|--------------------|------------------|------------|---------------|------------------|
|                    | Network>DNS      |            |               |                  |
| Status             | DNS Proxy        | Enabled    |               |                  |
| Network            |                  | 0          |               |                  |
| LAN                |                  | Save       |               |                  |
| LAN_IPv6           |                  |            |               |                  |
| WAN                | Domain Name      |            |               |                  |
| WAN DHCP           | IPv4 Address     |            |               |                  |
| Wireless (2.4GHz)  |                  |            |               |                  |
| Wireless (5GHz)    |                  | Add        |               |                  |
| Wireless Schedule  |                  |            |               |                  |
| IP Routing         | Origin Domain    |            |               |                  |
| DNS                |                  |            |               |                  |
| TR-069             | New Domain       |            |               |                  |
| Security           |                  | Add        |               |                  |
| Application        |                  |            |               |                  |
| Maintenance        |                  |            |               |                  |
| RG Troubleshooting | Domain Name      | New Domain | IPv4 Address  | Delete           |
| SmartHome          | www.Nokia.com    |            | 192.168.1.254 | Delete           |
|                    |                  | Nev        | v Domain      | Delete           |
|                    | Origin Domain    |            |               |                  |

Figure 32 DNS network window

Table 27 describes the fields in the DNS network window.

### Table 27DNS network parameters

| Field         | Description                              |
|---------------|------------------------------------------|
| DNS Proxy     | Select this checkbox to enable DNS proxy |
| Domain Name   | Domain name                              |
| IPv4 Address  | Domain IP address                        |
| Origin Domain | Origin domain name                       |
| New Domain    | New domain name                          |

2 Enter the domain name and IP address and click Add.

- 3 If required, associate an origin domain with a new domain, click Add.
- 4 STOP. This procedure is complete.

# Procedure 24 TR-069 configuration

1 Select Network > TR-069 from the top-level menu in the Ethernet Gateway window, as shown in Figure 33.

# *Figure 33* TR-069 network window

| NOKIA               | Ethernet Gateway            | Logout English (Espaol |
|---------------------|-----------------------------|------------------------|
|                     | Network>TR-069              |                        |
| ●Status<br>●Network | Periodic Inform Enable      |                        |
| LAN                 | Periodic Inform Interval(s) | 5                      |
| LAN_IPv6            | URL                         | https://acs.nokia.net  |
| WAN                 | Username                    | admin                  |
| WAN DHCP            |                             |                        |
| Wireless (2.4GHz)   | Password                    | •••••                  |
| Wireless (5GHz)     | Connect Request Username    | itms                   |
| Wireless Schedule   | Connect Request Username    | ••••••                 |
| IP Routing          |                             |                        |
| DNS                 |                             | Save Refresh           |
| TR-069              |                             |                        |
| Security            |                             |                        |
| Application         |                             |                        |
| Maintenance         |                             |                        |
| BG Troubleshooting  |                             |                        |
| *SmartHome          |                             |                        |

Table 28 describes the fields in the TR-069 network window.

# Table 28TR-069 network parameters

| Field                       | Description                                            |
|-----------------------------|--------------------------------------------------------|
| Periodic Inform Enable      | Select this checkbox to enable periodic inform updates |
| Periodic Inform Interval(s) | Time between periodic inform updates, in seconds       |
| URL                         | URL of the auto-configuration server                   |
| Username                    | Username used to log in to the CPE                     |

| Field                               | Description                                              |
|-------------------------------------|----------------------------------------------------------|
| Password                            | Password used to log in to the CPE                       |
| Connect Request Username            | Username used to log in to the auto-configuration server |
| Connect Request Password            | Password used to log in to the auto-configuration server |
| 2 of 2)<br>2 Configure TR-069 by en | tering the required information.                         |
| 3 Click Save.                       |                                                          |
|                                     |                                                          |

# 8.2.4 Security configuration

A-240Z-A CPE also supports security configuration, including:

- firewall
- MAC filter
- IP filter
- URL filter
- parental control
- DMZ and ALG
- access control

# Procedure 25 Firewall configuration

1 Select Security > Firewall from the top-level menu in the Ethernet Gateway window, as shown in Figure 34.

#### *Figure 34* Firewall window

| NOKIA                  | Ethernet Gateway                                                                                                 |                                                                      | Logout | English (Espaol |   |
|------------------------|----------------------------------------------------------------------------------------------------|----------------------------------------------------------------------|--------|-----------------|---|
|                        | Security>Firewall                                                                                                |                                                                      |        |                 |   |
| ♥Status<br>♥Network    | Security Level                                                                                                   | Low                                                                  |        |                 | • |
| Security               | Attack Protection                                                                                                | Enable                                                               |        |                 | - |
| Firewall<br>MAC Filter | High: RG provide service from WAN I<br>Medium: the other types of ICMP me<br>Low: port forwarding/DMZ and host a | imited.<br>ssages are blocked.<br>pplication/host drop is supported. |        |                 |   |
| IP Filter              |                                                                                                    | Save Refresh                                                         |        |                 |   |
| URL Filter             |                                                                                                    |                                                                      |        |                 |   |
| Parental Control       |                                                                                                    |                                                                      |        |                 |   |
| DMZ and ALG            |                                                                                                    |                                                                      |        |                 |   |
| Access Control         |                                                                                                    |                                                                      |        |                 |   |
| *Application           |                                                                                                    |                                                                      |        |                 |   |
| *Maintenance           |                                                                                                    |                                                                      |        |                 |   |
| *RG Troubleshooting    |                                                                                                    |                                                                      |        |                 |   |
| *SmartHome             |                                                                                                    |                                                                      |        |                 |   |
|                        |                                                                                                    |                                                                      |        |                 |   |

Firewall security applies only to services provided by the CPE. Internet access from the LAN side is not affected by this firewall.

Three security levels are available: Low, Medium, and High.

At the Low level, pre-routing is supported: port forwarding, DMZ, host application, and host drop. Also supported are application services: DDNS, DHCP, DNS, H248, IGMP, NTP client, SSH, Telnet, TFTP, TR-069, and VoIP.

At the Medium level, pre-routing is supported: port forwarding, DMZ, host application, and host drop. Also supported are application services: DDNS, DHCP, DNS, H248, IGMP, NTP client, TFTP, TR-069, and VoIP. The following types of ICMP messages are permitted: echo request and reply, destination unreachable, and TTL exceeded. Other types of ICMP messages are blocked. DNS proxy is supported from LAN to WAN but not from WAN to LAN.

At the High level, pre-routing and application services are not supported. UDP Port 8000 can be used to access the services, for example FTP can use 8021 and Telnet can use 8023. Regular UDP cannot be used. RG access is permitted via the LAN side but not via the WAN side.

Table 29 describes the fields in the firewall window.

| Field                                                         | Description                                                                               |
|---------------------------------------------------------------|-------------------------------------------------------------------------------------------|
| Security level                                                | Choose the security level from the drop-down menu: low, medium, or high                   |
| Attack Protect<br>(Protection against<br>DoS or DDoS attacks) | Choose enable or disable attack protect from the drop-down menu<br>The default is disable |

Table 29Firewall parameters

- 2 Configure the firewall.
- 3 Click Save.
- 4 STOP. This procedure is complete.

# Procedure 26 MAC filter configuration

1 Select Security > MAC Filter from the top-level menu in the Ethernet Gateway window, as shown in Figure 35.

#### *Figure 35* MAC filter window

| NOKIA              | Ethernet Gateway    |                    | Logout    | Logout English [Espaol |  |  |  |
|--------------------|---------------------|--------------------|-----------|------------------------|--|--|--|
|                    | Security>MAC Filter |                    |           |                        |  |  |  |
| Status             | Enable MAC Filter   |                    |           |                        |  |  |  |
| Security           | Mac Address         | Custom settings    | ;         | ¥                      |  |  |  |
| Firewall           |                     |                    |           |                        |  |  |  |
| MAC Filter         |                     | e.g: D0:54:2D:00:0 | 00:00     |                        |  |  |  |
| IP Filter          |                     | Ad                 | d         |                        |  |  |  |
| URL Filter         | MAC Filter Mode     | Blocked            |           | ×                      |  |  |  |
| Parental Control   |                     |                    |           |                        |  |  |  |
| DMZ and ALG        |                     |                    |           |                        |  |  |  |
| Access Control     |                     |                    |           |                        |  |  |  |
| Application        | Mode                | Mac Address        | Host Name | Delete                 |  |  |  |
| Maintenance        |                     |                    |           |                        |  |  |  |
| RG Troubleshooting |                     | Refre              | esh       |                        |  |  |  |
| SmartHome          |                     |                    |           |                        |  |  |  |

Table 30 describes the fields in the MAC filter window.

3FE-46615-AAAA-TCZZA

### Table 30MAC filter parameters

| Field             | Description                                                                         |
|-------------------|-------------------------------------------------------------------------------------|
| Enable MAC filter | Select this checkbox to enable the MAC filter                                       |
| MAC Address       | Select a MAC address from the drop-down menu or enter the address in the text field |
| MAC Filter Mode   | Choose the MAC filter mode from this drop-down menu: Blocked or Allowed             |

- 2 Click Refresh to update the information.
- **3** Configure a MAC filter.
- 4 Click Add.
- 5 STOP. This procedure is complete.

# Procedure 27 IP filter configuration

1 Select Security > IP filter from the top-level menu in the Ethernet Gateway window, as shown in Figure 36.

#### *Figure 36* IP filter window

| Security<br>Parental Control                                                      | rity>IP Filter<br>Enable IP<br>Mode<br>Internal CI<br>Local IP A<br>Source Su | P Filter<br>Slient |          |          | Drop for up<br>Custom se | ostream<br>ttings |             |          |          | •      |
|-----------------------------------------------------------------------------------|-------------------------------------------------------------------------------|--------------------|----------|----------|--------------------------|-------------------|-------------|----------|----------|--------|
| Status Network Security Firewall MAC Filter IP Filter URL Filter Parental Control | Enable IP<br>Mode<br>Internal CI<br>Local IP A<br>Source Su                   | Filter<br>Client   |          |          | Drop for up<br>Custom se | pstream<br>ttings |             |          |          | •      |
| Network Security Firewall MAC Filter IP Filter URL Filter Parental Control        | Mode<br>Internal CI<br>Local IP A<br>Source Su                                | Client             |          |          | Drop for up<br>Custom se | pstream<br>ttings |             |          |          |        |
| Security Firewall MAC Filter IP Filter URL Filter Parental Control                | Mode<br>Internal CI<br>Local IP A<br>Source Su                                | client<br>Address  |          |          | Drop for u               | pstream<br>ttings |             |          |          | •      |
| Firewall<br>MAC Filter<br>IP Filter<br>URL Filter<br>Parental Control             | Internal CI<br>Local IP A<br>Source Su                                        | Client<br>Address  |          |          | Custom se                | ttings            |             |          |          |        |
| MAC Filter IP Filter URL Filter Parental Control                                  | Local IP A<br>Source Su                                                       | Address            |          |          |                          |                   |             |          |          |        |
| IP Filter<br>URL Filter<br>Parental Control                                       | Source Su                                                                     | address            |          |          |                          |                   |             |          |          |        |
| URL Filter<br>Parental Control                                                    | Source Su                                                                     |                    |          |          |                          |                   |             |          |          |        |
| Parental Control                                                                  |                                                                               | ubnet Ma           | ask      |          |                          |                   |             |          |          |        |
|                                                                                   | Remote IP                                                                     | P Addres           | iS       |          |                          |                   |             |          |          |        |
| DMZ and ALG                                                                       | Destinatio                                                                    | on Subne           | et Mask  |          |                          |                   |             |          |          |        |
| Access Control                                                                    | Protocol                                                                      |                    |          |          | ALL                      |                   |             |          |          |        |
| Application                                                                       | 11010001                                                                      |                    |          |          |                          |                   |             |          |          |        |
| Maintenance                                                                       | Mode                                                                          | Internal           | Protocol | Local IP | Source                   | Remote IP         | Destination | Wan Port | Lan Port | Delete |
| RG Troubleshooting                                                                |                                                                               | Client             |          | Address  | Mask                     | Address           | Subnet Mask | Range    | Range    |        |
| SmartHome                                                                         |                                                                               |                    |          |          |                          |                   |             |          |          |        |
|                                                                                   |                                                                               |                    |          |          | Save                     | Refres            | h           |          |          |        |

Table 31 describes the fields in the IP filter window.

| Field                   | Description                                                                                                    |
|-------------------------|----------------------------------------------------------------------------------------------------|
| Enable IP Filter        | Select this checkbox to enable an IP filter                                                                                                    |
| Mode                    | Choose an IP filter mode from the drop-down menu:  Drop for upstream                                                                                                    |
|                         | Drop for downstream                                                                                                    |
| Internal Client         | <ul> <li>Choose an internal client from the drop-down menu:</li> <li>Customer setting - uses the IP address input below</li> <li>IP - uses the connecting devices' IP to the CPE</li> </ul> |
| Local IP Address        | Local IP address                                                                                                    |
| Source Subnet Mask      | Source subnet mask                                                                                                    |
| Remote IP Address       | Remote IP address                                                                                                    |
| Destination Subnet Mask | Destination subnet mask                                                                                                    |
| Protocol                | Choose an application protocol or all from the drop-down menu                                                                                                    |

# Table 31IP filter parameters

2 Configure the IP filter.

3 Click Add.

4 STOP. This procedure is complete.

# Procedure 28 URL filter configuration

1 Select Security > URL Filter from the top-level menu in the Ethernet Gateway window, as shown in Figure 37.

# Figure 37 URL Filter window

| NOKIA                | Ethernet Gateway         | Logout English (Espaol                                                                                                    |
|----------------------|--------------------------|----------------------------------------------------------------------------------------------------|
|                      | Security>URL Filter      |                                                                                                    |
| Status               | LIPI Filtor, plassa sola | at the type of filter and then configure the LIPL. Support up to 10                                                                                                    |
| Network              | URL filters.             | ct the type of filter and then conligure the ORL. Support up to To                                                                                                    |
| Security<br>Firewall | Enable URL filter        |                                                                                                    |
| MAC Filter           | URL filter type:         | Block      Allow     Allow |
| P Filter             |                          |                                                                                                    |
| URL Filter           | URL List                 |                                                                                                    |
| Parental Control     | URL Address              | Port Number Delete                                                                                                    |
| Access Control       |                          |                                                                                                    |
| Application          | URL Address              |                                                                                                    |
| Maintenance          | Port default to 80       |                                                                                                    |
| RG Troubleshooting   |                          | L                                                                                                    |
| SmartHome            |                          | Add Filter                                                                                                    |

Table 32 describes the fields in the URL Filter window.

# Table 32URL Filter parameters

| Field             | Description                                        |
|-------------------|----------------------------------------------------|
| Enable URL filter | Select the checkbox to enable the URL filter       |
| URL filter type   | Select the checkbox for Exclude URL or Include URL |
| URL Address       | Type the URL address                               |
| Port Number       | Type the port number; the default is 80            |

- 2 Configure the URL Filter.
- 3 Click Add Filter.
- 4 STOP. This procedure is complete.

# Procedure 29 Parental control

1 Select Security > Parent Control from the top-level menu in the Ethernet Gateway window, as shown in Figure 38.

*Figure 38* Parental Control window

| NOKIA                          | Ethernet Gatew               | ay        |         |                   | Logout       | English ( | Espaol  |
|--------------------------------|------------------------------|-----------|---------|-------------------|--------------|-----------|---------|
|                                | Security>Parental Control    |           |         |                   |              |           |         |
| BStatus<br>Network<br>Security | Parental                     | Contro    | l       |                   |              |           |         |
| Firewall<br>MAC Filter         | Block access of<br>addresses | LAN devic | es at g | given times, acco | ording to th | neir MAC  | or IPv4 |
| IP Filter                      | ddicooco                     |           |         |                   |              |           |         |
| URL Filter                     |                              |           |         |                   |              |           |         |
| Parental Control               |                              |           |         |                   |              |           |         |
| DMZ and ALG<br>Access Control  | Access Control               |           |         |                   |              |           |         |
| Application                    | Policy Name                  | Device    | IP      | Days Of Week      | From         | То        | Enable  |
| Maintenance                    |                              |           |         |                   |              |           |         |
|                                |                              |           |         |                   |              |           |         |
| RG Troubleshooting             |                              |           |         |                   |              |           |         |

Table 33 describes the fields in the Parental Control window.

# Table 33Parental control parameters

| Field            | Description                                                                                                    |
|------------------|----------------------------------------------------------------------------------------------------|
| Policy Name      | Enter a name for the parental control policy or choose a policy from the list                                        |
| MAC Address      | Enter the MAC address or choose a MAC address from the list                                                          |
| IPv4 Address     | Enter the IPv4 address for the device or choose an IPv4 address from the list                                        |
| Days of the week | Choose Every Day, or Individual Days and select the checkboxes for the days of the week for which the policy applies |
| From/To          | Enter the times for the policy to be in effect                                                                       |

2 Select the Access Control checkbox.

**3** Click the plus sign (+) to add a policy.

A separate panel displays for configuring the policy name, IP address of the device, and dates and times for the policy.

- 4 Configure the parental control policy.
- 5 Click Enable to activate the policy.
- 6 STOP. This procedure is complete.

# Procedure 30 DMZ and ALG configuration

1 Select Security > DMZ and ALG from the top-level menu in the Ethernet Gateway window, as shown in Figure 39.

# *Figure 39* DMZ and ALG window

| NOKIA               | Ethernet Gateway     |                 | L           | ogout   | ish [Espaol |  |  |
|---------------------|----------------------|-----------------|-------------|---------|-------------|--|--|
|                     | Security>DMZ and ALG |                 |             |         |             |  |  |
| € Status            |                      | FTP 🗹           | TFTP 🔽      | SIP 🗹   | H323 🗹      |  |  |
| Network             | ALG Config           | RTSP 🗹          | L2TP 🔽      | IPSEC 🗹 |             |  |  |
| Security            |                      |                 |             |         |             |  |  |
| Firewall            |                      | 5               | ave ALG     |         |             |  |  |
| MAC Filter          |                      |                 |             |         |             |  |  |
| IP Filter           | DMZ Config           |                 |             |         |             |  |  |
| URL Filter          | DM2 comig            |                 |             |         |             |  |  |
| Parental Control    | WAN Connection List  | 1_INTERNE       | T_B_VID_881 |         | •           |  |  |
| DMZ and ALG         | Enable DMZ           |                 |             |         |             |  |  |
| Access Control      | DM7 IP Address       | Custom settings |             |         |             |  |  |
| Application         | DWZ II Address       | 0.0.0.0         |             |         |             |  |  |
| Maintenance         |                      | 0.0.0.0         |             |         |             |  |  |
| *RG Troubleshooting |                      | s               | ave DMZ     |         |             |  |  |
| *SmartHome          |                      |                 |             |         |             |  |  |

Table 34 describes the fields in the DMZ and ALG window.

#### Table 34DMZ and ALG parameters

| Field      | Description                                                                                                    |
|------------|----------------------------------------------------------------------------------------------------|
| ALG Config | Select the checkboxes to enable the protocols to be supported by the ALG: FTP, TFTP, SIP, H323, RTSP, L2TP, IPSEC, PPTP |
| DMZ Config |                                                                                                    |

### 7368 ISAM CPE A-240Z-A Product Guide

| Field Description |                    |                                                                                                    |  |
|-------------------|--------------------|----------------------------------------------------------------------------------------------------|--|
| W                 | AN Connection List | Choose a WAN connection from the drop-down menu                                                                             |  |
| Er                | nable DMZ          | Select this checkbox to enable DMZ on the chosen WAN connection                                                             |  |
| DI                | MZ IP Address      | Choose Customer Setting and enter the DMZ IP address or choose the IP address of a connected device from the drop-down menu |  |
| (2 o              | f 2)               | ·                                                                                                    |  |
| 2                 | Configure ALG.     |                                                                                                    |  |
| 3                 | Click Save ALG.    |                                                                                                    |  |
| 4                 | Configure DMZ.     |                                                                                                    |  |
| 5                 | Click Save DMZ.    |                                                                                                    |  |
| 6                 | STOP. This proced  | lure is complete.                                                                                                    |  |

# Procedure 31 Access control configuration

This procedure describes how to configure the access control level (ACL).

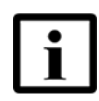

**Note 1** — ACL takes precedence over the firewall policy.

**Note 2** — The trusted network object will be shared for all WAN connections; it is not applied individually to a WAN connection.

1 Select Security > Access Control from the top-level menu in the Ethernet Gateway window, as shown in Figure 40.

### Figure 40 Access Control window

| NOKIA              | Ethernet Gateway        |                |             | Logout  | t<br>English (Espaol |  |  |  |
|--------------------|-------------------------|----------------|-------------|---------|----------------------|--|--|--|
|                    | Security>Access Control |                |             |         |                      |  |  |  |
| Status             |                         | WAN            | _           | LAN     |                      |  |  |  |
| Network            |                         | 1_INTERNET_B_V | /ID_88 -    |         |                      |  |  |  |
| Security           | Trusted Network Enable  |                |             |         |                      |  |  |  |
| Firewall           | ICHID                   | Allow          |             | Allow   |                      |  |  |  |
| MAC Filter         | IGMF                    | Allow          |             | Allow   |                      |  |  |  |
| IP Filter          | Telnet                  | Allow          | -           | Allow   | •                    |  |  |  |
| URL Filter         | SSH                     | Allow          | -           | Deny    | •                    |  |  |  |
| Parental Control   | нттр                    | Allow          |             | Allow   |                      |  |  |  |
| DMZ and ALG        |                         |                |             |         |                      |  |  |  |
| Access Control     | TR-069                  | Allow          | -           | Deny    | <b>*</b>             |  |  |  |
| Application        | HTTPS                   | Allow          | -           | Allow   | •                    |  |  |  |
| Maintenance        |                         | Save           |             | Refresh |                      |  |  |  |
| RG Troubleshooting |                         |                |             |         |                      |  |  |  |
| SmartHome          | Trusted Network         |                |             |         |                      |  |  |  |
|                    | Source IP Start         |                |             |         |                      |  |  |  |
|                    | Source IP End           |                |             |         |                      |  |  |  |
|                    |                         |                | Add         |         |                      |  |  |  |
|                    | Source IP Start         |                | Source IP E | ind     | Delete               |  |  |  |

Table 35 describes the fields in the Access Control window.

### Table 35Access control parameters

| Field                  | Description                                 |
|------------------------|---------------------------------------------|
| WAN                    | Choose a connection from the drop-down menu |
| Trusted Network Enable | Click to enable or disable                  |

| Field                                     | Description                                                                                                    |
|-------------------------------------------|----------------------------------------------------------------------------------------------------|
| ICMP, Telnet, SSH, HTTP,<br>TR-069, HTTPS | Select an access control level for each protocol:<br>WAN side: Allow, Deny, or Trusted Network Only<br>LAN side: Allow or Deny |
| Source IP Start                           | Enter a start IP address for the new subnet trusted network                                                                    |
| Source IP End                             | Enter an end IP address for the new subnet trusted network                                                                     |

#### (2 of 2)

- 2 Select a WAN connection from the drop-down menu.
- 3 Click to enable or disable Trusted Network.
- 4 Select an access control level for each of the six protocols: ICMP, Telnet, SSH, HTTP, TR-069, and HTTPS for both the WAN and the LAN side.
- 5 Click Save.
- 6 Optionally, add one or more subnet trusted networks.

The maximum number of entries is 32.

You can also use the Source IP fields to delete a previously created entry for a subnet trusted network.

7 STOP. This procedure is complete.

# 8.2.5 Application configuration

A-240Z-A CPE also supports application configuration, including:

- port forwarding
- port triggering
- DDNS
- NTP
- USB
- UPnP and DLNA
- voice setting

# Procedure 32 Port forwarding configuration

1 Select Application > Port forwarding from the top-level menu in the Ethernet Gateway window, as shown in Figure 41.

# Figure 41 Port forwarding window

| NOKIA               | Ethernet Gateway        |                |          |            |             | Logout          | English  | Espaol |        |
|---------------------|-------------------------|----------------|----------|------------|-------------|-----------------|----------|--------|--------|
|                     | Application>Port Forwar | rding          |          |            |             |                 |          |        |        |
| ♥Status<br>♥Network | Application Name        |                | Cust     | om setting | s           |                 |          |        | •      |
| Security            | WAN Port                |                |          |            |             | ~               |          |        |        |
| Application         | LAN Port                |                |          |            |             | ~               |          |        |        |
| Port Forwarding     | Internal Client         |                | Cust     | om setting | s           | •               |          |        |        |
| Port Triggering     | internal olient         |                |          | 5          |             |                 |          |        |        |
| DDNS                | Protocol                |                | TCP      |            |             |                 |          |        | •      |
| NTP                 | Enable Mapping          |                |          |            |             |                 |          |        |        |
| USB Storage         | WAN Connection L        | ist            |          |            |             |                 |          |        | •      |
| UPNP and DLNA       |                         |                |          |            |             |                 |          |        | 1000   |
| Voice Setting       |                         |                |          | Ad         | ld          |                 |          |        |        |
| Maintenance         |                         |                |          |            |             |                 |          |        |        |
| RG Troubleshooting  |                         |                |          |            |             |                 |          |        |        |
| SmartHome           |                         |                |          |            |             |                 |          |        |        |
|                     | Application Name        | WAN Connection | WAN Port | LAN Port   | Device Name | Internal Client | Protocol | Status | Delete |

Table 36 describes the fields in the port forwarding window.

### Table 36Port forwarding parameters

| Field               | Description                                                                                         |
|---------------------|----------------------------------------------------------------------------------------------------|
| Application Name    | Choose an application name from the drop-down menu                                                  |
| WAN Port            | WAN port range                                                                                      |
| LAN Port            | LAN port range                                                                                      |
| Internal Client     | Choose a connected device from the drop-down menu and enter the associated IP address               |
| Protocol            | Choose the port forwarding protocol from the drop-down menu:<br>TCP<br>UDP<br>TCP/UDP               |
| Enable Mapping      | Select this checkbox to enable mapping                                                              |
| WAN Connection List | Choose a WAN connection from the drop-down menu<br>Note: only active devices are shown on this menu |

- 2 Configure port forwarding.
- 3 Click Add.
- 4 STOP. This procedure is complete.

# Procedure 33 Port triggering

1 Select Application > Port Triggering from the top-level menu in the Ethernet Gateway window, as shown in Figure 42.

### *Figure 42* Port Triggering window

| NOKIA                                                                          | Ethernet Gateway             |               |                          |                | Logout           | English (           | Espaol |        |
|--------------------------------------------------------------------------------|------------------------------|---------------|--------------------------|----------------|------------------|---------------------|--------|--------|
|                                                                                | Application>Port Triggering  |               |                          |                |                  |                     |        |        |
| Status Network                                                                 | Application Name             |               | Custom settings          | 5              |                  |                     |        | -      |
| ■Security                                                                      | Open Port                    |               |                          |                | ~                |                     |        |        |
| Application                                                                    | Triggering Port              |               |                          |                | ~                |                     |        |        |
| Port Forwarding                                                                | Expire Time                  |               | 600                      |                |                  |                     |        |        |
| Port Triggering                                                                | Lapiro filito                |               | (Second)                 |                |                  |                     |        |        |
| DDNS                                                                           | Open Protocol                |               | TCP                      |                |                  |                     |        | -      |
| NTP<br>USB Storage                                                             | Trigger Protocol             |               | ТСР                      |                |                  |                     |        | -      |
| UPNP and DLNA                                                                  | Enable Triggering            |               |                          |                |                  |                     |        |        |
| Voice Setting                                                                  | WAN Connection List          |               |                          |                |                  |                     |        | -      |
| <ul> <li>Maintenance</li> <li>RG Troubleshooting</li> <li>SmartHome</li> </ul> |                              |               | Ad                       | d              |                  |                     |        |        |
|                                                                                | Application WA<br>Name Conne | N Opection Po | en Triggering<br>rt Port | Expire<br>Time | Open<br>Protocol | Trigger<br>Protocol | Status | Delete |

Table 36 describes the fields in the Port Triggering window.

## Table 37Port triggering parameters

| Field            | Description                                        |
|------------------|----------------------------------------------------|
| Application Name | Choose an application name from the drop-down menu |
| Open Port        | Enter the open port range                          |
|                  |                                                    |

| Field               | Description                                                                                         |  |  |  |
|---------------------|----------------------------------------------------------------------------------------------------|--|--|--|
| Triggering Port     | Enter the triggering port range                                                                     |  |  |  |
| Expire Time         | Enter the expiration time in seconds                                                                |  |  |  |
| Open Protocol       | Choose the open port protocol from the drop-down menu:     TCP     UDP     TCP/UDP                  |  |  |  |
| Trigger Protocol    | Choose the triggering port protocol from the drop-down menu:     TCP     UDP     TCP/UDP            |  |  |  |
| Enable Triggering   | Select this checkbox to enable port triggering                                                      |  |  |  |
| WAN Connection List | Choose a WAN connection from the drop-down menu<br>Note: only active devices are shown on this menu |  |  |  |

# (2 of 2)

- 2 Configure port triggering.
- 3 Click Add.
- 4 STOP. This procedure is complete.

# Procedure 34 DDNS configuration

1 Select Application > DDNS from the top-level menu in the Ethernet Gateway window, as shown in Figure 43.

| Figure 43 | <b>DDNS</b> window |
|-----------|--------------------|
|-----------|--------------------|

| NOKIA              | Ethernet Gateway      | Logout English (Espaol |
|--------------------|-----------------------|------------------------|
|                    | Application>DDNS      |                        |
| Status             | WAN Organization List |                        |
| Network            | WAN Connection List   |                        |
| Security           | Enable DDNS           |                        |
| Application        | ISP                   | T                      |
| Port Forwarding    | Domain Namo           |                        |
| Port Triggering    | Domain Name           |                        |
| DDNS               | Username              |                        |
| NTP                | Password              |                        |
| USB Storage        |                       |                        |
| UPNP and DLNA      |                       | Save Refresh           |
| Voice Setting      |                       |                        |
| Maintenance        |                       |                        |
| RG Troubleshooting |                       |                        |
| SmartHome          |                       |                        |

Table 38 describes the fields in the DDNS window.

### Table 38DDNS parameters

| Field               | Description                                                      |
|---------------------|------------------------------------------------------------------|
| WAN Connection List | Choose a WAN connection from the drop-down menu                  |
| Enable DDNS         | Select this checkbox to enable DDNS on the chosen WAN connection |
| ISP                 | Choose an ISP from the drop-down menu.                           |
| Domain Name         | Domain name                                                      |
| Username            | Username                                                         |
| Password            | Password                                                         |

2 Configure DDNS.

- 3 Click Save.
- 4 STOP. This procedure is complete.

# Procedure 35 NTP configuration

1 Select Application > NTP from the top-level menu in the Ethernet Gateway window, as shown in Figure 44.

### Figure 44 NTP window

| NOKIA              | Ethernet Gateway    |       | Logout  | English [Espaol |
|--------------------|---------------------|-------|---------|-----------------|
|                    | Application>NTP     |       |         |                 |
| Status             | Enable NTD Service  |       |         |                 |
| Network            | Ellable NTP Service |       |         |                 |
| Security           |                     | 0.000 |         |                 |
| Application        |                     | Save  | terresn |                 |
| Port Forwarding    |                     |       |         |                 |
| Port Triggering    |                     |       |         |                 |
| DDNS               |                     |       |         |                 |
| NTP                |                     |       |         |                 |
| USB Storage        |                     |       |         |                 |
| UPNP and DLNA      |                     |       |         |                 |
| Voice Setting      |                     |       |         |                 |
| Maintenance        |                     |       |         |                 |
| RG Troubleshooting |                     |       |         |                 |
| Cmartlana          |                     |       |         |                 |

- 2 Select the Enable NTP Service checkbox.
- 3 Click Save.
- 4 STOP. This procedure is complete.

# Procedure 36 USB configuration

1 Select Application > USB from the top-level menu in the Ethernet Gateway window, as shown in Figure 45.

A USB printer that is connected to the ONT is available to all LAN devices.

# *Figure 45* USB window

| NOKIA                              | GPON Home Gateway             | Logo               | ut English (Espaol |
|------------------------------------|-------------------------------|--------------------|--------------------|
|                                    | Application>USB               |                    |                    |
| ■Status                            | Enable FTP Server             | 2                  |                    |
| Security                           | Username                      | ftpadmin           |                    |
| Application                        | Password                      | •••••              |                    |
| Port Forwarding<br>Port Triggering | Re-enter Password             |                    |                    |
| DDNS<br>NTP                        | Enable SFTP Server            |                    |                    |
| USB                                | Enable SFTP for Remote Access |                    |                    |
| UPNP and DLNA<br>Voice Setting     | Username                      | sftpadmin          |                    |
| Maintenance                        | Password                      |                    |                    |
| RG Troubleshooting                 | Re-enter Password             |                    |                    |
| ●SmartHome                         | Enable Samba.Server           | 8                  |                    |
|                                    | Workgroup                     | WORKGROUP          |                    |
|                                    | Samba Username                | samba              |                    |
|                                    | Samba Password                |                    |                    |
|                                    | Re-enter Samba, Password      |                    |                    |
|                                    | Enable Printer Sharing        |                    |                    |
|                                    | HOST NUM DEV N                | UM Format Total Sp | pace Free Space    |
|                                    |                               | Save Refresh       |                    |

Table 39 describes the fields in the USB window.

# Table 39USB parameters

| Field                         | Description                                           |
|-------------------------------|-------------------------------------------------------|
| Enable FTP server             | Select this checkbox to enable using an FTP server    |
| Username                      | Username for FTP server                               |
| Password                      | Password for FTP server                               |
| Re-enter Password             | Password for FTP server                               |
| Enable SFTP server            | Select this checkbox to enable using an SFTP server   |
| Enable SFTP for Remote Access | Select this checkbox to enable SFTP for remote access |
| Username                      | Username for SFTP server                              |
| Password                      | Password for SFTP server                              |
| Field                   | Description                                                                        |  |  |
|-------------------------|------------------------------------------------------------------------------------|--|--|
| Re-enter Password       | Password for SFTP server                                                           |  |  |
| Enable Samba server     | Select this checkbox to enable using a Samba server                                |  |  |
| Workgroup               | Enter the name for the Samba work group                                            |  |  |
| Samba Username          | Username for Samba server                                                          |  |  |
| Samba Password          | Password for Samba server                                                          |  |  |
| Re-enter Samba Password | Password for Samba server                                                          |  |  |
| Enable Printer Sharing  | Select this checkbox to enable printer sharing                                     |  |  |
|                         | Printer sharing is disabled by default                                             |  |  |
| Connected USB devices   | For each printer that is connected to the ONT, the following fields are displayed: |  |  |
|                         | <ul> <li>Host NUM: for example: Printer1, Printer2</li> </ul>                      |  |  |
|                         | <ul> <li>Dev NUM: name or identification for the printer</li> </ul>                |  |  |
|                         | <ul> <li>Format: printer format, for example: raw or LPR</li> </ul>                |  |  |
|                         | Total space                                                                        |  |  |
|                         | Free space                                                                         |  |  |

#### (2 of 2)

- 2 Configure USB.
- 3 Click Save.
- 4 STOP. This procedure is complete.

## Procedure 37 UPnP and DLNA configuration

1 Select Application > UPnP and DLNA from the top-level menu in the Ethernet Gateway window, as shown in Figure 46.

Figure 46 UPnP and DLNA window

|                    | Ethernet Gateway          |            | Logout | English [Espaol |
|--------------------|---------------------------|------------|--------|-----------------|
|                    | Application>UPNP and DLNA |            |        |                 |
| Status             |                           |            |        |                 |
| Network            | UPnP/DLNA                 |            |        |                 |
| Security           | Enable UPnP/DLNA          |            |        |                 |
| Application        |                           | Save/Apply |        |                 |
| Port Forwarding    |                           |            |        |                 |
| Port Triggering    |                           |            |        |                 |
| DDNS               |                           |            |        |                 |
| NTP                |                           |            |        |                 |
| USB Storage        |                           |            |        |                 |
| UPNP and DLNA      |                           |            |        |                 |
| Voice Setting      |                           |            |        |                 |
| Maintenance        |                           |            |        |                 |
| RG Troubleshooting |                           |            |        |                 |
| SmartHome          |                           |            |        |                 |

- 2 Select the Enable UPnP checkbox to enable UPnP.
- 3 Click Save/Apply.
- 4 STOP. This procedure is complete.

## Procedure 38 Voice setting

Figure 47

1 Select Application > Voice Setting from the top-level menu in the Ethernet Gateway window, as shown in Figure 47.

Voice setting window

| Application>Voice Setting         Voice Setting:         Voice Setting:         OutboundProxy         OutboundProxyPort         S060         Proxy Server         Proxy Port         S060         Proxy Port         S060         Proxy Port         S060         Proxy Port         S060         Proxy Port         S060         Proxy Port         S060         SomartHome         DigitMap         ************************************                                                                                                    | NOKIA              | Ethernet Gateway          | Logout English (Espaol                  |
|----------------------------------------------------------------------------------------------------|--------------------|---------------------------|-----------------------------------------|
| Status     Voice Setting:       Network     OutboundProxy       Application     OutboundProxy       out forwarding     OutboundProxy       out triggering     OutboundProxyPort       SNS     Proxy Server       rp     Proxy Port       s8 Storage     Proxy Port       s8 Storage     Proxy Port       Register Server                                                                                                    | Α                  | Application>Voice Setting |                                         |
| Network Security Application OutboundProxy OutboundProxy OutboundProxyPort 5060 Ons Proxy Server  FP S8 Storage Proxy Port 5060 Proxy Port 5060 Proxy Port S060 Proxy Port S060 Proxy Proxy Port S060 Proxy Prox Prox Prox Prox Prox Prox Prox Prox                                                                                                    | Status             | Voice Setting:            |                                         |
| Security     OutboundProxy       Application     OutboundProxy       ot Forwarding     OutboundProxyPort     5060       DNS     Proxy Server       rP     From Proxy Port     5060       SB Storage     Proxy Port     5060       PNP and DLNA     Register Server     Implication       Side Setting     Register Port     5060       Maintenance     Register Port     5060       STARTHOME     UserAgentDomain     Implication       DigitMap     "XX#px0[X#pi0e000000x](8885010)E[0901XXXXXXXXXXX]     09001XXXXXXXXXXX]       DTMF mode     RFC2833     True       Line Setting:     Implication     Implication                                                                                                    | Network            |                           |                                         |
| Application       OutboundProxyPort       5060         part Forwarding       OutboundProxyPort       5060         port Triggering       Proxy Server                                                                                                    | Security           | OutboundProvy             |                                         |
| outboundProxyPort     5060       outboundProxyPort     5060       DNS     Proxy Server       rP     rest       SB Storage     Proxy Port       SB Storage     Proxy Port       Storage     Proxy Port       Storage     Proxy Port       Storage     Proxy Port       Storage     Register Server       Storage     Register Server       Storage     Register Port       Storage     Storage       DigitMap     *Xt#Xxt#Xxt#Xxxt00000Xt(t8885010)E[0001X000000000)       Storage     DigitMap       *Xt#Xxt#Xxt#Xxt#Xxx000000Xt(t000051-8)       IG-9]09090[0902[1-9]XXXX00000000]       DTMF mode     RFC2833       FaxT38     True       Line Setting:       Line     Line1                                                                                                    | Application        | OutboundFloxy             |                                         |
| Sobo     Sobo       Sobo     Proxy Server       IP     Proxy Port       SB Storage     Proxy Port       SB Storage     Proxy Port       Sobo     Sobo       PNP and DLNA     Register Server       Sobo     Sobo       Maintenance     Register Port       RG Troubleshooting     Sobo       SmartHome     UserAgentDomain       DigitMap     "XXI#XXI[X8885010)E[0901XXXXXXXXI[88885010)E[0901XXXXXXXXI]       DTMF mode     RFC2833       FaxT38     True       Line Setting:     Line 1                                                                                                    | ort Forwarding     | OutboundProxyPort         | 5000                                    |
| DNS     Proxy Server       IP     B8 Storage       Proxy Port     5060       PNP and DLNA     Register Server       Dice Setting     Register Port       Maintenance     Register Port       RG Troubleshooting     UserAgentDomain       DigitMap     "XXI#XXI[X8885010)E[0901XXXXXXX]       DigitMap     "XXI#XXI[X8885010)E[0901XXXXXXX]       DTMF mode     RFC2833       FaxT38     True       Line     Line1                                                                                                    | ort Triggering     |                           | 3060                                    |
| PP       Proxy Port       5060         SB Storage       Proxy Port       5060         PVP and DLNA       Register Server                                                                                                    | DNS                | Proxy Server              |                                         |
| SB Storage     Proxy Port     5060       PNP and DLNA     Register Server                                                                                                    | TP                 |                           |                                         |
| PNP and DLNA       Register Server         bice Setting       Register Port         Maintenance       Register Port         SmartHome       UserAgentDomain         DigitMap       "XX##XX[*X##XXXXXXXXX][88885010)E[0901XXXXXXXXX][09001XXXXXXXXX][09001XXXXXXXXXX][09001XXXXXXXXX][09001XXXXXXXXX][09001XXXXXXXXX][09001XXXXXXXXX][09001XXXXXXXXX][09001XXXXXXXXX][09001XXXXXXXXX][09001XXXXXXXXX][09001XXXXXXXXX][09001XXXXXXXXX][09001XXXXXXXXX][09001XXXXXXXXX][09001XXXXXXXX][09001XXXXXXXX][09001XXXXXXXX][09001XXXXXXXX][09001XXXXXXXX][09001XXXXXXXX][09001XXXXXXXX][09001XXXXXXXXX][09001XXXXXXXX][09001XXXXXXXX][09001XXXXXXX][09001XXXXXXXX][09001XXXXXXXXX][09001XXXXXXXXX][09001XXXXXXXXX][09001XXXXXXXX][09001XXXXXXXXX][09001[3-8]]         DigitMap       "XX##XX1******************************** | SB Storage         | Proxy Port                | 5060                                    |
| Register Server         Maintenance         RG Troubleshooting         SmartHome         UserAgentDomain         DigitMap         "XXI#XXI"X#IXXXXXXXXXI[88885010)E[0901XXXXXXXXX]         Image: DigitMap         The mode         RFC2833         FaxT38         Line         Line         Line                                                                                                    | PNP and DLNA       |                           |                                         |
| Maintenance<br>RG Troubleshooting<br>SmartHome         Register Port         5060           DigitMap         UserAgentDomain                                                                                                    | pice Setting       | Register Server           |                                         |
| RG Troubleshooting         5060           SmartHome         UserAgentDomain           DigitMap         "XXJ#XX]"X#JX0000XXX[(88855010)E[0901X00000X00)[<br>09001X00000XX0[0900X T[09020]090]3-8]<br>[0-3]0900[4-9]0900[5-8]<br>[4-9]09090[0902[1-9]0X00000X0000][-9]0X.T[XX.T           DTMF mode         RFC2833           FaxT38.         True           Line Setting:         Line 1                                                                                                    | Maintenance        | Register Port             | 250,020                                 |
| SmartHome         UserAgentDomain           DigitMap         "XXI#XXI"X#IX00000XXI[88855010]E[0901X0000000X]<br>09001X000000X0[09001.5]<br>[0-3]0900[4-9]09015-6]<br>[4-9]09090[0902[1-9]000000000000000000000000000000000000                                                                                                    | RG Troubleshooting |                           | 5060                                    |
| DigitMap         "XX[#XX["X#]X000000X1[08085010]E[0901X00000000X]<br>09001X0000000X1[09020]090[3-8]<br>[0-3][0903[4-9][0902[1-9]00000[5-8]<br>[4-9][0909[0902[1-9]000000000000000]           DTMF mode         RFC2833           FaxT38         True           Line Setting:         Line1                                                                                                    | SmartHome          | UserAgentDomain           |                                         |
| DigitMap         "XX[#XX["X#]X000000X([8885010)E[0901300000000X]]<br>09001300000000X[109020]090[3-8]<br>[4-9][0903[4-9][0904[6-9][090[5-8]<br>[4-9][0909[0902[1-9]000000000000000000000000000000000000                                                                                                    |                    |                           |                                         |
| DTMF mode RFC2833                                                                                                    |                    | DigitMap                  | ">> # >>>>>>>>>>>>>>>>>>>>>>>>>>>>>>>>> |
| FaxT38 True Line Setting:                                                                                                    |                    | DTMF mode                 | RFC2833                                 |
| Line Setting:                                                                                                    |                    | FaxT38                    | True                                    |
| Line Line1                                                                                                    |                    | Line Setting:             |                                         |
| Line Line1                                                                                                    |                    |                           |                                         |
|                                                                                                    |                    | Line                      | sLine1                                  |

Table 40 describes the fields in the Voice Setting window.

## Table 40Voice setting parameters

| Field               | Description                   |
|---------------------|-------------------------------|
| Outbound Proxy      | Enter the SIP outbound proxy  |
| Outbound Proxy Port | Enter the outbound proxy port |
| Proxy Server        | Enter the proxy server        |
| Proxy Port          | Enter the proxy port          |

(1 of 2)

| Field             | Description                                                   |
|-------------------|---------------------------------------------------------------|
| Register Server   | Enter the register server                                     |
| Register Port     | Enter the register port                                       |
| User Agent Domain | Enter the user agent domain                                   |
| DTMF Mode         | Choose InBand, rfc2822, Info, or Auto from the drop-down menu |
| FaxT38            | Choose False or True from the drop-down menu                  |
| Line              | Choose a line from the drop-down menu                         |
| Enable            | Choose Enabled or Disabled from the drop-down menu            |
| Directory Number  | Enter a directory number                                      |
| AuthUserName      | Enter an authorized user name                                 |
| AuthPassword      | Enter a password for the user                                 |
| URL               | Enter the URL                                                 |

(2 of 2)

- 2 Configure voice setting.
- 3 Click Save.
- 4 STOP. This procedure is complete.

## 8.2.6 Maintenance

A-240Z-A CPE also supports maintenance tasks, including:

- password change
- WAN speed test
- device management
- uplink management
- dongle management
- backup and restore
- firmware upgrade
- device reboot
- restore factory defaults
- diagnose
- log

## Procedure 39 Password configuration

1 Select Maintenance > Password from the top-level menu in the Ethernet Gateway window, as shown in Figure 48.

| NOKIA              | Ethernet Gateway     | Logout English [Espaol |
|--------------------|----------------------|------------------------|
|                    | Maintenance>Password |                        |
| Status<br>Network  | New Password         |                        |
| Security           | Re-enter Password    |                        |
| Application        | Prompt Message       |                        |
| Maintenance        |                      | Save Refresh           |
| assword            |                      |                        |
| Speed Test         |                      |                        |
| Device Management  |                      |                        |
| Jplink Management  |                      |                        |
| ongle Management   |                      |                        |
| Backup and Restore |                      |                        |
| irmware Upgrade    |                      |                        |
| Reboot Device      |                      |                        |
| actory Default     |                      |                        |
| Diagnostics        |                      |                        |
| og                 |                      |                        |
| RG Troubleshooting |                      |                        |
| SmartHome          |                      |                        |

### *Figure 48* Password window

Table 41 describes the fields in the password window.

#### Table 41Password parameters

| Field             | Description                                |
|-------------------|--------------------------------------------|
| New Password      | New password                               |
| Re-enter password | Password must match password entered above |
| Prompt message    | Password prompt message                    |

- 2 Configure the new password.
- 3 Click Save.
- 4 STOP. This procedure is complete.

### Procedure 40 WAN speed test

1 Select Maintenance > Speed Test from the top-level menu in the Ethernet Gateway window, as shown in Figure 49.

#### Figure 49 Speed Test window

| NOKIA                                           | Ethernet Gateway                                  | Logout                                      | English  Espaol                   |
|-------------------------------------------------|---------------------------------------------------|---------------------------------------------|-----------------------------------|
|                                                 | Maintenance>Speed Test                            |                                             |                                   |
| Status Network Security Application Maintenance | Download Speed Upload Sp                          | peed                                        |                                   |
| Password<br>Speed Test                          | 0 Mbits/s 50 0 Mbits/s                            |                                             |                                   |
| Device Management                               |                                                   | dia and a second and dia a dia a second a s |                                   |
| Uplink Management                               | the optical terminal.                             | aing or downloading files or make           | use of any device associated with |
| Dongle Management                               | This aims to ensure a more precise speed measurer | nent.                                       |                                   |
| Backup and Restore                              | Start Cancel                                      |                                             |                                   |
| Firmware Upgrade                                | click start to start speed test.                  |                                             |                                   |
| Reboot Device                                   |                                                   |                                             |                                   |
| Factory Default                                 |                                                   |                                             |                                   |
| Diagnostics                                     |                                                   |                                             |                                   |
| Log                                             |                                                   |                                             |                                   |
| ■RG Troubleshooting ■SmartHome                  |                                                   |                                             |                                   |

2 Click Start to start the speed test.

Enter the URL for the test server in the pop-up window.

**3** STOP. This procedure is complete.

#### Procedure 41 Device management

1 Select Maintenance > Device Management from the top-level menu in the Ethernet Gateway window, as shown in Figure 50.

#### *Figure 50* Device management window

| NOKIA                                                               | Ethernet Gateway              | Logout      | English (Espaol |
|---------------------------------------------------------------------|-------------------------------|-------------|-----------------|
|                                                                     | Maintenance>Device Management |             |                 |
| Status Network Security Application Maintenance Password Soeed Test | Host Name<br>Host Alias       | CV0027745N0 | •               |
| Device Management                                                   |                               |             |                 |
| Uplink Management                                                   | Host Name                     | Host Alias  | Delete          |
| Dongle Management                                                   |                               |             |                 |
| Backup and Restore                                                  |                               | Refresh     |                 |
| Firmware Upgrade                                                    |                               |             |                 |
| Reboot Device                                                       |                               |             |                 |
| Factory Default                                                     |                               |             |                 |
| Diagnostics                                                         |                               |             |                 |
| Log                                                                 |                               |             |                 |
| RG Troubleshooting                                                  |                               |             |                 |
| SmartHome                                                           |                               |             |                 |

Table 42 describes the fields in the Device management window.

Table 42Device management parameters

| Field      | Description                           |
|------------|---------------------------------------|
| Host Name  | Choose a host from the drop-down menu |
| Host Alias | Enter an alias for the chosen host    |

- 2 Configure an alias for a specific host.
- 3 Click Add.
- 4 STOP. This procedure is complete.

#### Procedure 42 Uplink management

1 Select Maintenance > Uplink Management from the top-level menu in the Ethernet Gateway window, as shown in Figure 51.

*Figure 51* Uplink Management window

| NOKIA                                                                                                    | Ethernet Gateway              | Logout English (Espaol                                                   |
|----------------------------------------------------------------------------------------------------|-------------------------------|--------------------------------------------------------------------------|
|                                                                                                    | Maintenance>Uplink Management |                                                                          |
| Status Status Security Application Maintenance Password Speed Test Device Management                                                                  | Work Mode                     | Ethernet only     Ethernet with 3G/4G Dongle Backup     Save     Refresh |
| Uplink Management Dongle Management Backup and Restore Firmware Upgrade Firmware Upgrade Factory Default Diagnostics Log RG Troubleshooting SmartHome |                               |                                                                          |

- 2 Select a Work Mode: Ethernet Only or Ethernet with 3G/4G Dongle Backup.
- 3 Click Save.
- 4 STOP. This procedure is complete.

### Procedure 43 Dongle management

1 Select Maintenance > Dongle Management from the top-level menu in the Ethernet Gateway window, as shown in Figure 52.

*Figure 52* Dongle management window

| NOKIA                                                                                                    | Ethernet Gateway                  | Logout Englis                    | sh <u> Espaol</u> |
|----------------------------------------------------------------------------------------------------|-----------------------------------|----------------------------------|-------------------|
|                                                                                                    | Maintenance>Dongle Managemen      | ıt                               |                   |
| Status Network Security Application Maintenance Password                                                                                                | USB Dongle<br>Connection Type:    | 3G Preferred<br>Save             | ×                 |
| Speed lest<br>Device Management<br>Uplink Management<br>Dongle Management<br>Backup and Restore<br>Firmware Upgrade<br>Reboot Device<br>Factory Default | SIM card<br>Warning: Dongle is NG | OT inserted in usb port!<br>Save |                   |
| Diagnostics<br>Log<br>BG Troubleshooting<br>SmartHome                                                                                                   | Access Point<br>APN:<br>Username: | internet<br>vodafone             |                   |

Table 42 describes the fields in the Dongle management window.

#### Table 43Dongle management parameters

| Field        | Description                                                                |
|--------------|----------------------------------------------------------------------------|
| USB Dongle   | Choose a connection type from the drop-down menu                           |
| SIM card     | Choose a SIM card from the drop-down menu                                  |
| Access Point | Enter the APN, username, password, and dialing number for the access point |

2 Configure the USB dongle.

3 Click Save.

- 4 Configure the SIM card.
- 5 Click Save.
- 6 Configure the access point.
- 7 Click Save.
- 8 STOP. This procedure is complete.

### Procedure 44 Backup and restore

1 Select Maintenance > Backup and Restore from the top-level menu in the Ethernet Gateway window, as shown in Figure 53.

#### *Figure 53* Backup and Restore window

| NOKIA              | Ethernet Gateway               | Logout English (Espaol     |
|--------------------|--------------------------------|----------------------------|
|                    | Maintenance>Backup and Restore |                            |
| ●Status            | Colort File                    | Choose file No file chosen |
| Network            | Select File                    | Ho inc chosen              |
| Security           | Import Config File             | Import                     |
| *Application       | Export Config File             | Export                     |
| Maintenance        |                                |                            |
| Password           |                                |                            |
| Speed Test         |                                |                            |
| Device Management  |                                |                            |
| Uplink Management  |                                |                            |
| Dongle Management  |                                |                            |
| Backup and Restore |                                |                            |
| Firmware Upgrade   |                                |                            |
| Reboot Device      |                                |                            |
| Factory Default    |                                |                            |
| Diagnostics        |                                |                            |
| Log                |                                |                            |
| BG Troubleshooting |                                |                            |
| *SmartHome         |                                |                            |

#### 2 Click Select File and choose the backup file.

- 3 Click Import Config File to restore the CPE to the saved backup or click Export Config File to export the current CPE configuration to the backup file.
- 4 STOP. This procedure is complete.

#### Procedure 45 Upgrade firmware

1 Select Maintenance > Firmware Upgrade from the top-level menu in the Ethernet Gateway window, as shown in Figure 54.

#### *Figure 54* Firmware upgrade window

| NOKIA                                                | Ethernet Gateway             | Logout English (Espaol             |
|------------------------------------------------------|------------------------------|------------------------------------|
|                                                      | Maintenance>Firmware Upgrade |                                    |
| ●Status<br>●Network<br>●Security                     | Select File<br>Upgrade       | Choose file No file chosen Upgrade |
| <ul> <li>Application</li> <li>Maintenance</li> </ul> |                              |                                    |
| Password<br>Speed Test                               |                              |                                    |
| Device Management<br>Uplink Management               |                              |                                    |
| Dongle Management<br>Backup and Restore              |                              |                                    |
| Firmware Upgrade<br>Reboot Device                    |                              |                                    |
| Factory Default<br>Diagnostics                       |                              |                                    |
| Log<br>RG Troubleshooting<br>SmartHome               |                              |                                    |

- 2 Click Select File and choose the firmware file.
- **3** Click Upgrade to upgrade the firmware.
- 4 STOP. This procedure is complete.

### Procedure 46 Reboot CPE

1 Select Maintenance > Reboot Device from the top-level menu in the Ethernet Gateway window, as shown in Figure 55.

#### *Figure 55* Reboot window

| NOKIA              | Ethernet Gateway          | Logout | English [Espaol |
|--------------------|---------------------------|--------|-----------------|
|                    | Maintenance>Reboot Device |        |                 |
| Status             |                           | Reboot |                 |
| Network            |                           |        |                 |
| Security           |                           |        |                 |
| Application        |                           |        |                 |
| Maintenance        |                           |        |                 |
| Password           |                           |        |                 |
| Speed Test         |                           |        |                 |
| Device Management  |                           |        |                 |
| Uplink Management  |                           |        |                 |
| Dongle Management  |                           |        |                 |
| Backup and Restore |                           |        |                 |
| Firmware Upgrade   |                           |        |                 |
| Reboot Device      |                           |        |                 |
| Factory Default    |                           |        |                 |
| Diagnostics        |                           |        |                 |
| Log                |                           |        |                 |
| RG Troubleshooting |                           |        |                 |
| SmartHome          |                           |        |                 |

2 Click Reboot to reboot the CPE.

**3** STOP. This procedure is complete.

### Procedure 47 Restore factory defaults

1 Select Maintenance > Factory Default from the top-level menu in the Ethernet Gateway window, as shown in Figure 56.

### Figure 56 Factory default window

| NOKIA                                                                                                    | Ethernet Gateway            | Logout English (Espaol |
|----------------------------------------------------------------------------------------------------|-----------------------------|------------------------|
|                                                                                                    | Maintenance>Factory Default |                        |
| Status Status Network Security Application Maintenance Password Speed Test Device Management Uplink Management Backup and Restore Firmware Upgrade |                             | Factory Default        |
| Factory Default                                                                                                    |                             |                        |
| Diagnostics<br>Log<br>RG Troubleshooting<br>SmartHome                                                                                              |                             |                        |

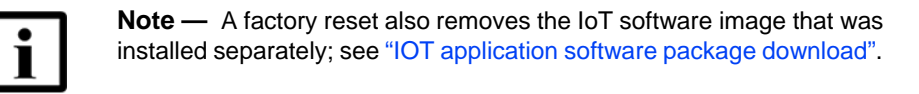

2 Click Factory Default to reset the CPE to its factory default settings.

**3** STOP. This procedure is complete.

#### Procedure 48 Diagnose connections

1 Select Maintenance > Diagnostics from the top-level menu in the Ethernet Gateway window, as shown in Figure 57.

| NOKIA              | Ethernet Gateway               |                | Logout Eng | <u>Ilish [Espaol</u> |
|--------------------|--------------------------------|----------------|------------|----------------------|
|                    | Maintenance>Diagnostics        |                |            |                      |
| Status             | WAN Connect List               | LAN/WAN Interf | ace        | -                    |
| Network            |                                |                |            |                      |
| Security           | IP or Domain Name              |                |            |                      |
| Application        | Test                           | ping tracerout | e          |                      |
| Maintenance        | Ping Try Times(1 ~ 1000)       | 4              |            |                      |
| Password           |                                |                |            |                      |
| Speed Test         | Packet Length(64 ~ 1500)       | 64             |            |                      |
| Device Management  | Max no. of trace hops(1 ~ 255) | 30             |            |                      |
| Uplink Management  |                                | Start Test     | Cancel     |                      |
| Dongle Management  |                                |                |            |                      |
| Backup and Restore |                                |                |            |                      |
| Firmware Upgrade   |                                |                |            |                      |
| Reboot Device      |                                |                |            |                      |
| Factory Default    |                                |                |            |                      |
| Diagnostics        |                                |                |            |                      |
| Log                |                                |                |            |                      |
| RG Troubleshooting |                                |                |            |                      |
| SmartHome          |                                |                |            |                      |
|                    |                                |                |            |                      |
|                    |                                |                |            |                      |
|                    |                                |                |            |                      |
|                    |                                |                |            |                      |
|                    |                                |                |            |                      |

*Figure 57* Diagnostics window

- 2 Choose a WAN connection to diagnose from the drop-down menu.
- 3 Enter the IP address or domain name.
- 4 Select the test type: ping, traceroute, or both.
- 5 Enter the number of ping attempts to perform (1 1000); the default is 4.
- 6 Enter a ping packet length (64-1024); the default is 64.
- 7 Enter the maximum number of trace hops (1-255); the default is 30.

- 8 Click Start Test. Results will be displayed at the bottom of the window.
- 9 Click Cancel to cancel the test.
- **10** STOP. This procedure is complete.

#### Procedure 49 View log files

1 Select Maintenance > Log from the top-level menu in the Ethernet Gateway window, as shown in Figure 58.

#### *Figure 58* Log window

| NOKIA                                                                                                    | Ethernet Gateway                                                                                                    | Logout English  Espaol |
|----------------------------------------------------------------------------------------------------|----------------------------------------------------------------------------------------------------|------------------------|
|                                                                                                    | Maintenance>Log                                                                                                    |                        |
| Status Network Security Application Maintenance Password Speed Test Device Management Uplink Management Backup and Restore Firmware Upgrade Reboot Device Factory Default Diagnostics | Write Level           Reading Level           Manufacturer ALCL           ProductClass A-2402-A           SerialNumber ALCL30303030           HWVer:3FE46615ABAA           SWVer:3FE46615ABAA           SWVer:3FE46616ABAA           SWVer:3FE46616ABAA           SWVer:3FE46616ABAA           970-01-01 08:02:39[er][CFGV           1970-01-01 08:02:39[er][CFGV           1970-01-01 08:02:40[er][CFGV           1970-01-01 08:02:40[er][CFGV           1970-01-01 08:02:41[er][CFGV           1970-01-01 08:02:41[er][CFGV | Error                  |
| Log                                                                                                    |                                                                                                    |                        |
| SmartHome                                                                                                    | •                                                                                                    | Save Refresh           |

- 2 Choose a write level from the drop-down menu to determine which types of events are recorded in the log file:
  - Emergency
  - Alert
  - Critical
  - Error
  - Warning
  - Notice
  - Informational
  - Debug
- 3 Choose a reading level from the drop-down menu to determine which types of events to display from the log file:
  - Emergency
  - Alert
  - Critical
  - Error
  - Warning
  - Notice
  - Informational
  - Debug

4 The log file is displayed at the bottom of the window.

5 STOP. This procedure is complete.

## 8.2.7 RG troubleshooting counters

The Troubleshooting Counters feature enables service providers and end users to monitor the performance of their broadband connection.

Tests are run to retrieve upstream and downstream throughput, latency, and DNS response time. The Troubleshooting Counters window also displays upstream and downstream packet loss and Internet status.

## Procedure 50 Retrieve Residential Gateway (RG) troubleshooting counters

1 Select RG Troubleshooting Counters from the left menu in the Ethernet Gateway window.

The RG Troubleshooting Counters window appears; see Figure 59.

3FE-46615-AAAA-TCZZA

| NUKIA                                                       | Ethernet Gateway                 |                         | Logout    | English (Espaol  |
|-------------------------------------------------------------|----------------------------------|-------------------------|-----------|------------------|
| F                                                           | RG Troubleshooting>RG Troublesh  | oot Counters            |           |                  |
| Status<br>Network                                           | WAN Connection List              | 1_INTERNET_B_VID_8      | 81        | •                |
| Application<br>Maintenance                                  | US Throughput                    |                         | US-Spe    | edTest           |
| RG Troubleshooting<br>RG Troubleshoot Counters<br>SmartHome | DS Throughput                    |                         | DS-Spe    | edTest           |
|                                                             | US Packet Loss<br>DS Packet Loss |                         |           |                  |
|                                                             | Internet Status                  | UP                      |           | LatencyTest      |
|                                                             | DNS Response Time Port Mirror    |                         |           | DNSResponseTest  |
|                                                             | Source Port                      | Destination Port Direct | lion 🗸    | Status<br>Enable |
|                                                             | Source Dort                      | Destination Port        | Direction | Delete           |

Figure 59 RG Troubleshooting Counters window

Table 44 describes the fields in the RG Troubleshooting Counters window.

## Table 44 RG Troubleshooting Counters parameters

| Field               | Description                                                     |
|---------------------|-----------------------------------------------------------------|
| WAN Connection List | Select a WAN connection from the list                           |
| US Throughput       | This test is used to determine the upstream throughput/speed    |
|                     | Click US Speed Test to specify the time for the upstream test   |
|                     | The default is weekly, performed at idle to a public server     |
| DS Throughput       | This test is used to determine the downstream throughput/speed  |
|                     | Click DS Speed Test to specify the time for the downstream test |
|                     | The default is weekly, performed at idle to a public server     |
| US Packet Loss      | The number of upstream packages lost                            |

(1 of 2)

| Field             | Description                                                                                                    |
|-------------------|----------------------------------------------------------------------------------------------------|
| DS Packet Loss    | The number of downstream packages lost                                                                                  |
| Internet Status   | Whether the broadband connections is active (UP) or not (DOWN)                                                          |
| Latency           | This test is used to determine the lowest round-trip time in milliseconds by pinging the target server multiple times   |
|                   | Click Latency Test to specify the time for the test                                                                     |
|                   | The default is weekly, performed at idle to a public server                                                             |
| DNS Response Time | This test is used to determine the lowest round-trip time in milliseconds by sending a request to the target DNS server |
|                   | Click DNS Response Test to specify the time for the test                                                                |
|                   | The default is weekly, performed at idle to a public server                                                             |
| Port Mirror       | Select Source Port, Destination Port, Direction (Up or Down) and Status (Enable or Disable)                             |

(2 of 2)

2 Configure the test times if desired.

- 3 Click Refresh to update the data.
- 4 STOP. This procedure is complete.

## 8.2.8 Smart Home configuration

The Smart Home configuration feature is used to manage the devices for home monitoring systems. Both Zwave and Zigbee are supported. The Smart Home configuration feature supports:

- status retrieval
- configuration
- maintenance

#### Procedure 51 Smart Home status retrieval

1 Select Smart Home>Status from the left menu in the Ethernet Gateway window.

The Smart Home Status window appears; see Figure 60.

| NOKIA              | Ethernet Gateway            |                      | Logout | English [Espaol |
|--------------------|-----------------------------|----------------------|--------|-----------------|
|                    | SmartHome>Status            |                      |        |                 |
| Status             | 1                           |                      |        |                 |
| Network            | IOT Gateway Firm            | ware Status          |        |                 |
| Security           | FileName                    |                      |        |                 |
| Application        | Departmen                   |                      |        |                 |
| Maintenance        | Description                 |                      |        |                 |
| RG Troubleshooting | Download Status             | NOImage              |        |                 |
| SmartHome          | Download Failure Reason     | NA                   |        |                 |
| tatus              |                             |                      |        |                 |
| onfiguration       | IOT Cateway Infor           | mation               |        |                 |
| laintenance        | 101 Galeway IIIO            | mation               |        |                 |
|                    | IOTGW Version               |                      |        |                 |
|                    | JVM Version                 |                      |        |                 |
|                    | Z-Wave Firmware Version     |                      |        |                 |
|                    | ZigBee Firmware Version     |                      |        |                 |
|                    | IOT GW Status               | Disabled             |        |                 |
|                    | Z-Wave Interface Status     | Down                 |        |                 |
|                    | ZigBee Interface Status     | Down                 |        |                 |
|                    | IOT Config backu            | p/restoration status | i.     |                 |
|                    | IOT Config Backup Status    |                      |        |                 |
|                    | IOT Config Restore Status   |                      |        |                 |
|                    | Zwave Config Restore Status |                      |        |                 |
|                    | Last Restored Config File   |                      |        |                 |

*Figure 60* Smart Home Status window

Table 45 describes the fields in the Smart Home Status window.

| Field                                | Description                                         |  |  |  |
|--------------------------------------|-----------------------------------------------------|--|--|--|
| IOT Gateway Firmware Status          |                                                     |  |  |  |
| Filename                             | Firmware name                                       |  |  |  |
| Description                          | Firmware description                                |  |  |  |
| Download Status                      | Download status: success or failure                 |  |  |  |
| Download Failure Reason              | Failure reason (if applicable)                      |  |  |  |
| IOT Gateway Information              |                                                     |  |  |  |
| IOT GW version                       | IOT gateway identifier                              |  |  |  |
| JVM version                          | Java Virtual Machine identifier                     |  |  |  |
| Zwave Firmware version               | Zwave firmware identifier (if applicable)           |  |  |  |
| Zigbee Firmware version              | Zigbee firmware identifier (if applicable)          |  |  |  |
| IOT GW Status                        | IOT gateway status: active or inactive, or disabled |  |  |  |
| Zwave Interface Status               | Zwave interface status: up or down                  |  |  |  |
| Zigbee Interface Status              | Zigbee interface status: up or down                 |  |  |  |
| IOT Config backup/restoration status |                                                     |  |  |  |
| IOT Config Backup Status             | Status of IOT configuration backup                  |  |  |  |
| IOT Config Restore Status            | Status of IOT configuration restoration             |  |  |  |
| Zwave Config Restore Status          | Status of Zwave configuration restoration           |  |  |  |
| Last Restored Config file            | Last restored configuration file                    |  |  |  |

| Table 45 | Smart Home | Status | parameters |
|----------|------------|--------|------------|
|----------|------------|--------|------------|

2 STOP. This procedure is complete.

## Procedure 52 Smart Home configuration

1 Select Smart Home>Configuration from the left menu in the Ethernet Gateway window.

The Smart Home Configuration window appears; see Figure 61.

| NOKIA               | Ethernet Gateway                   | Logout English (Espaol                                                                                                    |
|---------------------|------------------------------------|----------------------------------------------------------------------------------------------------|
|                     | SmartHome>Configuration            |                                                                                                    |
|                     | Easthe IOT OW                      |                                                                                                    |
| *Network            | Enable IOT GW                      |                                                                                                    |
| Security            | Enable IOT LED                     | $\overline{\mathscr{A}}$                                                                                                    |
| Application         | Enable ZWave Module                |                                                                                                    |
| Maintenance         | Enable ZieDee Medule               |                                                                                                    |
| *RG Troubleshooting | Enable ZigBee Module               | V                                                                                                    |
| SmartHome           | Note: Power cycle the ONT after er | nable/disable of Zigbee/Zwave modules                                                                                                    |
| Status              | Enable IOT User account            |                                                                                                    |
| Configuration       | • 🕅                                |                                                                                                    |
| Maintenance         |                                    | Save Refresh                                                                                                    |
|                     |                                    | in the contract of the contract of the contrac |
|                     |                                    |                                                                                                    |
|                     |                                    |                                                                                                    |
|                     |                                    |                                                                                                    |
|                     |                                    |                                                                                                    |
|                     |                                    |                                                                                                    |

#### Figure 61 Smart Home Configuration window

Table 46 describes the fields in the Smart Home Configuration window.

### Table 46Smart Home Configuration parameters

| Field                | Description                                |
|----------------------|--------------------------------------------|
| Enable IOT GW        | Select this checkbox to enable IOT gateway |
| Enable IOT LED       | Select this checkbox to enable IOT LED     |
| Enable Zwave Module  | Select this checkbox to enable Zwave       |
| Enable Zigbee Module | Select this checkbox to enable Zigbee      |

- 2 Configure the Smart Home parameters.
- 3 Click Save.
- 4 STOP. This procedure is complete.

#### Procedure 53 Smart Home maintenance

1 Select Smart Home>Maintenance from the left menu in the Ethernet Gateway window.

The Smart Home Maintenance window appears; see Figure 62.

*Figure 62* Smart Home Maintenance window

| NOKIA              | Ethernet Gateway     | Logout English [Espaol     |
|--------------------|----------------------|----------------------------|
| S                  | martHome>Maintenance |                            |
| Status             |                      | Factory Default            |
| Network            |                      | 1 actory Deladit           |
| Security           | Backup And Restore   |                            |
| Application        | Polost File          |                            |
| Maintenance        | Select File          | Choose file No file chosen |
| RG Troubleshooting | Import Config File   | Import                     |
| SmartHome          |                      | inport.                    |
| Status             | Export Config File   | Export                     |
| Configuration      |                      |                            |
| Maintenance        | Firmware Upgrade     |                            |
|                    | Select File          | Choose file No file chosen |
|                    | Upgrade              | Upgrade                    |
|                    |                      |                            |
|                    |                      |                            |

Table 47 describes the fields in the Smart Home Maintenance window.

## Table 47Smart Home maintenance parameters

| Field              | Description                                             |  |
|--------------------|---------------------------------------------------------|--|
| Factory Default    | Click to reset the device to its factory default values |  |
| Backup and Restore |                                                         |  |
| Select File        | Select a file from the drop down menu.                  |  |
| Import Config File | Click Import to import the configuration file.          |  |
| Export Config File | Click Export to export the configuration file.          |  |
| Firmware Upgrade   |                                                         |  |
| Select File        | Select a file from the drop-down menu.                  |  |
| Upgrade            | Click Upgrade to upgrade the firmware.                  |  |

- 2 Configure the Smart Home maintenance.
- **3** STOP. This procedure is complete.

## 8.3 IOT application software package download

The A-240Z-A CPE supports IOT. This section describes how to download the IOT application software package from the Auto Configuration Server (ACS) to the CPE and to activate the software.

The filename for the IOT application software package is 3FE46043XXXXXX. The software image file should be placed on the HTTP server accessible by the CPE.

The format of the URL for downloading the IOT application software package should be "http://<IP\_address>/3FE46043<build\_version>, for example:

http://192.168.5.142/3FE46043FFEB38

#### Procedure 54 Downloading the IOT application software package

- 1 Log into the ACS with your username and password.
- 2 Select the Download RPC method for upgrading the CPE.
- **3** Provide the HTTP URL and file size to be downloaded.
- 4 Initiate the download process.
- 5 Verify that the software package has been downloaded successfully:
  - a On the ACS, execute the GetParameterValue command on the CPE object:InternetGatewayDevice.X\_ALU-COM\_SmartHome.lotFirmwareInfo.1.FileName
  - b On the ACS, execute the GetParameterValue command on the CPE object: InternetGatewayDevice.X\_ALU-COM\_SmartHome.lotFirmwareInfo.1.IOTDownloadSt atus

The status should be DownloadSuccess.

If the status is DownloadFailure, repeat the procedure.

**c** On the ACS, execute the SetParameterValue command on the CPE object: InternetGatewayDevice.X\_ALU-COM\_SmartHome.lotGWCtrl.Enable This will start the IOT application.

6 STOP. This procedure is complete.

# **Customer document and product support**

**Customer documentation** 

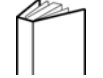

Customer Documentation Welcome Page

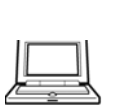

## Technical Support

Customer Documentation Technical Support

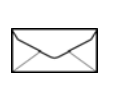

## **Documentation feedback**

**Customer Documentation Feedback** 

Copyright 2017 Nokia. 3FE-46615-AAAA-TCZZA